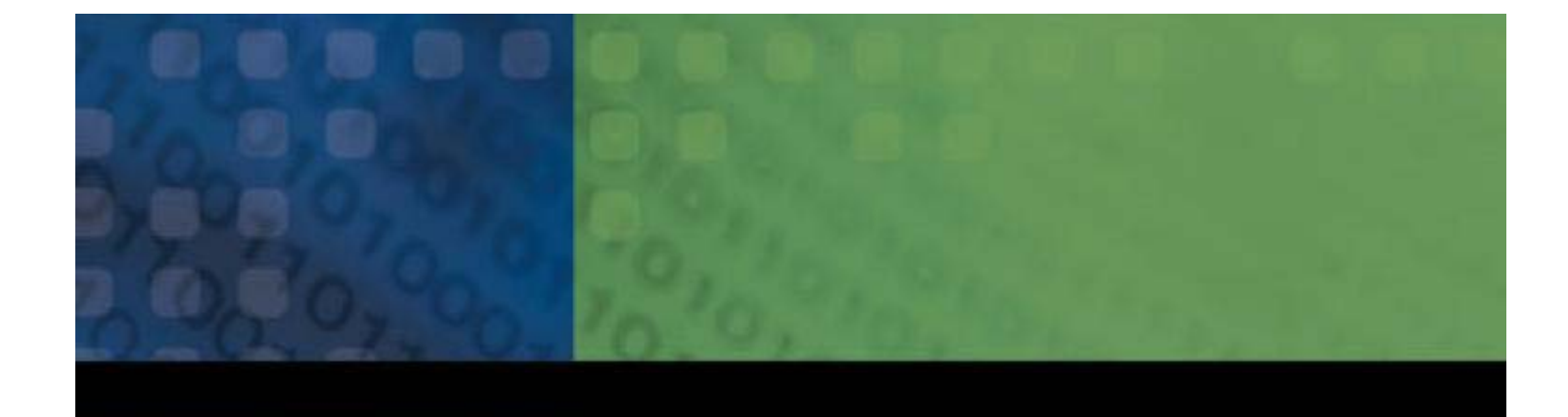

Анализатор оптического спектра FTB-5240/5240B

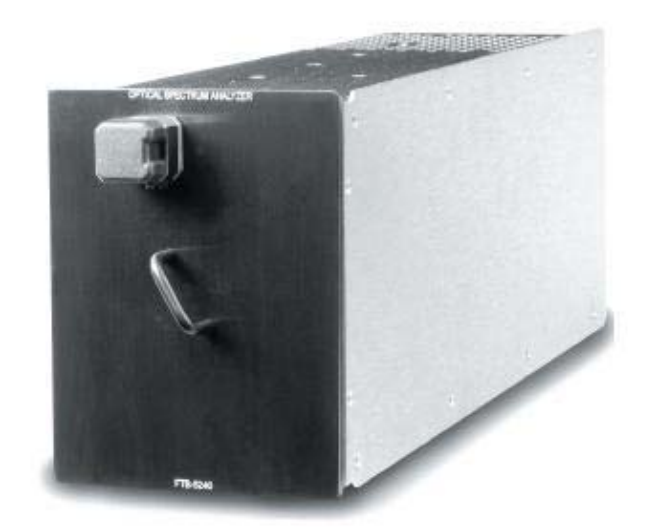

Руководство пользователя

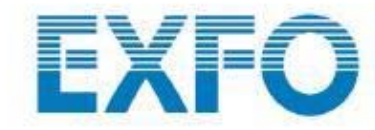

## **- 1***B*-524**0**

#### Содержание.

| 1  | I. ЗНАКОМСТВО С АНАЛИЗАТОРОМ ОПТИЧЕСКОГО СПЕКТРА FTB5240/5240B         | 6        |
|----|------------------------------------------------------------------------|----------|
|    | Общая Информация                                                       | 6        |
|    | Имеющиеся модели                                                       | 7        |
|    | ТИПИЧНОЕ ПРИМЕНЕНИЕ                                                    |          |
| 2  |                                                                        | 0<br>10  |
| 2. |                                                                        |          |
|    | УСТАНОВКА И ОТСОЕДИНЕНИЕ ТЕСТОВЫХ МОДУЛЕЙ                              |          |
|    | ЗАПУСК ПРОГРАММНОГО ОБЕСПЕЧЕНИЯ ОПТИЧЕСКОГО СПЕКТРАЛЬНОГО АНАЛИЗАТОРА  |          |
|    | Строка состояния                                                       | 10       |
|    | Выбор результатов отдельных каналов                                    | 17<br>17 |
|    | Выбор и перемешение меток                                              |          |
|    | НАСТРОЙКА РАЗРЕШЕНИЯ ИЗОБРАЖЕНИЯ ГРАФИКА                               |          |
|    | Выбор центра масштабирования                                           | 19       |
|    | Масштабирование                                                        | 19       |
|    | Перемещение графика в окне увеличения изображения                      |          |
|    | Настройка высоты окна                                                  |          |
|    | Выход из приложения                                                    |          |
| 3. | ПОДГОТОВКА АНАЛИЗАТОРА ОПТИЧЕСКОГО СПЕКТРА К ТЕСТИРОВАНИЮ              |          |
|    | Подключение оптических волокон                                         |          |
|    | ПОДГОТОВКА К РАБОТЕ УНИВЕРСАЛЬНОГО ИНТЕРФЕЙСА EXFO (EUI)               |          |
|    | ПРОВЕДЕНИЕ АВТОМАТИЧЕСКОЙ КАЛИБРОВКИ (ТОЛЬКО ДЛЯ МОДЕЛИ FTB-5240B)     |          |
|    | ПРОВЕДЕНИЕ КАЛИБРОВКИ ДЛИНЫ ВОЛНЫ                                      |          |
|    | Добавление волн для калибровки                                         |          |
|    | Изменение калибровочных волн                                           |          |
|    | Удаление калибровочных волн                                            |          |
|    | Сохранение списка калиоровки                                           |          |
|    | Дызов списки калиоровки<br>Затуск калиброеки                           |          |
|    | Запуск каморовка<br>Возврат к заводской калибровке                     | 34       |
|    | Полавление посторонних наволок                                         |          |
|    | ВКЛЮЧЕНИЕ ВОЛНОВОГО СДВИГА                                             |          |
| 4. | ОПТИЧЕСКОГО СПЕКТРАЛЬНОГО АНАЛИЗАТОРА                                  |          |
|    | Выбор активного графика                                                | 38       |
|    | Установка единицизмерения мошности                                     |          |
|    | Установка единиц измерения спектра                                     |          |
|    | УСТАНОВКА ПОРОГА ЧУВСТВИТЕЛЬНОСТИ                                      |          |
|    | Установка параметров соотношения Сигнал/Шум                            |          |
|    | УСТАНОВКА ЭТАЛОННОГО ДИАПАЗОНА ОПТИЧЕСКИХ ВОЛН                         |          |
|    | Очистка окна графика                                                   |          |
| 5. | УПРАВЛЕНИЕ КАНАЛАМИ И СПИСКАМИ КАНАЛОВ                                 |          |
|    | Создание одиночного канала                                             |          |
|    | Создание списка равноотстоящих каналов                                 |          |
|    | СОЗДАНИЕ СПИСКА КАНАЛОВ С ИСПОЛЬЗОВАНИЕМ ТЕКУЩИХ ЗНАЧЕНИЙ СБОРА ДАННЫХ |          |
|    | ИЗМЕНЕНИЕ КАНАЛОВ                                                      |          |
|    | У ДАЛЕНИЕ КАНАЛОВ<br>Сохранение списка каналор                         |          |
|    | СОАГАНЕНИЕ СПИСКА КАНАЛОВ.                                             |          |
|    | Очистка списка каналов                                                 |          |
|    |                                                                        |          |

| 5 <b>TECTHPOBAIHE CHCTEM DWDM B OSLIPHOM H ILIABAIOUEM PEKHMAX</b> .       68         Balson H HACTPORKA PEKRMA KOHTPOJR TECTA.       68         Haemporka Ofservazo persexuaa       70         Haemporka Dosevazoa       71         Buboo JUATASOHA JURITA HUR HACTOTSI BOOTBA       71         Buboo JUATASOHA JURITA JURITA HUR HACTOTSI BOOTBA       71         Buboo JUATASOHA JURITA JURITA HUR HACTOTSI BOOTBA       71         Buboo JUATASOHA JURITA JOHA MURUKATOTOSI, DOJAVIENHAX B HOPMAJIMAM       72         HACTPORKA BRIJA H INOCMOTP PESYJETATOB, DOJAVIENHAX B HOPMAJIMAM PERIME       77         HACTPORKA BRIJA H INOCMOTP PESYJETATOB, DOJAVIENHAX B HOPMAJIMA MURUKA BRIJA       81         HORTOFILIKA BRIJA H INOCMOTP PESYJETATOB, DOJAVIENHAX B HOPMAJIMA MURUKA BRIJA       87         T. TECTHPOBAHHE JASEPOB C PACHPEZEJÉHHOŬ OFPATHOŬ CEBJŠKO       88         Buboo INPAJORERHU DIF JASEPA       88         Buboo INPAJORERHU DIF JASEPA       88         TECTHPOBAHHE ONTH PESYJETATOB TECTA DEB JASEPA       89         TECTHPOBAHHE ONTH PESYJETATOB TECTA DEB JASEPA       89         TECTHPOBAHHE DEB JASEPO       92         S. TECTHPOBAHHE KOSOPOHILIJEHTA CHEKTPAJEHOTO INFONYCKAHHS       94         HACTPORKA BRIJA H INFOCMOTP PESYJETATOB TECTA DEB JASEPA       95         TECTHPOBAHHE KOSOPOHILIJEHTA CHEKTPAJEHOTO INFONYCKAHHS <t< th=""><th>2</th><th></th><th></th></t<> | 2  |                                                                             |            |
|----------------------------------------------------------------------------------------------------|----|-----------------------------------------------------------------------------|------------|
| 0.         ПССТИРОВАНИЕ СИСТОВКА РЕЖИМА КОНТОЛЯ ТЕСТА.         68           Выбро и ИАСТОЙКА РАЖИМА КОНТОЛЯ ТЕСТА.         70           Ивспройка Олжимого режима.         71           Выбро И ИАЛОЗОНА ЛИЖИМА КОНТОЛЯ ТЕСТА.         70           Выбро ДИАЛАЗОНА ДИМЬ КОНТОЛЯ ТЕСТА.         71           Выбро ДИАЛАЗОНА ДИМЬ КИЛ АСТОТЬ ВОЛНЫ.         72           Выбро ДИАЛАЗОНА ДИМЬ КИЛ АСТОВ ВОЛНЫ.         72           Выбро ДИАЛАЗОНА МОЩНОСТИ.         74           ИЗМЕРЕНИК ПОРОВОДИТАЛЬНОСТИ СИСТЫМА DWDM.         74           ИЗМЕРЕНИК ВИДА И ПРОСКОГР РЕЗУЛЬТАТОВ, ПОЛУЧЕННЫХ В НОРМАЛЬНОМ РЕЖИМЕ.         77           НАСТОРЙКА ВИДА И ПРОСКОГР РЕЗУЛЬТАТОВ, ПОЛУЧЕННЫХ В ПИМАЛЬШИ РЕЖИМЕ.         78           ПОСОКОГР ПРЕДИТЕКЦИЕ ОГРАФИКА.         87           1.         ТЕСТИРОВАНИЕ ЛАЗЕРОВ С РАСПРЕДЕЛЁННОЙ ОБРАТНОЙ СВЯЗЬЮ.         88           Выбор ПРИЛОЖЕНИЯ DFB ЛАЗЕРА.         88           НАСТОРККА ВИДА И ПРОСМОГР РЕЗУЛЬТАТОВ ТЕСТА DFB ЛАЗЕРА.         89           1.         ТЕСТИРОВАНИЕ DFT ЛАЗЕРОВ.         92           8.         ТЕСТИРОВАНИЕ DFT ЛАЗЕРОВ.         92           8.         ТЕСТИРОВАНИЕ DFT ЛАЗЕРОВ.         92           8.         ТЕСТИРОВАНИЕ DFT ЛАЗЕРОВ.         94           1.         ТЕСТИРОВАНИЕ DFA        94           1                                                                                                    | 0  | TECTURODATIME CHOTEM DWDM D OFFICIUM W IT I A DATOMEM DEVENMAN              | (9         |
| BIBIOP II HACIPOIKA PERMINA ROHIPOLY TECTA         68           Hacmpoika Diseasoniezo permina         70           Hacmpoika Diseasoniezo permina         71           BIBIO ZIMALADILA MOLIDOCTI         71           BIBIO ZIMALADILA MOLIDOCTI         71           BIBIO ZIMALADILA MOLIDOCTI         71           HACTPOIKA BUJA NI IPOCMOTP PESYJILATOR, IOJVIEHIHAX B HOPMAJILHOM PERMINE         75           HACTPOIKA BUJA NI IPOCMOTP PESYJILATOR, IOJVIEHIHAX B HOPMAJILHOM PERMINE         81           IPOCMOTP IREQUIPERZIEHI         86           IPOCMOTP IREQUIPERZIEHI         86           IPOCMOTP IREQUIPERZIEHI         86           IPOCMOTP IREQUIPERZIEHI         86           IPOCMOTP IREQUIPERZIEHI         86           IPOCMOTP IREQUIPERZIEHI         86           IPOCMOTP IREQUIPERZIEHI         86           IPOCMOTP IREQUIPERZIEHI         86           IPOCMOTP IREQUIPERZIEHI         87           IPOCMOTP IPESYJIETATOB TECTA DE CA DE A         88           BILGOP IPULICKELINS DIFECTA SCHUCKUN VCLUPTERE HA BOJOKIE, JECTIPOBAHIMON JPELMEM.         92           IPOCTHORDRAHIE DE A         94           HACTPOIKA BUJA NI IPOCMOTP PESYJIETATOB TECTA ED FA         95           IPOCTHPOBAHIE CONTOT PESYJIETATOB TECTA ED FA         94                                                                                                    | 0. | ПЕСТИРОВАНИЕ СИСТЕМ DWDM В ОБЫЧНОМ И ПЛАВАЮЩЕМ РЕЖИМАХ                      |            |
| Пастройка пладование режима         71           Пастройка пладование режима         71           Вывое диклазона мощности         72           Вывое диклазона мощности         74           Измерение производительности системы DWDM         74           Измерение производительности системы DWDM         75           Настойка вида и просомоте результатов, полученных в плавыощем режиме         81           Просмоте предупреждений         86           Повторный лаллиз техчцего графика         87           7. ТЕСТИРОВАНИЕ ЛАЗЕРОВ С РАСПРЕДЕЛЁННОЙ ОБРАТНОЙ СВЯЗЬЮ         88           Вывое приложения DFB лазера         89           Тестирование DFB лазеров         92           8. ТЕСТИРОВАНИЕ ОПТИЧЕСКИХ УСИЛИТЕЛЕЙ НА ВОЛОКИЕ, ЛЕГИРОВАННОМ ЭРБИЕМ.         94           Вывое приложения EDFA         94           Вывое приложения EDFA         94           Вывое приложения EDFA         94           Вывое приложения EDFA         94           Вывое приложения EDFA         96           9. ТЕСТИРОВАНИЕ КОЭФФИЦИЕНТА СПЕКТРАЛЬНОГО ПРОПУСКАНИЯ         103           Просмотр результатов теста EDFA         95           9. ТЕСТИРОВАНИЕ КОЭФФИЦИЕНТА СПЕКТРАЛЬНОГО ПРОПУСКАНИЯ         104           Тестирование КОЭФФИЦИЕНТА СПЕКТРАЛЬНОГО ПРОПУСКАНИЯ         104 <t< td=""><td></td><td>Выбор И НАСТРОИКА РЕЖИМА КОНТРОЛЯ ТЕСТА</td><td></td></t<>                                  |    | Выбор И НАСТРОИКА РЕЖИМА КОНТРОЛЯ ТЕСТА                                     |            |
| Bilbop ДИАЛАЗОНА ДЛИПЫ ИЛИ ЧАСТОТЫ ВОЛПЫ         72           Bilbop ДИАЛАЗОНА МОЩПОСТИ.         74           Bilbop ДИАЛАЗОНА ДЛИГЛИЧИ ИЛАСТОТЫ ВОЛПЫ         74           ИЗМЕРЕНИЕ ПОИЗВОДИТЕЛЬНОСТИ СИСТЕМЫ DWDM         75           НАСТТОЙКА ВИДА И ПРОСМОТР РЕЗУЛЬТАТОВ, ПОЛУЧЕННЫХ В ПОРМАЛЬНОМ РЕЖИМЕ         77           НАСТТОЙКА ВИДА И ПРОСМОТР РЕЗУЛЬТАТОВ, ПОЛУЧЕННЫХ В ПЛАВАЮЩЕМ РЕЖИМЕ         81           ПОВТОРНЫЙ АНАЛИЗ ТЕКУЩЕГО ГРАФИКА         86           ПОВТОРНЫЙ АНАЛИЗ ТЕКУЩЕГО ГРАФИКА         87           7. ТЕСТИРОВАНИЕ ЛАЗЕРОВ С РАСПРЕДЕЛЁННОЙ ОБРАТНОЙ СВЯЗЬЮ         88           ВыБКОР ПРИЛОЖЕНИЯ DFB ЛАЗЕРА         88           ЧАСТТОЙКА ВИДА И ПРОСМОТР РЕЗУЛЬТАТОВ ТЕСТА DFB ЛАЗЕРА         89           ТЕСТИРОВАНИЕ ОПТИЧЕСКИХ УСИЛИТЕЛЕЙ НА ВОЛОКИЕ, ЛЕГИРОВАННОМ ЭРБИЕМ.         94           НАСТТОЙКА ВИДА И ПРОСМОТР РЕЗУЛЬТАТОВ ТЕСТА DFA         94           НАСТТОЙКА ВИДА И ПРОСМОТР РЕЗУЛЬТАТОВ ТЕСТА EDFA         94           НАСТТОЙКА ВИДА И ПРОСМОТР РЕЗУЛЬТАТОВ ТЕСТА EDFA         95           7. ТЕСТИРОВАНИЕ DFA         98           9. ТЕСТИРОВАНИЕ КОЭФФИЦИЕНТА СПЕКТРАЛЬНОГО ПРОПУСКАНИЯ         102           ВЫБКОР ПРИЛОЖЕНИЯ         103           110 ССМОТР РЕЗУЛЬТАТОВ ТЕСТА ЕDFA         98           9. ТЕСТИРОВАНИЕ CIEKTPAЛЬНОГО АНАЛИЗА        103           110 ССИМОТР МЕКОРФИЦИЕН                                                  |    | Пастройка Обычного режима<br>Настройка плавающего режима                    |            |
| Bibliop Junanasona Mollinoctru       74         Измерение производительности системы DWDM       75         Измерение производительности системы DWDM       77         Настройка вида и просмогр Результатов, полученных в Параноцем Режиме       81         Просмотр педутреждений       86         Повторный анализ техущего гразовка       87 <b>7. ТЕСТИРОВАНИЕ ЛАЗЕРОВ С РАСПРЕДЕЛЁННОЙ ОБРАТНОЙ СВЯЗЬЮ</b> 88         Bibliop приложения DFB лазера       88         Мастройка вида и просмогр Результатов теста DFB лазера       89 <b>7. ТЕСТИРОВАНИЕ ОТНЧЕСКИХ УСИЛИТЕЛЕЙ НА ВОЛОКНЕ, ЛЕГИРОВАННОМ ЭРБИЕМ</b> .       92 <b>8. ТЕСТИРОВАНИЕ ОПТИЧЕСКИХ УСИЛИТЕЛЕЙ НА ВОЛОКНЕ, ЛЕГИРОВАННОМ ЭРБИЕМ</b> .       94         Выбор приложения FDFA       95 <b>9. ТЕСТИРОВАНИЕ КОЭФФИЩИЕНТА СПЕКТРАЛЬНОГО ПРОПУСКАНИЯ</b> .       102         Выбор приложения КDFA       98 <b>9. ТЕСТИРОВАНИЕ КОЭФФИЩИЕНТА СПЕКТРАЛЬНОГО ПРОПУСКАНИЯ</b> .       102         Выбор приложения КDFA       103         Поссмотр РЕЗУЛЬТАТОВ ТЕСТА НЕКТРАЛЬНОГО ПРОПУСКАНИЯ       104         ТЕСТИРОВАНИЕ КОЭФФИЩИЕНТА СПЕКТРАЛЬНОГО ПРОПУСКАНИЯ       104         ПЕСТИРОВАНИЕ КОЭФФИЩИЕНТА СПЕКТРАЛЬНОГО ПРОПУСКАНИЯ       106         10. ПРОВЕДЕНИЕ СОСФОНДИЕНТА СПЕКТРАЛЬНОГО ПРОПУСКАНИЯ       104         ПЕСТИРОВАНИЕ КОЭФФИЩИЕНТА СПЕКТРАЛЬНОГО ПРОП                                                                           |    | Выбор диапазона длины или частоты волны                                     |            |
| ИЗМЕРЕНИЕ ПРОИЗВОДИТЕЛЬНОСТИ СИСТЕМЫ DWDM.                                                                                                    |    | Выбор диапазона мощности                                                    |            |
| Настройка вида и просмотр Результатов, полученных в Нормальном Режиме                                                                                                    |    | Измерение производительности системы DWDM                                   | 75         |
| НАСТРОИКА ВИДА И ПРОСМОГР РЕЗУЛЬТАТОВ, ПОЛУЧЕННЫХ В ПЛАВАЮЦЕМ РЕЖИМЕ       \$1         ПРОСМОГТ ПРЕДУПЕЖДЕНИЙ       86         ПОВТОРНЫЙ АНАЛИЗ ТЕКУЩЕГО ГРАФИКА.       87         7. ТЕСТИРОВАНИЕ ЛАЗЕРОВ С РАСПРЕДЕЛЁННОЙ ОБРАТНОЙ СВЯЗЬЮ.       88         Выбор ПРИЛОЖЕНИЯ DFB ЛАЗЕРА       88         НАСТРОЙКА ВИДА И ПРОСМОГР РЕЗУЛЬТАТОВ ТЕСТА DFB ЛАЗЕРА       89         ТЕСТИРОВАНИЕ DFB ЛАЗЕРОВ.       92         8. ТЕСТИРОВАНИЕ ONTITUECKUX УСИЛИТЕЛЕЙ НА ВОЛОКИЕ, ЛЕГИРОВАННОМ ЭРБИЕМ.       94         Выбор ПРИЛОЖЕНИЯ EDFA.       95         ТЕСТИРОВАНИЕ DTTUECKUX УСИЛИТЕЛЕЙ НА ВОЛОКИЕ, ЛЕГИРОВАННОМ ЭРБИЕМ.       94         НАСТРОЙКА ВИДА И ПРОСМОГР РЕЗУЛЬТАТОВ ТЕСТА EDFA.       95         ТЕСТИРОВАНИЕ EDFA.       95         9. ТЕСТИРОВАНИЕ КОЭФФИЦИЕНТА СПЕКТРАЛЬНОГО ПРОПУСКАНИЯ       102         Выбор ПРИЛОЖЕНИЯ.       103         ПРОСМОР РЕЗУЛЬТАТОВ ТЕСТА НАКОЭФФИЦИЕНТ СПЕКТРАЛЬНОГО ПРОПУСКАНИЯ       104         ТЕСТИРОВАНИЕ КОЭФФИЦИЕНТА СПЕКТРАЛЬНОГО ПРОПУСКАНИЯ       104         Выбор ПРИЛОЖЕНИЯ.       104         ТЕСТИРОВАНИЕ КОЭФФИЦИЕНТ CHEKTPAЛЬНОГО АНАЛИЗА.       108         Выбор ПРИЛОЖЕНИЯ.       104         ПРОВЕДЕНИЕ СПЕКТРАЛЬНОГО АНАЛИЗА.       108         Выбор ПРИЛОЖЕНИЯ.       104         НАСТРОЙКА ВИДА И ПРОСМОГР РЕЗУЛЬТАТОВ СНЕКТРАЛЬНОГО АНАЛИЗА.<                                                                                            |    | НАСТРОЙКА ВИДА И ПРОСМОТР РЕЗУЛЬТАТОВ, ПОЛУЧЕННЫХ В НОРМАЛЬНОМ РЕЖИМЕ       |            |
| ПРОСМОГНЫЙ АНАЛЛЯ ЗЕКУЩЕГО ГРАФИКА.       87         7. ТЕСТИРОВАНИЕ ЛАЗЕРОВ С РАСПРЕДЕЛЁННОЙ ОБРАТНОЙ СВЯЗЬЮ       88         Выбор ПРИЛОЖЕНИЯ ДРВ ЛАЗЕРА       88         НАСТРОЙКА ВИДА И ПРОСМОТР РЕЗУЛЬТАТОВ ТЕСТА DFB ЛАЗЕРА       89         РЕСТИРОВАНИЕ СПТИЧЕСКИХ УСИЛИТЕЛЕЙ НА ВОЛОКНЕ, ЛЕГИРОВАННОМ ЭРБИЕМ.       94         Выбор ПРИЛОЖЕНИЯ ЕDFA.       94         НАСТРОЙКА ВИДА И ПРОСМОТР РЕЗУЛЬТАТОВ ТЕСТА EDFA.       94         НАСТРОЙКА ВИДА И ПРОСМОТР РЕЗУЛЬТАТОВ ТЕСТА EDFA.       95         7. ТЕСТИРОВАНИЕ КОЭФФИЦИЕНТА СПЕКТРАЛЬНОГО ПРОПУСКАНИЯ.       102         Выбор ПРИЛОЖЕНИЯ.       103         ПРОСМОТР РЕЗУЛЬТАТОВ ТЕСТА НА КОЭФФИЦИЕНТ СПЕКТРАЛЬНОГО ПРОПУСКАНИЯ.       104         ТЕСТИРОВАНИЕ КОЭФФИЦИЕНТА СПЕКТРАЛЬНОГО ПРОПУСКАНИЯ.       104         ПЕСТИРОВАНИЕ СИЕКТРАЛЬНОГО АНАЛИЗА.       103         ПРОСМОТР РЕЗУЛЬТАТОВ ТЕСТА ЛАВОРО АНАЛИЗА.       108         Выбор ПРИЛОЖЕНИЯ.       108         Ныбор ПРИЛОЖЕНИЯ.       108         Выбор ПРИЛОЖЕНИЯ.       108         НАСТРОЙКА ВИДА И ПРОСМОТР РЕЗУЛЬТАТОВ СПЕКТРАЛЬНОГО АНАЛИЗА.       108         ПРОВЕДЕНИЕ СПЕКТРАЛЬНОГО АНАЛИЗА.       108         Выбор ПРИЛОЖЕНИЯ.       104         НАСТРОЙКА ВИДА И ПРОСМОТР РЕЗУЛЬТАТОВ СПЕКТРАЛЬНОГО АНАЛИЗА.       108         11. ТЕСТИРОВАНИЕ ЛАЗЕРОВ С РЕЗОНАТОРОМ                                                                                              |    | НАСТРОИКА ВИДА И ПРОСМОТР РЕЗУЛЬТАТОВ, ПОЛУЧЕННЫХ В ПЛАВАЮЩЕМ РЕЖИМЕ        |            |
| 7. ТЕСТИРОВАНИЕ ЛАЗЕРОВ С РАСПРЕДЕЛЁННОЙ ОБРАТНОЙ СВЯЗЬЮ       \$8         Выбор ПРИЛОЖЕНИЯ DFB ЛАЗЕРА       \$8         НАСТРОЙКА ВИДА И ПРОСМОТР РЕЗУЛЬТАТОВ ТЕСТА DFB ЛАЗЕРА       \$9         ТЕСТИРОВАНИЕ OITUVECKUX УСИЛИТЕЛЕЙ НА ВОЛОКИЕ, ЛЕГИРОВАННОМ ЭРБИЕМ.       94         Выбор ПРИЛОЖЕНИЯ EDFA       94         Выбор ПРИЛОЖЕНИЯ EDFA       94         НАСТРОЙКА ВИДА И ПРОСМОТР РЕЗУЛЬТАТОВ ТЕСТА EDFA       95         ТЕСТИРОВАНИЕ EDFA       95         9. ТЕСТИРОВАНИЕ КОЭФФИЦИЕНТА СПЕКТРАЛЬНОГО ПРОПУСКАНИЯ       102         Выбор ПРИЛОЖЕНИЯ       103         ПРОСМОТР РЕЗУЛЬТАТОВ ТЕСТА НА КОЭФФИЦИЕНТА СПЕКТРАЛЬНОГО ПРОПУСКАНИЯ       104         ТЕСТИРОВАНИЕ КОЭФФИЦИЕНТА СПЕКТРАЛЬНОГО ПРОПУСКАНИЯ       104         ТЕСТИРОВАНИЕ КОЭФФИЦИЕНТА СПЕКТРАЛЬНОГО ПРОПУСКАНИЯ       104         ПРОСМОТР РЕЗУЛЬТАТОВ ТЕСТА НА КОЭФФИЦИЕНТА СПЕКТРАЛЬНОГО ПРОПУСКАНИЯ       104         ТЕСТИРОВАНИЕ КОЭФФИЦИЕНТА СПЕКТРАЛЬНОГО ПРОПУСКАНИЯ       104         ТЕСТИРОВАНИЕ КОЭФФИЦИЕНТА СПЕКТРАЛЬНОГО АНАЛИЗА.       108         Выбор ПРИЛОЖЕНИЯ       104         ТЕСТИРОВАНИЕ КОЭФФИЦИЕНТА СПЕКТРАЛЬНОГО АНАЛИЗА.       108         ВЫБОР ПРИЛОЖЕНИЯ       106         10. ПРОВЕДЕНИЕ СПЕКТРАЛЬНОГО АНАЛИЗА.       108         ВЫБОР ПРИЛОЖЕНИЯ       107       101         ВЫБОР ПРИЛОЖЕНИЯ </td <td></td> <td>ПОВТОРНЫЙ АНАЛИЗ ТЕКУЩЕГО ГРАФИКА</td> <td></td>                                 |    | ПОВТОРНЫЙ АНАЛИЗ ТЕКУЩЕГО ГРАФИКА                                           |            |
| Выбор ПРИЛОЖЕНИЯ DFB ЛАЗЕРА         88           НАСТРОЙКА ВИДА И ПРОСМОТР РЕЗУЛЬТАТОВ ТЕСТА DFB ЛАЗЕРА         89           7         ТЕСТИРОВАНИЕ OITTUPECKUX УСИЛИТЕЛЕЙ НА ВОЛОКНЕ, ЛЕГИРОВАННОМ ЭРБИЕМ.         94           Выбор ПРИЛОЖЕНИЯ EDFA         94           НАСТРОЙКА ВИДА И ПРОСМОТР РЕЗУЛЬТАТОВ ТЕСТА EDFA.         95           7         ТЕСТИРОВАНИЕ EDFA         94           НАСТРОЙКА ВИДА И ПРОСМОТР РЕЗУЛЬТАТОВ ТЕСТА EDFA.         95           7         ТЕСТИРОВАНИЕ КОЭФФИЦИЕНТА CHEKTPAЛЬНОГО IPOIIYCKAHUЯ         102           Выбор ПРИЛОЖЕНИЯ.         103           ПРОСМОТР РЕЗУЛЬТАТОВ ТЕСТА НА КОЭФФИЦИЕНТ CHEKTPAЛЬНОГО IPOIIYCKAHUЯ         104           ТЕСТИРОВАНИЕ КОЭФФИЦИЕНТА CHEKTPAЛЬНОГО IPOIIYCKAHUЯ         104           ТЕСТИРОВАНИЕ КОЭФФИЦИЕНТА СПЕКТРАЛЬНОГО ПРОПУСКАНИЯ         106           10         ПРОВЕДЕНИЕ СПЕКТРАЛЬНОГО АНАЛИЗА         108           Выбор ПРИЛОЖЕНИЯ         108         104           11         ТЕСТИРОВАНИЕ ЛАЗЕРОВ С РЕЗОНАТОРОМ ФАБРИ-ПЕРО         114           Выбор ПРИЛОЖЕНИЯ         108         109           ПРОВЕДЕНИЕ СПЕКТРАЛЬНОГО АНАЛИЗА         112           11. ТЕСТИРОВАНИЕ ЛАЗЕРОВ С РЕЗОНАТОРОМ ФАБРИ-ПЕРО         114           Выбор ПРИЛОЖЕНИЯ         114           Выбор ПРИЛОЖЕНИЯ         120                                                                                                    | 7. | ТЕСТИРОВАНИЕ ЛАЗЕРОВ С РАСПРЕДЕЛЁННОЙ ОБРАТНОЙ СВЯЗЬЮ                       | 88         |
| Настройка вида и просмотр РЕЗУЛЬТАТОВ ТЕСТА DFB ЛАЗЕРА                                                                                                    |    | ВЫБОР ПРИЛОЖЕНИЯ DFB ЛАЗЕРА                                                 |            |
| ТЕСТИРОВАНИЕ DFB ЛАЗЕРОВ.       92         8. ТЕСТИРОВАНИЕ OITHЧЕСКИХ УСИЛИТЕЛЕЙ НА ВОЛОКНЕ, ЛЕГИРОВАННОМ ЭРБИЕМ94         ВЫБОР ПРИЛОЖЕНИЯ EDFA.       94         НАСТРОЙКА ВИДА И ПРОСМОТР РЕЗУЛЬТАТОВ ТЕСТА EDFA.       95         7. ТЕСТИРОВАНИЕ КОЭФФИЦИЕНТА CПЕКТРАЛЬНОГО ПРОПУСКАНИЯ.       102         ВЫБОР ПРИЛОЖЕНИЯ.       103         ПРОСМОТР РЕЗУЛЬТАТОВ ТЕСТА НА КОЭФФИЦИЕНТ C ПЕКТРАЛЬНОГО ПРОПУСКАНИЯ.       104         ТЕСТИРОВАНИЕ КОЭФФИЦИЕНТА СПЕКТРАЛЬНОГО ПРОПУСКАНИЯ.       106         10. ПРОВЕДЕНИЕ CIEKTPAЛЬНОГО АНАЛИЗА.       106         10. ПРОВЕДЕНИЯ.       108         ВЫБОР ПРИЛОЖЕНИЯ.       108         ВЫБОР ПРИЛОЖНИЯ.       108         НАСТРОЙКА ВИДА И ПРОСМОТР РЕЗУЛЬТАТОВ СПЕКТРАЛЬНОГО АНАЛИЗА.       109         ПРОВЕДЕНИЕ CIEKTPAЛЬНОГО АНАЛИЗА.       112         11. ТЕСТИРОВАНИЕ ЛАЗЕРОВ С РЕЗОНАТОРОМ ФАБРИ-ПЕРО.       114         НАСТРОЙКА ВИДА И ПРОСМОТР РЕЗУЛЬТАТОВ ТЕСТА ЛАЗЕРА С РЕЗОНАТОРОМ ФАБРИ-ПЕРО.       114         ВЫБОР ПРИЛОЖЕНИЯ.       120         ВЫБОР ПРИЛОЖЕНИЯ.       121         11. ТЕСТИРОВАНИЕ ЛАЗЕРОВ С РЕЗОНАТОРОМ ФАБРИ-ПЕРО.       114         НАСТРОЙКА ВИДА И ПРОСМОТР РЕЗУЛЬТАТОВ ТЕСТА ЛАЗЕРА С РЕЗОНАТОРОМ ФАБРИ-ПЕРО.       115         12. СРАВНЕНИЯ.       120         ВЫБОР ПРИЛОЖЕНИЯ.       120                                                                                                    |    | НАСТРОЙКА ВИДА И ПРОСМОТР РЕЗУЛЬТАТОВ ТЕСТА DFB ЛАЗЕРА                      |            |
| 8. ТЕСТИРОВАНИЕ ОПТИЧЕСКИХ УСИЛИТЕЛЕЙ НА ВОЛОКНЕ, ЛЕГИРОВАННОМ ЭРБИЕМ94           Выбор ПРИЛОЖЕНИЯ EDFA                                                                                                    |    | ТЕСТИРОВАНИЕ DFB ЛАЗЕРОВ                                                    |            |
| Выбор приложения EDFA         94           Настройка вида и просмотр результатов теста EDFA         95           ТЕСТИРОВАНИЕ EDFA         98           9. ТЕСТИРОВАНИЕ КОЭФФИЦИЕНТА СПЕКТРАЛЬНОГО ПРОПУСКАНИЯ         102           Выбор приложения         103           просмотр результатов теста на КоэФФициент Спектрального пропускания         103           просмотр результатов теста на КоэФФициент Спектрального пропускания         104           Тестирование коэФФициента Спектрального пропускания         106           10. ПРОВЕДЕНИЕ СПЕКТРАЛЬНОГО АНАЛИЗА         108           Выбор приложения         108           Настройка вида и просмотр результатов спектрального анализа         112           11. ТЕСТИРОВАНИЕ ЛАЗЕРОВ С РЕЗОНАТОРОМ ФАБРИ-ПЕРО         114           Выбор приложения         114           Настройка вида и просмотр результатов теста лазера с резонатором ФаБРИ-ПЕРО         114           Выбор приложения         114           Выбор приложения         120           Выбор приложения         120           Выбор приложения         120           Выбор приложения         120           Выбор приложения         120           Выбор приложения         120           Выбор приложения для сравнения         120           Пастройка вида                                                                                                    | 8. | ТЕСТИРОВАНИЕ ОПТИЧЕСКИХ УСИЛИТЕЛЕЙ НА ВОЛОКНЕ, ЛЕГИРОВАННОМ Э               | РБИЕМ 94   |
| Настройка вида и просмотр результатов теста EDFA.       95         Тестирование EDFA.       98         9. ТЕСТИРОВАНИЕ КОЭФФИЦИЕНТА СПЕКТРАЛЬНОГО ПРОПУСКАНИЯ.       102         Выбор приложения.       103         Просмотр Результатов теста на Коэффициент Спектрального пропускания.       104         Тестирование коэффициента Спектрального пропускания.       104         Тестирование коэффициента Спектрального пропускания.       106         10. ПРОВЕДЕНИЕ СПЕКТРАЛЬНОГО АНАЛИЗА.       108         Выбор приложения.       108         Настройка вида и просмотр результатов спектрального анализа.       109         Проведение спектрального анализа.       112         11. ТЕСТИРОВАНИЕ ЛАЗЕРОВ С РЕЗОНАТОРОМ ФАБРИ-ПЕРО       114         Выбор приложения.       114         Выбор приложения.       114         Выбор приложения.       114         Выбор приложения.       114         Выбор приложения.       114         Выбор приложения.       120         Выбор приложения.       120         Выбор приложения.       120         Выбор приложения.       120         Выбор приложения.       120         Выбор приложения.       120         Выбор приложения.       121         Стравнени                                                                                                    |    | Выбор приложения EDFA                                                       |            |
| ТЕСТИРОВАНИЕ EDFA                                                                                                    |    | НАСТРОЙКА ВИДА И ПРОСМОТР РЕЗУЛЬТАТОВ ТЕСТА EDFA                            |            |
| 9. ТЕСТИРОВАНИЕ КОЭФФИЦИЕНТА СПЕКТРАЛЬНОГО ПРОПУСКАНИЯ         102           Выбор приложения.         103           ПРОСМОТР РЕЗУЛЬТАТОВ ТЕСТА НА КОЭФФИЦИЕНТ СПЕКТРАЛЬНОГО ПРОПУСКАНИЯ.         104           ТЕСТИРОВАНИЕ КОЭФФИЦИЕНТА СПЕКТРАЛЬНОГО ПРОПУСКАНИЯ.         104           ТЕСТИРОВАНИЕ КОЭФФИЦИЕНТА СПЕКТРАЛЬНОГО ПРОПУСКАНИЯ.         104           ПРОВЕДЕНИЕ СПЕКТРАЛЬНОГО АНАЛИЗА.         106           10. ПРОВЕДЕНИЕ СПЕКТРАЛЬНОГО АНАЛИЗА.         108           Выбор приложения.         108           НАСТРОЙКА ВИДА И ПРОСМОТР РЕЗУЛЬТАТОВ СПЕКТРАЛЬНОГО АНАЛИЗА.         109           ПРОВЕДЕНИЕ СПЕКТРАЛЬНОГО АНАЛИЗА.         112           11. ТЕСТИРОВАНИЕ ЛАЗЕРОВ С РЕЗОНАТОРОМ ФАБРИ-ПЕРО         114           Выбор приложения.         114           Настройка вида и просмотр РЕЗУЛЬТАТОВ ТЕСТА ЛАЗЕРА С РЕЗОНАТОРОМ ФАБРИ-ПЕРО         115           ТЕСТИРОВАНИЕ ЛАЗЕРОВ С РЕЗОНАТОРОМ ФАБРИ-ПЕРО         115           ТССТИРОВАНИЕ ЛАЗЕРОВ С РЕЗОНАТОРОМ ФАБРИ-ПЕРО         118           12. СРАВНЕНИЕ ПРАФИКОВ.         120           Выбор ПРИЛОЖЕНИЯ ДЛЯ СРАВНЕНИЯ.         120           Выбор ПРИЛОЖЕНИЯ ДЛЯ СРАВНЕНИЯ         121           С. СРАВНЕНИЕ ГРАФИКОВ.         123           13. УПРАВЛЕНИЕ ФАЙЛА РЕЗУЛЬТАТОВ СРАВНЕНИЯ.         124           Выбор ПРИЛОЖЕНИЯ ДЛА КОВ           <                                                                         |    | ТЕСТИРОВАНИЕ EDFA                                                           |            |
| Выбор приложения.       103         ПРОСМОТР РЕЗУЛЬТАТОВ ТЕСТА НА КОЭФФИЦИЕНТ СПЕКТРАЛЬНОГО ПРОПУСКАНИЯ.       104         ТЕСТИРОВАНИЕ КОЭФФИЦИЕНТА СПЕКТРАЛЬНОГО ПРОПУСКАНИЯ.       104         ТЕСТИРОВАНИЕ КОЭФФИЦИЕНТА СПЕКТРАЛЬНОГО ПРОПУСКАНИЯ.       106         10. ПРОВЕДЕНИЕ СПЕКТРАЛЬНОГО АНАЛИЗА.       108         Выбор ПРИЛОЖЕНИЯ.       108         НАСТРОЙКА ВИДА И ПРОСМОТР РЕЗУЛЬТАТОВ СПЕКТРАЛЬНОГО АНАЛИЗА.       109         ПРОВЕДЕНИЕ СПЕКТРАЛЬНОГО АНАЛИЗА.       112         11. ТЕСТИРОВАНИЕ ЛАЗЕРОВ С РЕЗОНАТОРОМ ФАБРИ-ПЕРО       114         Выбор ПРИЛОЖЕНИЯ.       112         11. ТЕСТИРОВАНИЕ ЛАЗЕРОВ С РЕЗОНАТОРОМ ФАБРИ-ПЕРО       114         Выбор ПРИЛОЖЕНИЯ.       114         Выбор ПРИЛОЖЕНИЯ.       114         Выбор ПРИЛОЖЕНИЯ.       114         Выбор ПРИЛОЖЕНИЯ.       112         11. ТЕСТИРОВАНИЕ ЛАЗЕРОВ С РЕЗОНАТОРОМ ФАБРИ-ПЕРО       115         12. СРАВНЕНИЕ ГРАФИКОВ.       120         Выбор ПРИЛОЖЕНИЯ ДЛЯ СРАВНЕНИЯ       120         Выбор ПРИЛОЖЕНИЯ ДЛЯ СРАВНЕНИЯ       120         Выбор ПРИЛОЖЕНИЯ ДЛЯ СРАВНЕНИЯ       120         Выбор ПРИЛОЖЕНИЯ ДЛЯ СРАВНЕНИЯ       121         САРАВНЕНИЕ ГРАФИКОВ.       123         13. УПРАВЛЕНИЕ ФАЙЛАРЕЗУЛЬТАТА       124         Выбор НОСИТ                                                                                                    | 9. | ТЕСТИРОВАНИЕ КОЭФФИЦИЕНТА СПЕКТРАЛЬНОГО ПРОПУСКАНИЯ                         |            |
| ПРОСМОТР РЕЗУЛЬТАТОВ ТЕСТА НА КОЭФФИЦИЕНТ СПЕКТРАЛЬНОГО ПРОПУСКАНИЯ.         104           ТЕСТИРОВАНИЕ КОЭФФИЦИЕНТА СПЕКТРАЛЬНОГО ПРОПУСКАНИЯ.         106           10. ПРОВЕДЕНИЕ СПЕКТРАЛЬНОГО АНАЛИЗА.         108           ВЫБОР ПРИЛОЖЕНИЯ.         108           НАСТРОЙКА ВИДА И ПРОСМОТР РЕЗУЛЬТАТОВ СПЕКТРАЛЬНОГО АНАЛИЗА.         109           ПРОВЕДЕНИЕ СПЕКТРАЛЬНОГО АНАЛИЗА.         109           ПРОВЕДЕНИЕ СПЕКТРАЛЬНОГО АНАЛИЗА.         112           11. ТЕСТИРОВАНИЕ ЛАЗЕРОВ С РЕЗОНАТОРОМ ФАБРИ-ПЕРО.         114           ВЫБОР ПРИЛОЖЕНИЯ.         114           ВЫБОР ПРИЛОЖЕНИЯ.         114           ВЫБОР ПРИЛОЖЕНИЯ.         115           ТЕСТИРОВАНИЕ ЛАЗЕРОВ С РЕЗОНАТОРОМ ФАБРИ-ПЕРО         115           ТЕСТИРОВАНИЕ ЛАЗЕРОВ С РЕЗОНАТОРОМ ФАБРИ-ПЕРО         115           ТЕСТИРОВАНИЯ ДИЯ СРАВНЕНИЯ         120           ВЫБОР ПРИЛОЖЕНИЯ ДЛЯ СРАВНЕНИЯ         120           ВЫБОР ПРИЛОЖЕНИЯ ДЛЯ СРАВНЕНИЯ         120           ВЫБОР ПРИЛОЖЕНИЯ ДЛЯ СРАВНЕНИЯ         121           СРАВНЕНИЕ ГРАФИКОВ.         123           13. УПРАВЛЕНИЕ ФАЙЛАМИ РЕЗУЛЬТАТОВ         124           ВЫБОР НОСИТЕЛЯ И РАСПОЛОЖЕНИЯ ХРАНИЛИЩА ИНФОРМАЦИИ.         124           ВЫБОР НОСИТЕЛЯ И РАСПОЛОЖЕНИЯ ХРАНИЛИЩА ИНФОРМАЦИИ.         124           ВЫБОР НОСИТЕЛЯ И РАХИЛА РЕЗУЛЬТАТА                                                                                             |    | Выбор приложения                                                            | 103        |
| ТЕСТИРОВАНИЕ КОЭФФИЦИЕНТА СПЕКТРАЛЬНОГО ПРОПУСКАНИЯ       106         10. ПРОВЕДЕНИЕ СПЕКТРАЛЬНОГО АНАЛИЗА       108         ВЫБОР ПРИЛОЖЕНИЯ       108         НАСТРОЙКА ВИДА И ПРОСМОТР РЕЗУЛЬТАТОВ СПЕКТРАЛЬНОГО АНАЛИЗА       109         ПРОВЕДЕНИЕ СПЕКТРАЛЬНОГО АНАЛИЗА       109         ПРОВЕДЕНИЕ СПЕКТРАЛЬНОГО АНАЛИЗА       109         ПРОВЕДЕНИЕ СПЕКТРАЛЬНОГО АНАЛИЗА       112         11. ТЕСТИРОВАНИЕ ЛАЗЕРОВ С РЕЗОНАТОРОМ ФАБРИ-ПЕРО       114         ВЫБОР ПРИЛОЖЕНИЯ.       114         НАСТРОЙКА ВИДА И ПРОСМОТР РЕЗУЛЬТАТОВ ТЕСТА ЛАЗЕРА С РЕЗОНАТОРОМ ФАБРИ-ПЕРО       115         ТЕСТИРОВАНИЕ ЛАЗЕРОВ С РЕЗОНАТОРОМ ФАБРИ-ПЕРО       115         ТЕСТИРОВАНИЕ ЛАЗЕРОВ С РЕЗОНАТОРОМ ФАБРИ-ПЕРО       116         12. СРАВНЕНИЕ ГРАФИКОВ.       120         ВЫБОР ПРИЛОЖЕНИЯ ДЛЯ СРАВНЕНИЯ       120         ВЫБОР ПРИЛОЖЕНИЯ ДЛЯ СРАВНЕНИЯ       120         ВЫБОР ПРИЛОЖЕНИЯ ДЛЯ СРАВНЕНИЯ       121         СРАВНЕНИЕ ГРАФИКОВ       123         13. УПРАВЛЕНИЕ ФАЙЛАМИ РЕЗУЛЬТАТОВ       124         ВЫБОР НОСИТЕЛЯ И РАСПОЛОЖЕНИЯ ХРАНИЛИЦА ИНФОРМАЦИИ       124         СОХРАНЕНИЕ ФАЙЛА РЕЗУЛЬТАТА       126         СОХРАНЕНИЕ ФАЙЛА РЕЗУЛЬТАТА       126         СОХРАНЕНИЕ ФАЙЛА РЕЗУЛЬТАТА       126             СОХРАНИИ ФАЙЛА РЕЗУЛЬТАТА                                                                                                    |    | ПРОСМОТР РЕЗУЛЬТАТОВ ТЕСТА НА КОЭФФИЦИЕНТ СПЕКТРАЛЬНОГО ПРОПУСКАНИЯ         |            |
| 10. ПРОВЕДЕНИЕ СПЕКТРАЛЬНОГО АНАЛИЗА                                                                                                    |    | ТЕСТИРОВАНИЕ КОЭФФИЦИЕНТА СПЕКТРАЛЬНОГО ПРОПУСКАНИЯ                         | 106        |
| Выбор ПРИЛОЖЕНИЯ                                                                                                    | 1( | ). ПРОВЕДЕНИЕ СПЕКТРАЛЬНОГО АНАЛИЗА                                         | 108        |
| Настройка вида и просмотр результатов спектрального анализа       109         Проведение спектрального анализа       112         11. ТЕСТИРОВАНИЕ ЛАЗЕРОВ С РЕЗОНАТОРОМ ФАБРИ-ПЕРО       114         Выбор приложения       114         Настройка вида и просмотр результатов теста лазера с резонатором Фабри-Перо       115         Тестирование лазеров с резонатором Фабри-Перо       115         Тестирование плазеров с резонатором Фабри-Перо       118         12. СРАВНЕНИЕ ГРАФИКОВ.       120         Выбор приложения для сравнения       120         Настройка и просмотр результатов сравнения       121         Сравнение Графиков       123         13. УПРАВЛЕНИЕ ФАЙЛАМИ РЕЗУЛЬТАТОВ       124         Выбор носителя и расположения хранилища информации       124         Сохранение файла из глаеного окна       126         Сохранение файла из глаеного окна       128         Автоназывание файла результата       130         Удаление файла результата       132         Переименование файла результата       132         Переименование файла результата       130         Удаление файла результата       132         Переименование файла результата       132         Переименование файла результата       132         Переименование файла результата                                                                                                    |    | Выбор приложения                                                            | 108        |
| ПРОВЕДЕНИЕ СПЕКТРАЛЬНОГО АНАЛИЗА       112         11. ТЕСТИРОВАНИЕ ЛАЗЕРОВ С РЕЗОНАТОРОМ ФАБРИ-ПЕРО       114         Выбор ПРИЛОЖЕНИЯ       114         НАСТРОЙКА ВИДА И ПРОСМОТР РЕЗУЛЬТАТОВ ТЕСТА ЛАЗЕРА С РЕЗОНАТОРОМ ФАБРИ-ПЕРО       115         ТЕСТИРОВАНИЕ ЛАЗЕРОВ С РЕЗОНАТОРОМ ФАБРИ-ПЕРО       115         ТЕСТИРОВАНИЕ ЛАЗЕРОВ С РЕЗОНАТОРОМ ФАБРИ-ПЕРО       116         12. СРАВНЕНИЕ ГРАФИКОВ.       120         Выбор ПРИЛОЖЕНИЯ ДЛЯ СРАВНЕНИЯ       120         НАСТРОЙКА И ПРОСМОТР РЕЗУЛЬТАТОВ СРАВНЕНИЯ       121         СРАВНЕНИЕ ГРАФИКОВ       123         13. УПРАВЛЕНИЕ ФАЙЛАМИ РЕЗУЛЬТАТОВ       124         Выбор НОСИТЕЛЯ И РАСПОЛОЖЕНИЯ ХРАНИЛИЩА ИНФОРМАЦИИ.       124         Сохранение файла в окне Storage       126         Сохранение файла из главного окна       128         АВТОНАЗЫВАНИЕ ФАЙЛА РЕЗУЛЬТАТА       129         ЗАГРУЗКА ФАЙЛА РЕЗУЛЬТАТА       129         ЗАГРУЗКА ФАЙЛА РЕЗУЛЬТАТА       130         УДАЛЕНИЕ ФАЙЛА РЕЗУЛЬТАТА       132         ПЕРЕИМЕНОВАНИЕ ФАЙЛА РЕЗУЛЬТАТА       134         Экспорт файлов в результата       136         ОКОПОТ ФАЙЛОВ В РЕЗУЛЬТАТА       136         Выбор ПРИСИТЕЛИ ВАЙЛА РЕЗУЛЬТАТА       136         Экспорт файла И РЕЗУЛЬТАТА       136         О                                                                                                    |    | НАСТРОЙКА ВИДА И ПРОСМОТР РЕЗУЛЬТАТОВ СПЕКТРАЛЬНОГО АНАЛИЗА                 |            |
| 11. ТЕСТИРОВАНИЕ ЛАЗЕРОВ С РЕЗОНАТОРОМ ФАБРИ-ПЕРО       114         Выбор приложения       114         Настройка вида и просмотр результатов теста лазера с резонатором Фабри-Перо       115         Тестирование лазеров с резонатором Фабри-Перо       118         12. СРАВНЕНИЕ ГРАФИКОВ.       120         Выбор приложения для сравнения       120         Настройка и просмотр результатов сравнения       121         Сравнение графиков       123         13. УПРАВЛЕНИЕ ФАЙЛАМИ РЕЗУЛЬТАТОВ       124         Выбор носителя и расположения хранилища информации.       124         Сохранение файла в скне Storage       126         Сохранение файла в скне Storage       126         Сохранение файла результата.       129         Загрузка файла результата.       129         Загрузка файла результата.       130         УДаление файла результата.       130         Удаление файла результата.       132         Переименование файла результата.       132         Переименование файла результата.       130         Удаление файла результата.       132         Переименование файла результата.       132         Переименование файла результата.       132         Переименование файла результата.       136         Экспорт ф                                                                                                    |    | ПРОВЕДЕНИЕ СПЕКТРАЛЬНОГО АНАЛИЗА                                            |            |
| Выбор ПРИЛОЖЕНИЯ                                                                                                    | 11 | 1. ТЕСТИРОВАНИЕ ЛАЗЕРОВ С РЕЗОНАТОРОМ ФАБРИ-ПЕРО                            |            |
| Настройка вида и просмотр результатов теста лазера с резонатором Фабри-Перо       115         Тестирование лазеров с резонатором Фабри-Перо       118         12. СРАВНЕНИЕ ГРАФИКОВ       120         Выбор приложения для сравнения       120         Настройка и просмотр результатов сравнения       121         Сравнение графиков       123         13. УПРАВЛЕНИЕ ФАЙЛАМИ РЕЗУЛЬТАТОВ       124         Выбор носителя и расположения хранилища информации       124         Сохранение файла в окне Storage       126         Сохранение файла из главного окна       128         Автоназывание файла результата       129         Загрузка файла результата       130         Удление файла результата       130         Удление файла результата       132         Переименование файла результата       130         Удление файла результата       132         Переименование файла результата       132         Переименование файла результата       134         Экспорт файлов результата       136         Окорт файлов результата       138         Посмотр файлов результата       138         Выбор носителя в формат ASCII       138                                                                                                    |    | Выбор приложения                                                            |            |
| 12. СРАВНЕНИЕ ГРАФИКОВ                                                                                                    |    | НАСТРОЙКА ВИДА И ПРОСМОТР РЕЗУЛЬТАТОВ ТЕСТА ЛАЗЕРА С РЕЗОНАТОРОМ ФАБРИ-ПЕРО |            |
| 12. СРАВНЕНИЕ ГРАФИКОВ                                                                                                    |    | І ЕСТИРОВАНИЕ ЛАЗЕРОВ С РЕЗОНАТОРОМ ФАБРИ-ПЕРО                              |            |
| Выбор приложения для сравнения       120         Настройка и просмотр результатов сравнения       121         Сравнение графиков       123         13. УПРАВЛЕНИЕ ФАЙЛАМИ РЕЗУЛЬТАТОВ       124         Выбор носителя и расположения хранилища информации       124         Сохранение файла результата       126         Сохранение файла в окне Storage       126         Сохранение файла из главного окна       128         Автоназывание файла результата       129         Загрузка файла результата       130         УДаление файла результата       132         Переименование файла результата       134         Экспорт файлов результата       136         Экспорт файлов в режиме офорлайн       140                                                                                                    | 12 | 2. СРАВНЕНИЕ ГРАФИКОВ                                                       | 120        |
| Настройка и просмотр результатов сравнения                                                                                                    |    | Выбор приложения для сравнения                                              |            |
| 123         13. УПРАВЛЕНИЕ ФАЙЛАМИ РЕЗУЛЬТАТОВ         124         Выбор носителя и расположения хранилища информации         124         Сохранение файла результата         126         Сохранение файла в окне Storage         126         Сохранение файла из главного окна         128         Автоназывание файла результата         129         Загрузка файла результата         129         Загрузка файла результата         130         УДаление файла результата       130         Удаление файла результата       132         Переименование файла результата       132         Переименование файла результата       134         Экспорт файлов результата       136         Экспорт приложения в формат ASCII       138         Просмотр файлов в режиме оффлайн       140                                                                                                    |    | НАСТРОЙКА И ПРОСМОТР РЕЗУЛЬТАТОВ СРАВНЕНИЯ                                  |            |
| 13. УПРАВЛЕНИЕ ФАИЛАМИ РЕЗУЛЬТАТОВ                                                                                                    |    | СРАВНЕНИЕ ГРАФИКОВ                                                          |            |
| Выбор носителя и расположения хранилища информации       124         Сохранение файла результата       126         Сохранение файла в окне Storage       126         Сохранение файла из главного окна       128         Автоназывание файла результата       129         Загрузка файла результата       130         Удаление файла результата       132         Переименование файла результата       134         Экспорт файлов результата       136         Экспорт файлов результата       138         Просмотр файлов в режиме оффлайн       140                                                                                                    | 13 | 3. УПРАВЛЕНИЕ ФАИЛАМИ РЕЗУЛЬТАТОВ                                           |            |
| СОХРАНЕНИЕ ФАИЛА РЕЗУЛЬТАТА.       126         Сохранение файла в окне Storage       126         Сохранение файла из главного окна       128         АВТОНАЗЫВАНИЕ ФАЙЛА РЕЗУЛЬТАТА       129         ЗАГРУЗКА ФАЙЛА РЕЗУЛЬТАТА.       130         УДАЛЕНИЕ ФАЙЛА РЕЗУЛЬТАТА       132         ПЕРЕИМЕНОВАНИЕ ФАЙЛА РЕЗУЛЬТАТА       132         ПЕРЕИМЕНОВАНИЕ ФАЙЛА РЕЗУЛЬТАТА       134         Экспорт файлов результата       136         Экспорт приложения в формат ASCII       138         ПРОСМОТР ФАЙЛОВ В РЕЖИМЕ ОФФЛАЙН       140                                                                                                    |    | Выбор носителя и расположения хранилища информации                          |            |
| Сохранение файла в окне зюгаде       120         Сохранение файла из главного окна       128         Автоназывание файла результата       129         Загрузка файла результата       130         Удаление файла результата       132         Переименование файла результата       132         Экспорт файлов результата       134         Экспорт файлов результата       136         Экспорт приложения в формат ASCII       138         Просмотр файлов в режиме оффлайн       140                                                                                                    |    | Сохранение Фаила Результата                                                 |            |
| Автоназывание файла результата       129         Загрузка файла результата       130         Удаление файла результата       132         Переименование файла результата       134         Экспорт файлов результата       136         Экспорт файлов результата       136         Экспорт файлов результата       136         Экспорт файлов результата       136         Экспорт файлов результата       136         Экспорт файлов результата       136         Экспорт файлов результата       136         Экспорт файлов результата       136         Экспорт файлов результата       140                                                                                                    |    | Сохранение фиции в окне Storuge<br>Сохранение файла из главного окна        |            |
| Загрузка файла результата                                                                                                    |    | Автоназывание файла результата                                              |            |
| Удаление файла результата       132         Переименование файла результата       134         Экспорт файлов результата в формат ASCII       136         Экспорт приложения в формат ASCII       138         Просмотр файлов в режиме оффлайн       140                                                                                                    |    | Загрузка файла результата                                                   |            |
| Переименование файла результата                                                                                                    |    | Удаление файла результата                                                   |            |
| Экспорт файлов результата в формат ASCII                                                                                                    |    | Переименование файла результата                                             |            |
| Экспорт приложения в формат АБСП                                                                                                    |    | Экспорт файлов результата в формат ASCII                                    |            |
|                                                                                                    |    | Экспорт приложения в формат АЗСП<br>ПРОСМОТР ФАЙЛОВ В РЕЖИМЕ ОФФЛАЙН        | 138<br>140 |

## **-***TB*-5240

| 14. РАБОТА С ОТЧЁТАМИ                                                                                                    |                                        |
|----------------------------------------------------------------------------------------------------|----------------------------------------|
| ПРОСМОТР ОТЧЁТОВ ПО ГРАФИКАМ НА ЭКРАНЕ<br>Печать отчёта по сбору данных                                                                                                    |                                        |
| 15. УСТАНОВКА ГРАФИЧЕСКИХ НАСТРОЕК                                                                                                    |                                        |
| Установка цвета различных элементов<br>Отображение или Сокрытие Сетки<br>Отображение и Сокрытие маркеров канала<br>Возврат к установкам по умолчанию                                                                                                    |                                        |
| 16. ОБСЛУЖИВАНИЕ                                                                                                    |                                        |
| Чистка передней панели<br>Чистка разъемов, оснащенных переходниками EUI/EUA<br>Чистка портов детектора<br>Перекалибровка прибора                                                                                                    |                                        |
| 17. УСТРАНЕНИЕ ПРОБЛЕМ                                                                                                    |                                        |
| ПРОСМОТР ONLINE-ДОКУМЕНТАЦИИ<br>ПОИСК ИНФОРМАЦИИ НА ВЕБ-САЙТЕ КОМПАНИИ EXFO<br>ТРАНСПОРТИРОВКА                                                                                                    |                                        |
| А. ТЕХНИЧЕСКИЕ ХАРАКТЕРИСТИКИ                                                                                                    |                                        |
| В. СПРАВОЧНИК ПО КОМАНДАМ SCPIОШИБКА!                                                                                                    | ЗАКЛАДКА НЕ ОПРЕДЕЛЕНА.                |
| С. ФОРМУЛЫ, ИСПОЛЬЗУЕМЫЕ В РАБОТЕ С АНАЛИЗАТОРОМ ОПТ                                                                                                    | ГИЧЕСКОГО СПЕКТРА 164                  |
| Подсчёт шум-фактора EDFA<br>Подсчёт центральной волны (Лазеры с резонатором Фабри-Перо)<br>Подсчёт центральной волны (Спектральный анализ)<br>Подсчёт ширины спектра (Лазеры с резонатором Фабри-Перо)<br>Подсчёт ширины спектра (Спектральный анализ)<br>Фактор ошибки при подсчёте Гауссовой совместимости | 164<br>165<br>165<br>166<br>166<br>166 |
| Ширина на полувысоте в подсчёте Гауссовой совместимости                                                                                                    |                                        |

## **1**B-5240

### 1. Знакомство с Анализатором Оптического Спектра FTB5240/5240В

#### Общая Информация

Анализатор Оптического Спектра FTB-5240/5240В разработан для измерения мощности оптического излучения как функции длины или частоты волны.

Это двухпроходный ОСА монохроматорного типа, оптимизированный для получения большой глубины спектрального разрешения (ORR) и высокого разрешения по полосе пропускания. Его уникальный дизайн позволяет осуществлять больший контроль над потерями, зависящими от поляризации по всему диапазону волн.

Оптический Спектральный Анализатор FTB-5240/5240B, подключенный к Универсальной Тестовой Системе FTB-400 предлагает как узкий канальный интервал, большее спектральное окно, больший динамический диапазон, большую точность в длинах волн и напряжении, так и большую ORR.

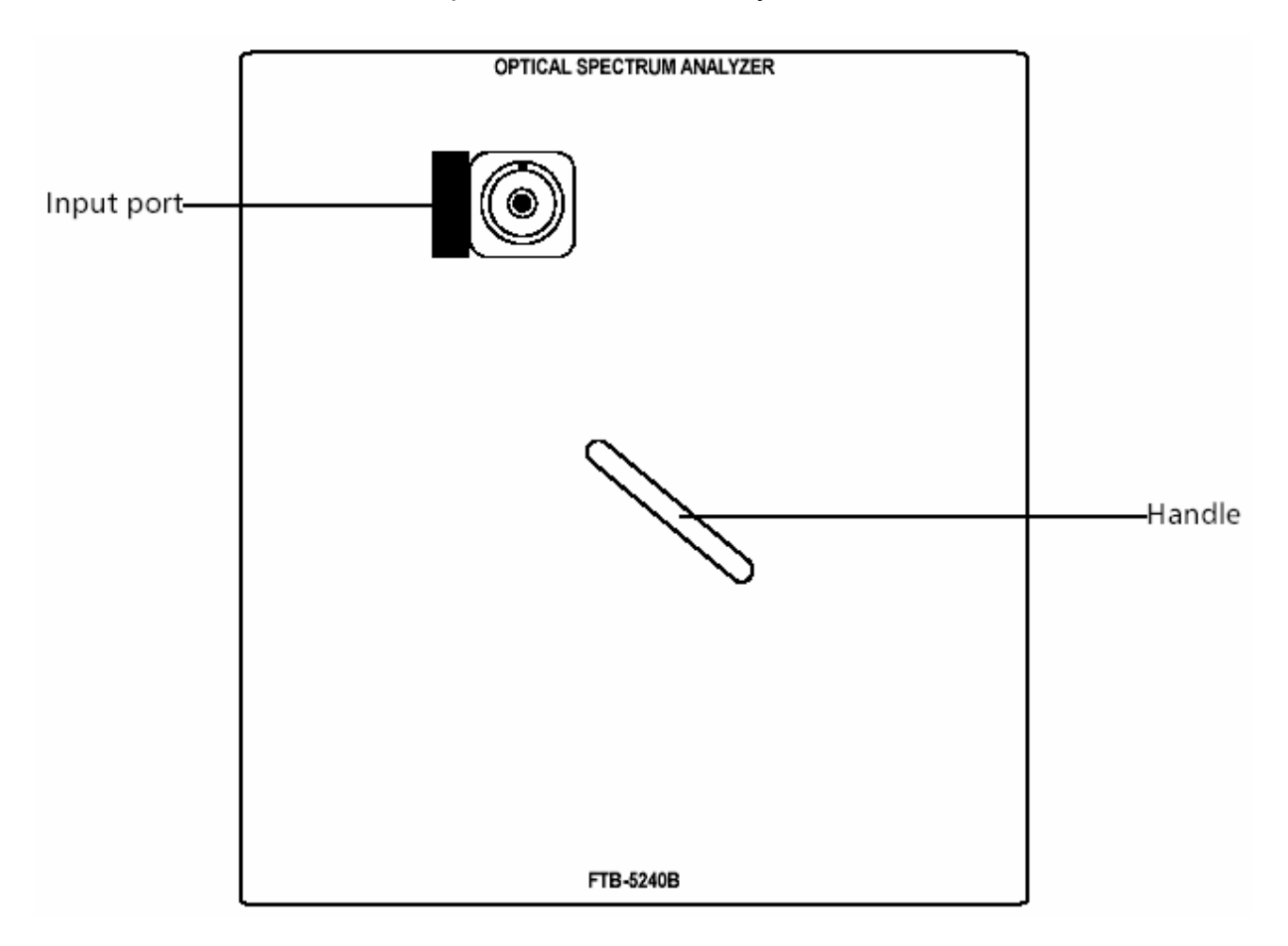

Оптический Спектральный Анализатор, используемый на платформе FTB-400, способен измерять большинство параметров в DWDM системе. Он может быть использован во время установки, ввода в эксплуатацию, обслуживания и выявления неисправностей. Использование этого устройства обеспечит большую надежность функционирования DWDM системы.

Более того, его мобильность позволяет проводить проверки в любых полевых условиях, не будучи привязанным к лаборатории.

Оптический Спектральный Анализтор FTB-5240/5240В имеет возможность осуществления как локального контроля (с помощью программы ToolBox) так и удалённого (с помощью Шины интерфейсов общего назначения (GPIB), кабеля RS-232 или технологии Ethernet TCP/IP – с использованием команд SCPI или драйверов LabVIEW, прилагаемых на установочном CD-ROM).

#### Имеющиеся модели

Существует два различных типа Оптических Спектральных Анализаторов:

- # FTB-5240 предлагает два режима тестирования (Обычный и плавающий) а также несколько типов тестов (Лазеры с распределённой обратной связью (DFB), Оптические усилители на волокне, легированном эрбием (EDFA), Лазеры с резонатором Фабри-Перо, Спектральный Анализ, Спектральный коэффициент пропускания и сравнение графиков).
- и FTB-5240В предлагает те же самые режимы и типы проверки, но имеет более высокое разрешение и более точен в отношении длин волн.

#### Типичное применение

Можно использовать Оптический Спектральный Анализатор для выполнения следующих задач:

- \* характеристика каналов в спектрах от О- до L-
- \* мониторинг скорости смещения каналов во времени
- проверка чистоты спектра и распределения мощности в источниках лазерного излучения
- \* проверка характеристик пропускания в оптических устройствах
- мониторинг ключевых параметров DWDM сигнала для проверки стабильности работы системы

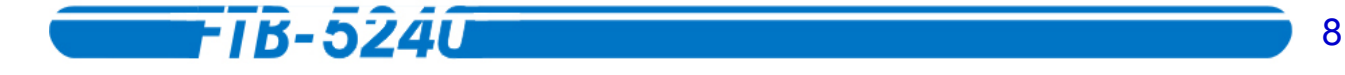

#### Условия безопасности

Перед использованием продукта, описываемого в данном руководстве, вы должны принять во внимание следующие предупреждения:

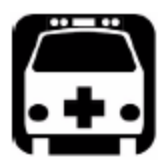

#### ВНИМАНИЕ

Обозначает потенциально опасную ситуацию, которая, если её не избежать, может привести к *смерти* или *серьёзным травмам*. Не продолжайте действия, если вы не приняли во внимание и не выполнили требуемых условий.

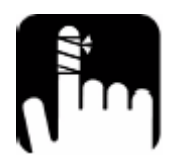

#### осторожно

Обозначает потенциально опасную ситуацию, которая, если её не избежать, может привести к *травмам лёгкой или средней тяжести*. Не продолжайте действия, если вы не приняли во внимание и не выполнили требуемых условий.

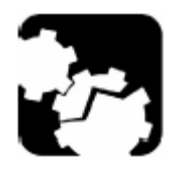

#### осторожно

Обозначает потенциально опасную ситуацию, которая, если её не избежать, может привести к *повреждению оборудования*. Не продолжайте действия, если вы не приняли во внимание и не выполнили требуемых условий.

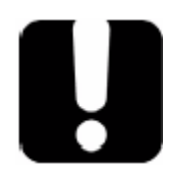

#### ВАЖНО

Указывает на информацию о продукте, которую следует учесть при работе.

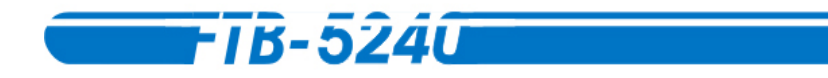

# 2. Начало работы с Отическим Спектральным Анализатором

#### Установка и отсоединение тестовых модулей

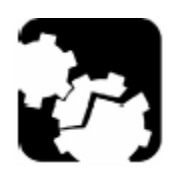

#### осторожно

Никогда не устанавливайте и не снимайте модули при включенной универсальной тестовой системе FTB-400. Попытка проделать это приведет к немедленному и неустранимому повреждению как модуля, так и основного блока.

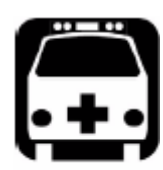

ВНИМАНИЕ

Когда на FTB-400 горит предупреждающий индикатор ( ), это означает, что, по меньшей мере, один из модулей испускает световой сигнал. Проверьте все модули, так как работать может не тот из них, что Вы предполагаете.

#### Чтобы установить модуль на универсальной тестовой системе FTB-400:

- 1. Закройте приложение ToolBox и выключите устройство.
- 2. Поверните FTB-400 правой панелью к себе.
- Возьмите модуль и поверните его так, чтобы соединительные разъемы оказались сзади, как показано ниже. Идентификационная наклейка должна смотреть вниз, а соединительные разъемы должны находиться слева от отверстия для фиксирующего винта.

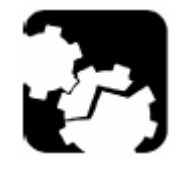

#### осторожно

Попытка вставить неправильно ориентированный модуль может привести к неустранимому повреждению модуля так, как могут погнуться контактные ножки разъема.

10

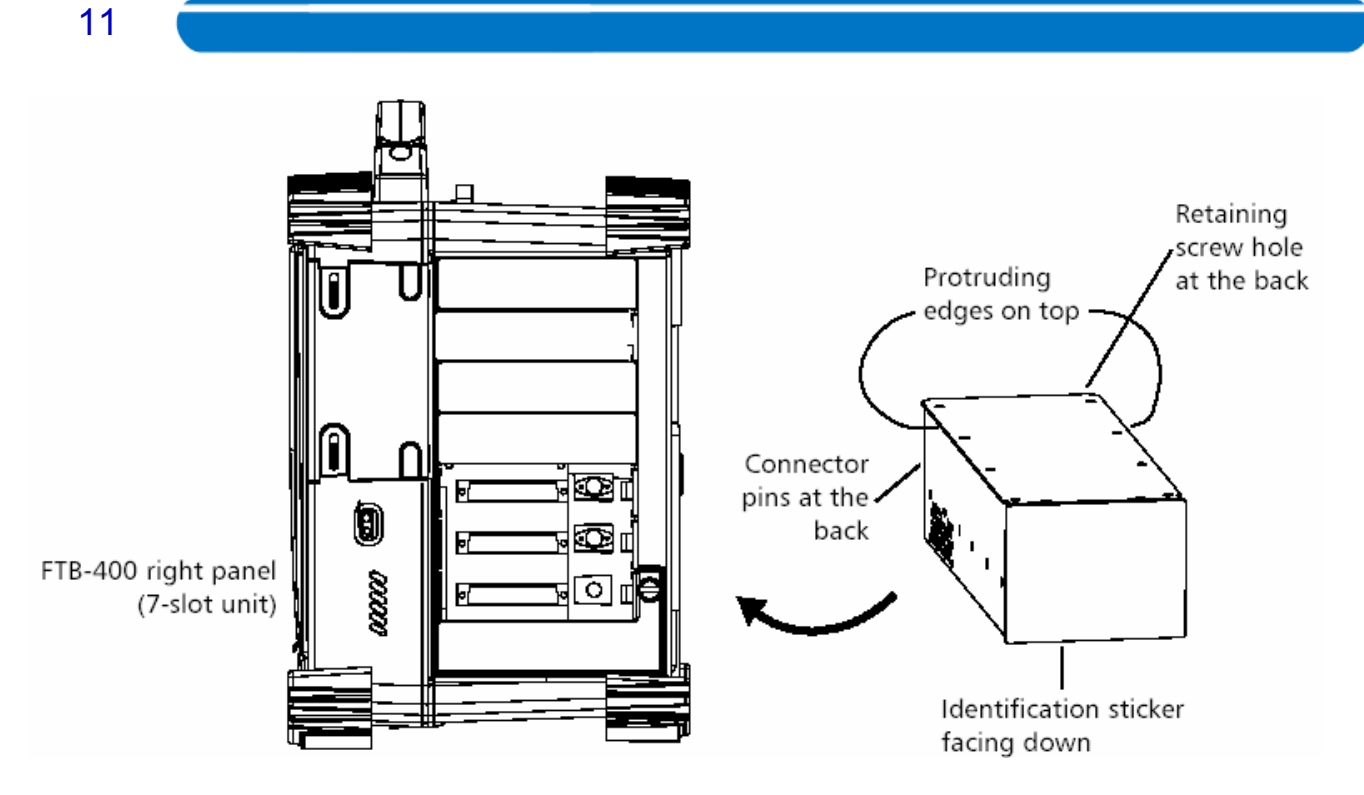

- 4. Вставьте выступающие кромки модуля в пазы модульного слота основного блока.
- 5. Протолкните модуль внутрь слота до тех пор, пока фиксирующий винт не упрется в корпус основного блока.
- 6. Поверните FTB-400 левой панелью к себе.

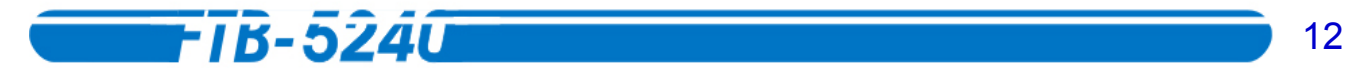

7. Слегка прижимая модуль, поверните фиксирующий винт по часовой стрелке до упора. В результате модуль будет зафиксирован в рабочем положении.

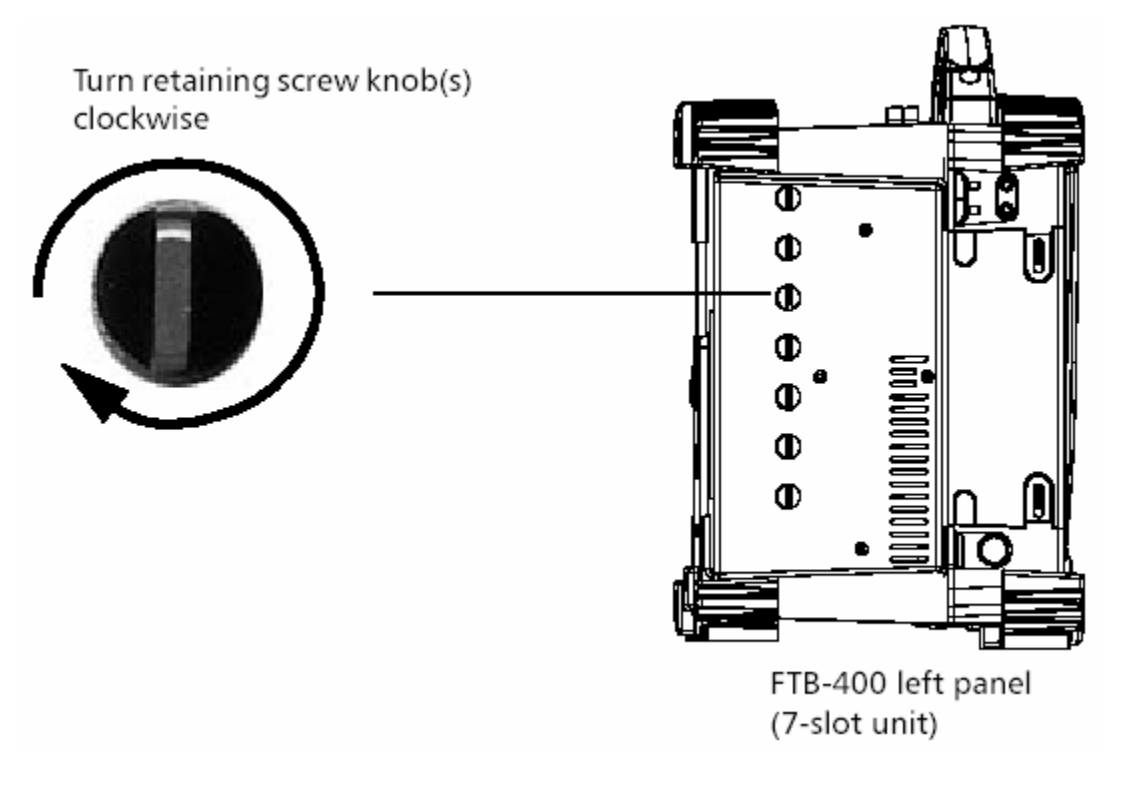

При включении FTB-400, основной блок автоматически распознает установленный модуль.

Чтобы извлечь модуль из универсальной тестовой системы FTB-400:

- 1. Поверните FTB-400 левой панелью к себе.
- 2. Вращайте фиксирующий винт против часовой стрелки до упора. Модуль постепенно высвободится из слота.

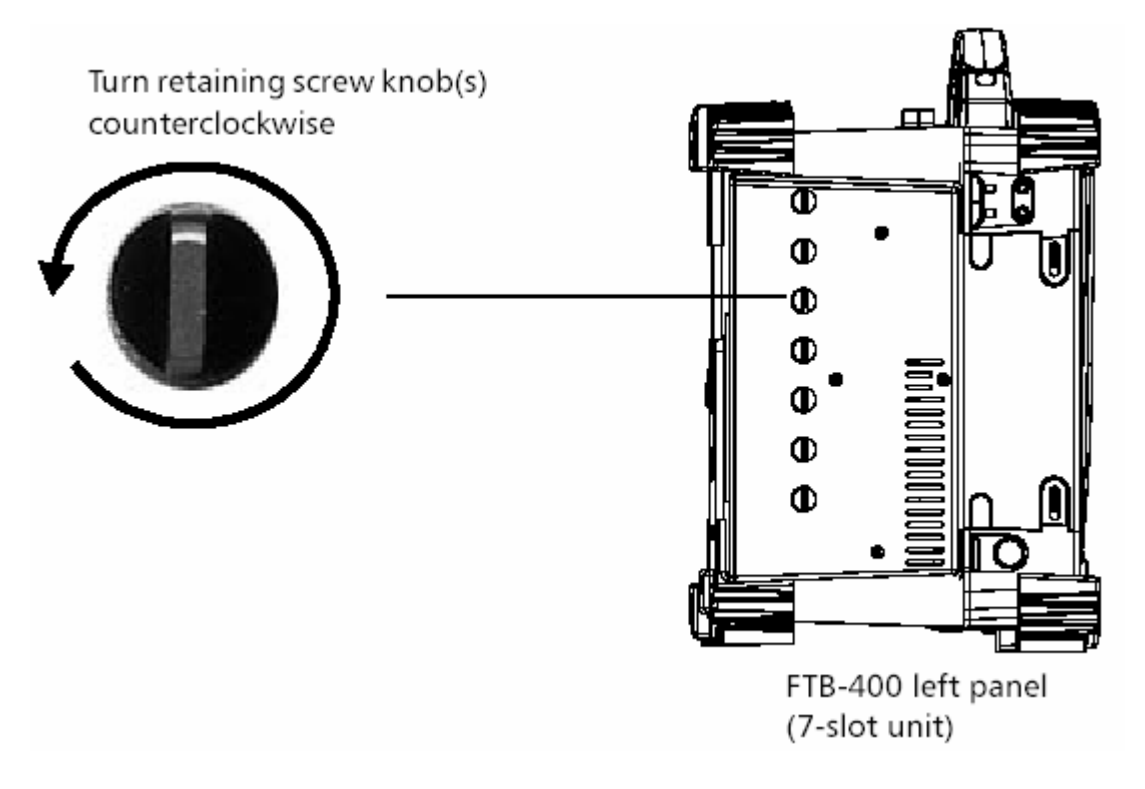

3. Поверните FTB-400 правой панелью к себе.

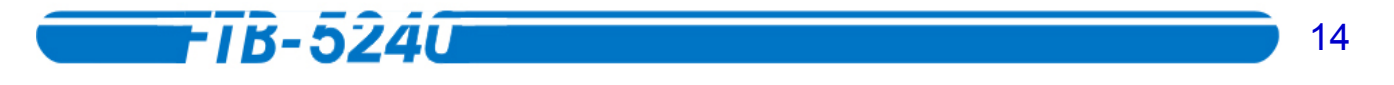

4. Удерживая модуль за боковые поверхности или рукоятку, извлеките его из основного блока. *НЕ пытайтесь извлечь модуль, удерживая его за разъем*.

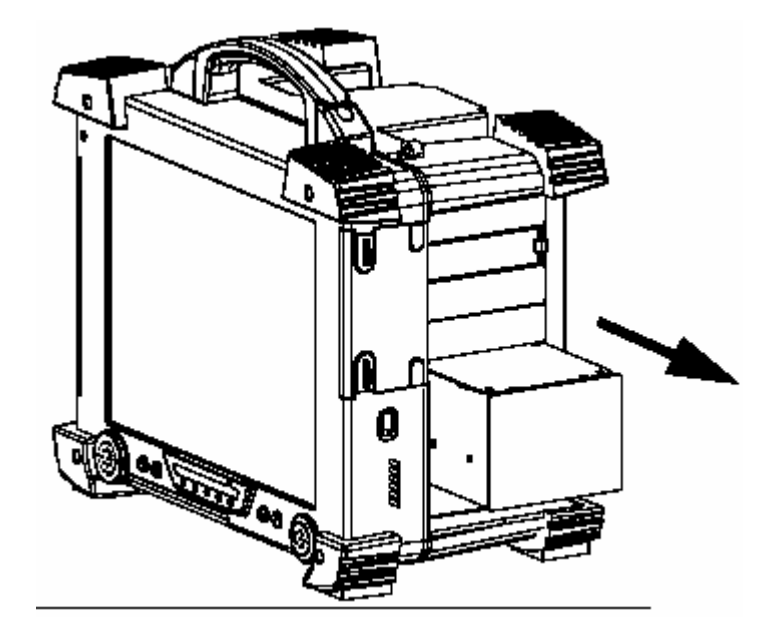

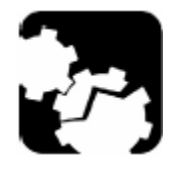

#### осторожно

При извлечении, удерживая модуль за разъем, можно серьезно повредить как сам модуль, так и непосредственно разъем. Всегда извлекайте модуль, держа его за корпус.

5. Закройте пустой слот прилагающейся заглушкой.

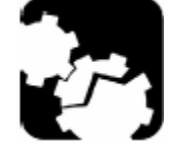

#### осторожно

Отсутствие на пустом слоте заглушки может нарушить циркуляцию охлаждающего воздуха внутри основного блока.

## Запуск программного обеспечения Оптического Спектрального Анализатора

С помощью специального приложения ToolBox можно контролировать и конфигурировать модуль Оптического Спектрального Анализатора FTB-5240/5240B.

**Внимание:** За дополнительной информацией о приложении ToolBox обратитесь к руководству пользователя универсальной тестовой системы FTB-400.

#### Чтобы запустить программное обеспечение Оптический Спектральный Анализатор

1. Откройте закладку **Current Modules**, щелкните по строке, соответствующей программному обеспечению модуля, которое следует запустить. Строка подсветится белым, это означает, что она выбрана.

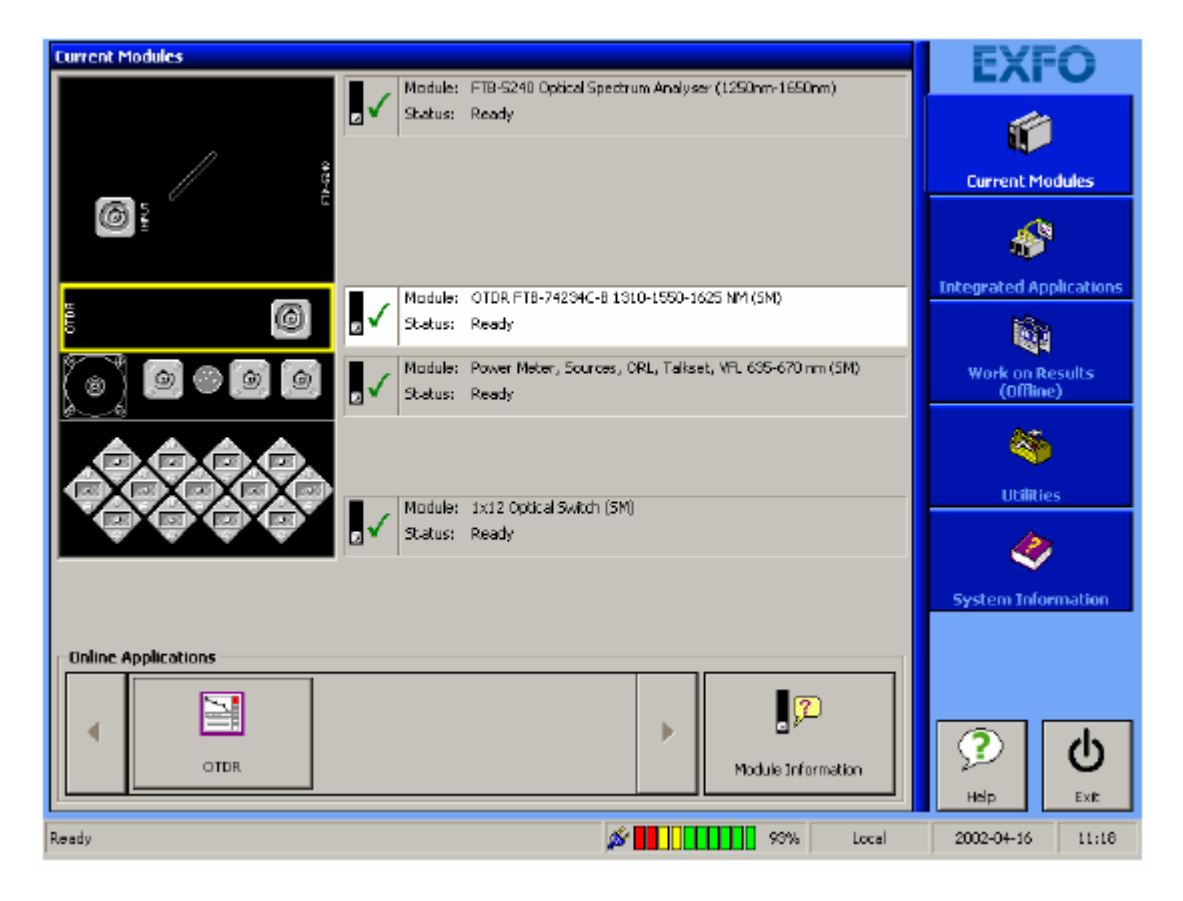

2. Щелкните по соответствующей кнопке в блоке **Online Applications**, чтобы запустить приложение. Можно также дважды щелкнуть по выделенной на предыдущем шаге строке.

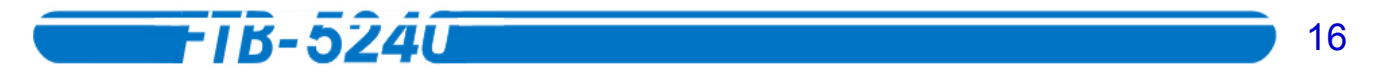

Главное окно приложения (показанное ниже) содержит все органы управления, необходимые для работы с Оптическим Спектральным Анализатором.

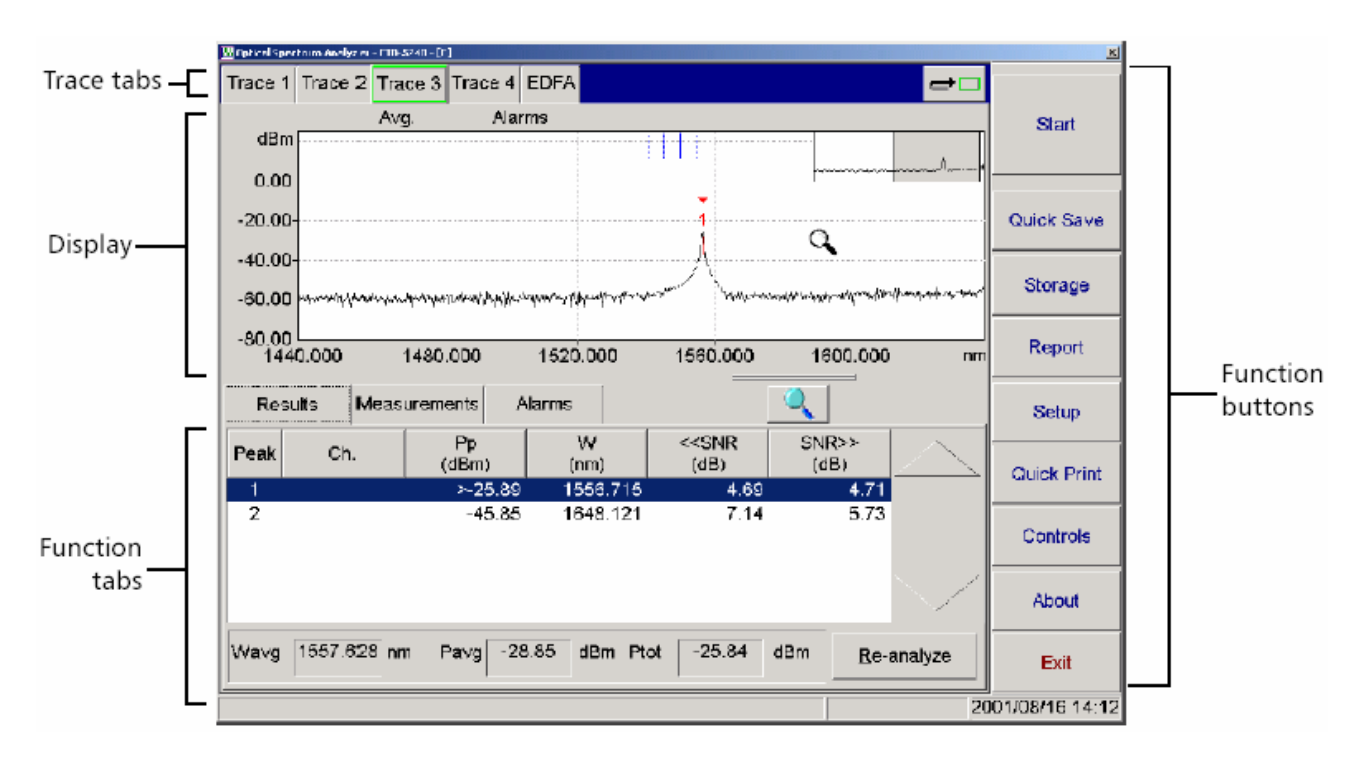

#### Строка состояния

Строка состояния находится в самой нижней части главного окна. В строке состояния отображается текущее состояние Оптического Спектрального Анализатора FTB-5240/5240B.

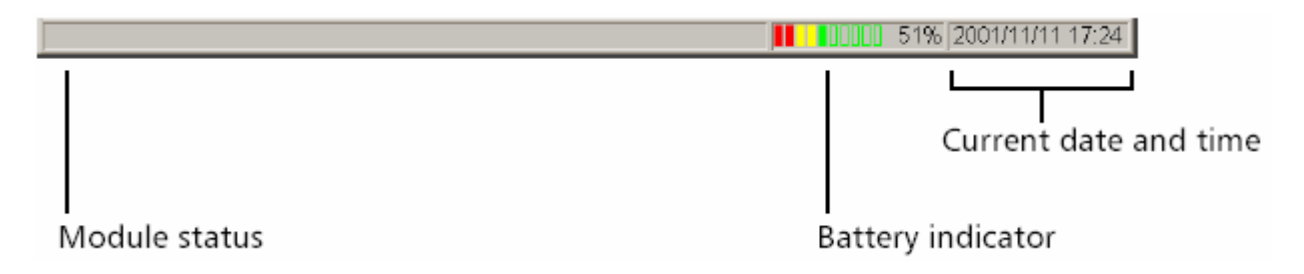

#### Проведение ручных измерений по результатам проверки

После того, как Вы провели тестирование, Вы можете вручную производить измерения различных частей по результатам проверки.

#### Выбор результатов отдельных каналов

Вы можете выбрать и установить границы нужного отрезка на графике результата, просто выбрав соответствующий пик на кривой. Небольшая красная метка появится на выбранном пике, а соответствующая строка в таблице Результатов (*Results*) будет подсвечена.

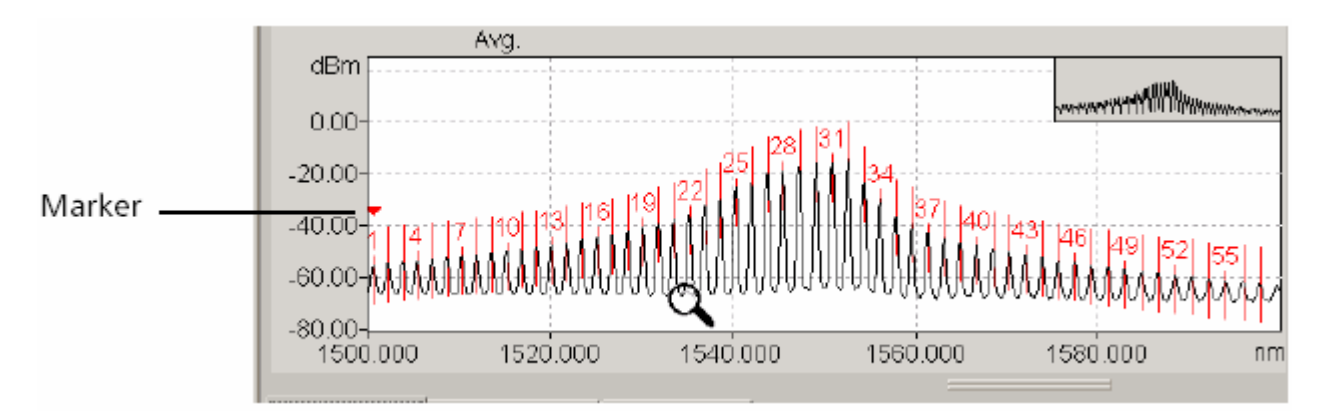

Если выбрать пик в таблице **Results**, красный маркер на графике соответственно переместится на выбранный пик.

Чтобы рассмотреть тот или иной пик более крупно, обратитесь к разделу Настройка разрешения изображения графика на странице 5.

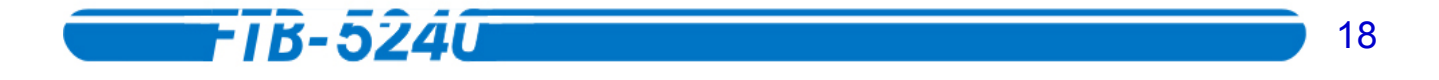

#### Выбор и перемещение меток

В таблице **Measurements** (Измерения) Ваших тестов можно заметить три пометки, обозначенные буквами A, B и C. Эти пометки представлены и на графике и в таблице для большего удобства работы с измерениями.

## Чтобы передвинуть метку на тот отрезок графика, который Вы хотите увидеть:

 В любой из таблиц Measurements, щёлкните несколько раз на кнопке выбора метки, пока Вы не увидите букву, соответствующую метке, которую Вы хотите переместить, либо кликните прямо на метке на экране *графика*. Буква метки (*A*, *B* или *C*) появится на кнопке выбора метки.

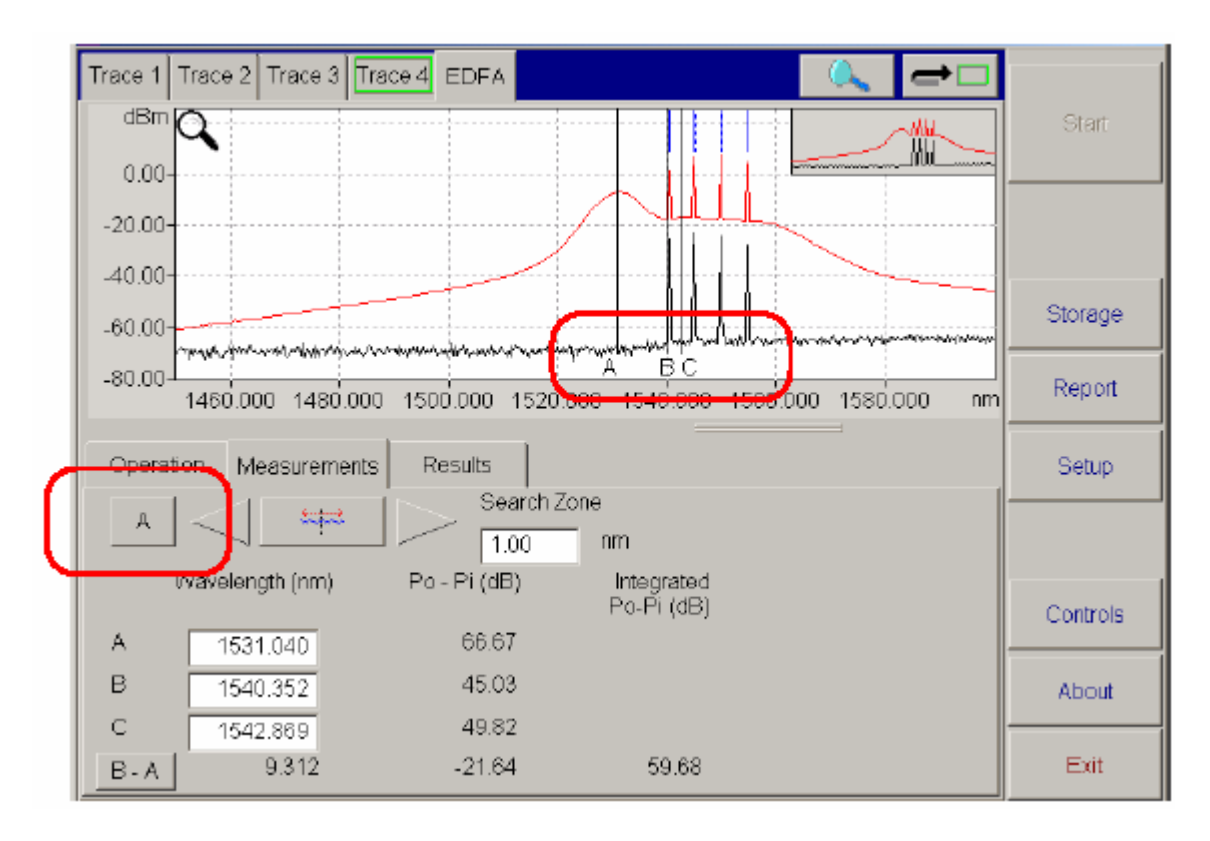

 Перетяните метку в нужное место на графике. Вы также заметите, что соответствующее поле изменилось в связи со сменой положения метки. Если Вы желаете задать точное значение местоположения метки, просто введите его в отведённом на это поле.

В нижнем левом углу экрана вы увидите кнопку, показывающую разность между положениями меток. Кликните на ней, чтобы изменить порядок расположения меток в соответствии с нуждами Вашего теста. Результаты в таблице соответственно изменятся.

Также метки можно для большей точности перемещать кнопками стрелок «вправо» и «влево».

- \* \_\_\_\_\_: используйте эту функцию, чтобы перемещать метку по всему графику.
- используйте эту функцию, чтобы перемещать метку по спадам графика. Укажите зону поиска в поле рядом с кнопками стрелок.

#### Настройка разрешения изображения графика

Вам может понадобиться увеличить или уменьшить размер графика, чтобы лучше видеть результаты.

#### Выбор центра масштабирования

Чтобы выбрать точный центр области, которую Вы хотите масштабировать, просто наведите указатель увеличительное стекло на эту область. Любое масштабирование будет произведено в соответствии с выбранным Вами центром.

#### Масштабирование

Инструменты масштабирования находятся в удобном перемещаемом меню. Чтобы

открыть это окно, кликните на . Вы можете передвигать это меню в пределах экрана, кликнув на строке заголовка и перетягивая его.

Чтобы увеличить или уменьшить график, воспользуйтесь кнопками масштабирования:

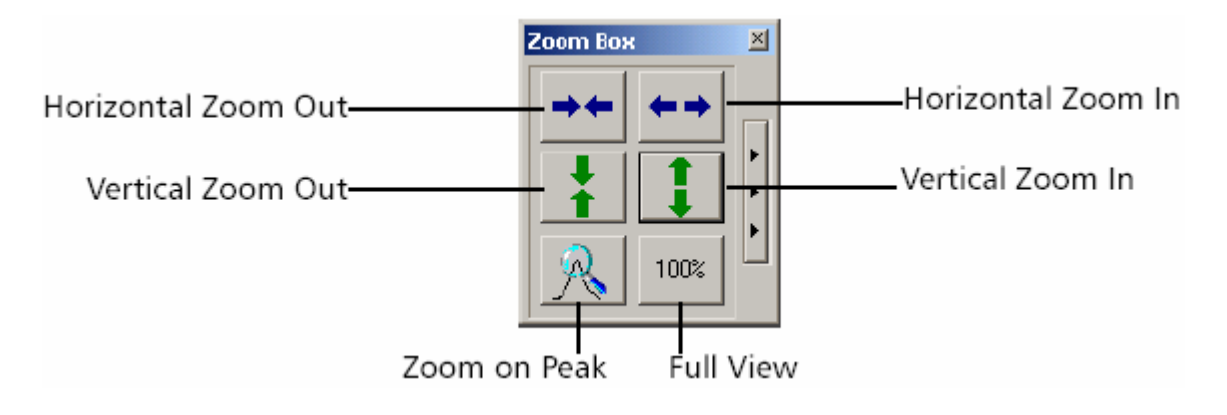

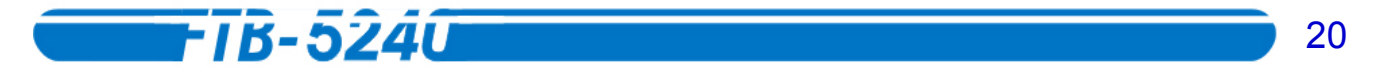

- Кнопки горизонтального и вертикального увеличения увеличат масштаб графика по соответствующим осям.
- Кнопки горизонтального и вертикального уменьшения уменьшат масштаб графика по соответствующим осям.
- \* Кнопка полного обзора приведёт график к его оригинальному масштабу.
- Кнопка увеличения выбранного участка автоматически увеличит область графика, в которой находится выбранный пик.Если Вы нажмёте эту кнопку, находясь в таблице **Measurement** любого теста, она расположит метку А на выбранном пике, а метки В и С соответственно в 3 дБ до и после этого пика.

Если Вы нажмёте кнопку стрелки на правой стороне меню масштабирования, Вы получите доступ к большему количеству функций.

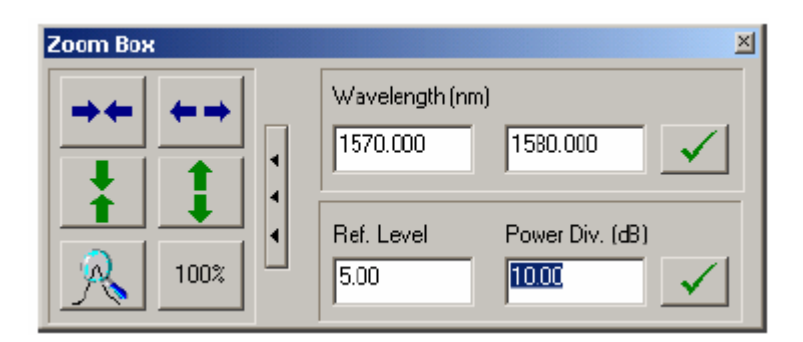

В полях **Wavelength** (**Frequency**) (зависит от того, что у Вас в данный момент отображается), Вы можете ввести диапазон, по центру которого выровняется вертикальная ось.

В полях **Ref. Level** и **Power Div. м**ожно ввести точные значения для центрирования изображения по вертикальной оси.

В обоих случаях кликните , чтобы сохранить сделанные изменения. Чтобы

закрыть меню масштабирования кликните на 🔛

#### Перемещение графика в окне увеличения изображения

Окно увеличения изображения в верхнем правом углу раздела графика показывает, в каком месте графика Вы находитесь. Область серого цвета точно определяет отрезок графика, отображаемый на экране.

Чтобы переместить отображаемую область в окне увеличения изображения, кликните на ней и перетяните на необходимое Вам место.

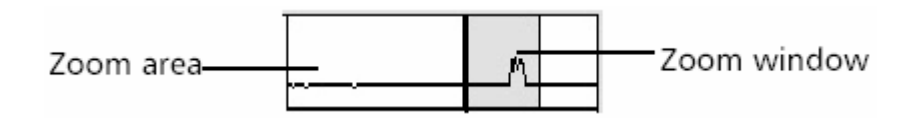

Внимание: В плавающем режиме, инструментами можно пользоваться только на графике, помеченном Увеличительным стеклом. Кликните в любом месте нужного графика, чтобы поменять расположение увеличительного стекла.

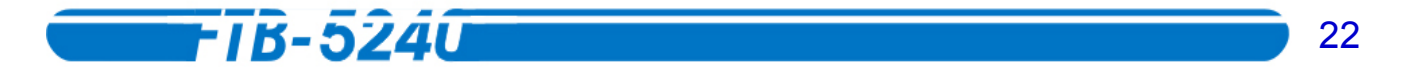

#### Настройка высоты окна

Линия разбивки отделяет на экране секцию отображения данных от функциональной секции. Чтобы настроить размеры графика и таблицы, можно передвинуть разделительную линию вверх или вниз, кликнув по ней.

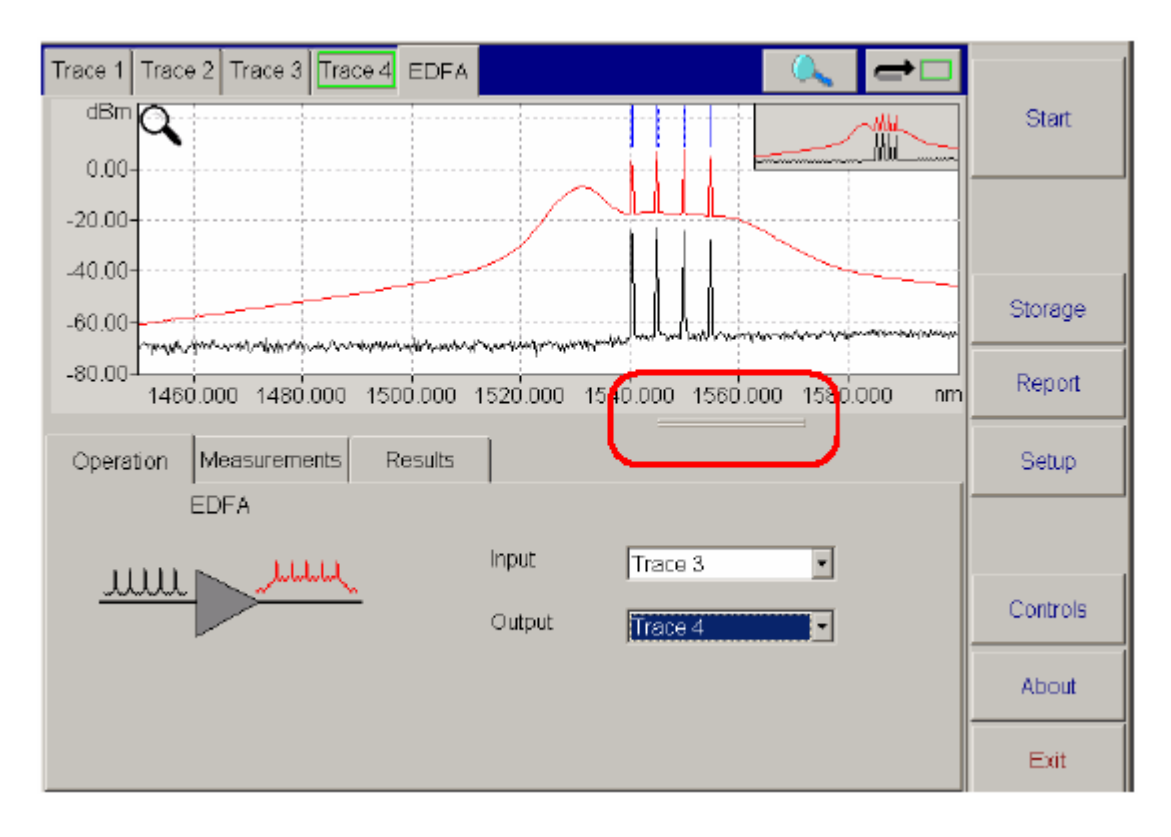

#### Выход из приложения

Закрыть все неиспользуемые приложения — хороший способ освободить оперативную память прибора.

#### Чтобы закрыть приложение из главного окна:

- \* Щелкните по кнопке 🗵 , расположенной в правом верхнем углу главного окна.
- \* Щелкните по кнопке Exit, расположенной в правом нижнем углу окна.

### 3. Подготовка Анализатора Оптического Спектра к Тестированию

#### Подключение оптических волокон

**-**1B-5240

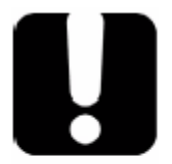

#### ВАЖНО

Чтобы обеспечить максимально возможную мощность оптического сигнала и исключить возможность получить ошибочные результаты измерений:

\* Перед подключением всегда очищайте концы волокна, как описано ниже.

**\*** Убедитесь в том, что тип соединительного кабеля соответствует типу порта. Соединение разъемов разного типа может повредить ферулы порта и кабеля.

#### Чтобы подключить оптоволоконный кабель к порту:

- 1. Очистите концы волокна:
  - 1а. Аккуратно протрите торец волокна безворсовым тампоном, смоченным изопропиловым спиртом.
  - 1b. Продуйте волокно сжатым воздухом, чтобы осушить изопропиловый спирт.
- 2. Тщательно выровняйте разъем и порт, не касаясь при этом концом волокна корпуса прибора за пределами порта. Если разъем имеет направляющий ключ, убедитесь, что он находится напротив направляющего паза порта.
- 3. Плотно вставьте разъем в порт.

Если разъем имеет фиксатор с резьбой, затяните фиксирующий винт достаточно плотно, чтобы он надежно удерживал разъем. Не перетягивайте фиксатор, так как это может повредить волокно и порт.

**Внимание:** Если волокно плохо выровнено относительно порта, это может привести к большим потерям на соединении.

24

#### Подготовка к работе универсального интерфейса EXFO (EUI)

Фиксированное основание EUI бывает двух типов: для разъёмов с угловой полировкой (APC) и с ультра-полировкой (UPC). Зеленая кайма вокруг основания указывает на использование разъёма с угловой полировкой, как показано на рисунке ниже:

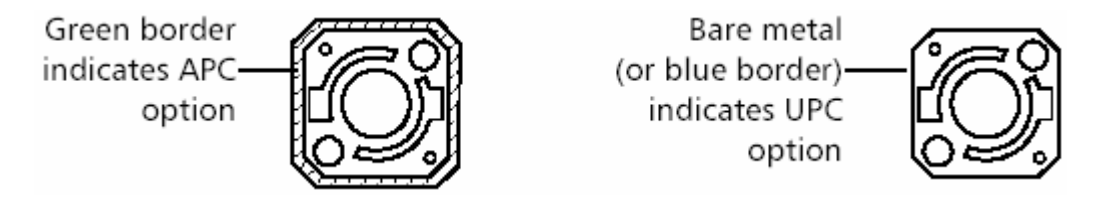

#### Чтобы установить адаптер разъема EUI на основание:

1. Поверните адаптер разъема EUI так, чтобы пылезащитный колпачок откидывался вниз.

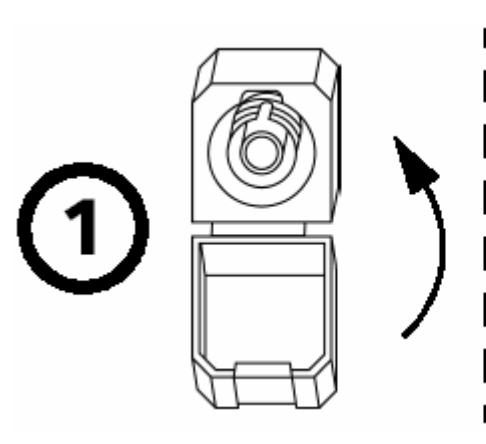

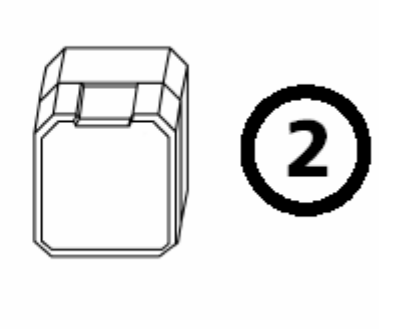

- 2. Закройте пылезащитный колпачок, чтобы увеличить площадь захвата адаптера.
- 3. Вставьте адаптер разъема в основание.
- 4. Плотно прижав адаптер, поверните его по часовой стрелке, чтобы зафиксировать адаптер на основании.

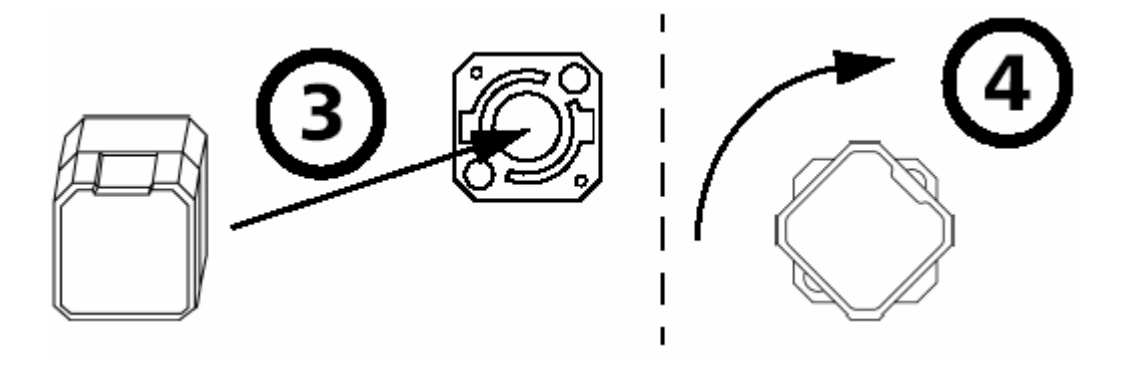

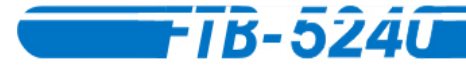

#### ВАЖНО

Этот модуль был разработан для работы на платформе FTB-400 и был откалиброван в соответствии с его естественным положением в данном устройстве. Если Вы используете модуль с FTB-300, для которого он не предназначен, может потребоваться проведение калибровки модуля, для того, чтобы привести его в соответствие его оригинальным техническим характеристикам. Также для проведения рекалибровки Вы можете обратиться в службу технической поддержки.

26

#### Проведение Автоматической калибровки (Только для модели FTB-5240B)

Правильная калибровка модуля позволит получать более точные результаты. Это очень важно в тех случаях, когда необходима предельная точность проводимых измерений, или когда ОСА работает в условиях тряски или вибрации.

Автоматическая калибровка проводится с использованием внутреннего источника Вашего ОСА. Внешний источник для проведения калибровки не нужен.

#### Чтобы провести автоматическую калибровку:

- 1. В главном окне нажмите Setup.
- 2. Выберите закладку General.

| General                                                                                                    | Channels | Display | Test Configuration | Print                                                 |                          |  |  |  |  |
|----------------------------------------------------------------------------------------------------|----------|---------|--------------------|-------------------------------------------------------|--------------------------|--|--|--|--|
|                                                                                                    |          |         |                    | ion Threshold<br>bsolute<br>50.00<br>elative<br>45.00 | d<br>dBm <u>r</u><br>dBc |  |  |  |  |
| User Calibration       NR Settings         ✓       Automatically execute nulling and auto-calibration (recommended) |          |         |                    |                                                       |                          |  |  |  |  |
| r Enable Wavelength Offset: 0.000 nm                                                                                |          |         |                    |                                                       |                          |  |  |  |  |
|                                                                                                    |          |         |                    |                                                       |                          |  |  |  |  |

- 3. Нажмите Nulling and Auto-Calibration.
- 4. Следуйте инструкциям на экране для завершения калибровки.

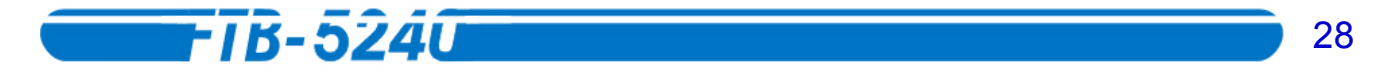

#### Проведение калибровки длины волны

Для достижения наибольшей возможной точности, проведите калибровку длины волны, чтобы создать эталонный спектр, содержащий до 100 пиков и спадов. Такая калибровка использует заданные пики и спады и соответственно сформирует весь спектр.

Такая разновидность калибровки необходима для того, чтобы полностью определить образец за одну процедуру сканирования, а не в несколько итераций.

#### Для доступа к окну User Wavelength Calibration,

- 1. В главном окне нажмите Setup.
- 2. Выберите закладку General.

| General Channels                                                 | Display | Test Configurat | on Print |  |  |       |  |  |  |
|------------------------------------------------------------------|---------|-----------------|----------|--|--|-------|--|--|--|
|                                                                  |         |                 |          |  |  |       |  |  |  |
| User Calibration Nulling and auto-calibration SNR Settings       |         |                 |          |  |  |       |  |  |  |
| Automatically execute nulling and auto-calibration (recommended) |         |                 |          |  |  |       |  |  |  |
| -User Offset<br>I Senable Wavelength Offset: 0.000 nm            |         |                 |          |  |  |       |  |  |  |
|                                                                  |         |                 |          |  |  | About |  |  |  |
|                                                                  |         |                 |          |  |  |       |  |  |  |

## 3. Кликните User Calibration для доступа к окну User-Performed Wavelength Calibration.

| Warning:                                                                      | You are about to a                                                                                                    | alibration of your       | OSA unit.            |             |  |  |  |  |  |
|-------------------------------------------------------------------------------|----------------------------------------------------------------------------------------------------|--------------------------|----------------------|-------------|--|--|--|--|--|
| n order to perform a wavelength calibration, ensure that                      |                                                                                                    |                          |                      |             |  |  |  |  |  |
| 1. You have perfo                                                             | . You have performed Nulling.                                                                                                    |                          |                      |             |  |  |  |  |  |
| 2. the unit has ha                                                            | d a warmup period                                                                                                    | d of at least 90 minute: | 5 (STRONGLY red      | commended). |  |  |  |  |  |
| <ol> <li>your reference<br/>according to the<br/>4, you have enter</li> </ol> | <ul> <li>your reference optical source is properly connected to your OSA, it is powered on and stabilized<br/>according to the manufacturer's recommendations.</li> <li>you have entered at least one precise wavelength below.</li> </ul> |                          |                      |             |  |  |  |  |  |
| For more infor<br>Calibration Wa                                              | mation, please refe<br>evelengths                                                                                                    | er to the instruction ma | anual provided with  | hyour OSA.  |  |  |  |  |  |
|                                                                               | _                                                                                                    | Add                      | Wavelength           | Way, Type   |  |  |  |  |  |
| 1550.0                                                                        | )00 nm                                                                                                    | Modify                   | 1310.000<br>1550.000 | Peak<br>Dip |  |  |  |  |  |
| • _/_                                                                         | • _L • _V                                                                                                    |                          |                      |             |  |  |  |  |  |
|                                                                               |                                                                                                    | Remove All               |                      | $\sim$      |  |  |  |  |  |
| Current Correc                                                                | ation: 0.000                                                                                                    | Save List                | Recall List          |             |  |  |  |  |  |
| Nulling and aut                                                               | o-calibration                                                                                                    | Factory Calibra          | ation Close          |             |  |  |  |  |  |

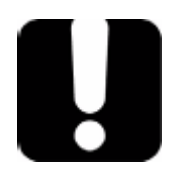

#### ВАЖНО

Перед проведением калибровки длины волны убедитесь, что соблюдены все условия, указанные на экране. Они помогут Вам провести надёжную калибровку без затруднений.

#### Добавление волн для калибровки

Вы можете добавить в калибровочный список до 100 длин волн.

#### Чтобы добавить волну для калибровки:

- 1. Введите значение длины волны в поле Calibration Wavelengths.
- 2. Укажите, пик это 🔨 или спад 🔽
- 3. Кликните Add, чтобы добавить новую волну в список с правой стороны окна. Новая волна добавится в конец списка.

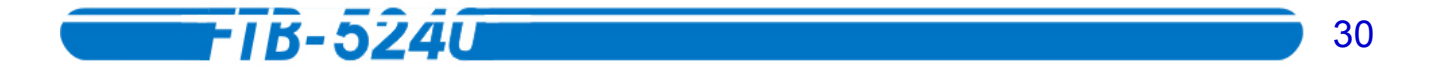

#### Изменение калибровочных волн

В случае необходимости, длина любой из уже введённых калибровочных волн может быть изменена.

#### Чтобы изменить калибровочную волну:

- 1. Выберите в списке справа значение, которое Вы хотите изменить.
- 2. Введите новое значение длины волны в поле Calibration Wavelengths.
- 3. Укажите, пик это 🔨 или спад 🔽
- 4. Кликните Modify для замены выбранного значения введённым в поле Calibration Wavelengths.

#### Удаление калибровочных волн

Ненужные волны могут быть легко удалены.

#### Чтобы удалить калибровочную волну:

- 1. Выберите в списке справа значение, которое Вы хотите удалить.
- 2. Кликните **Remove**. Значение будет автоматически удалено.

или

Если Вы хотите удалить сразу все значения, кликните **Remove All**. Значения будут автоматически удалены. Выбирать значения в списке в данном случае не нужно.

#### Сохранение списка калибровки

Список калибровки можно сохранить для последующего использования. Это очень удобно, если Вам будет нужно пользоваться одним и тем же образцом часто или на разных модулях.

#### Чтобы сохранить список:

- 1. В окне User Wavelength Calibration, после введения всех необходимых волн, кликните Save List.
- 2. Появится окно для введения имени этого списка.

| Save List   |                                     | x        |
|-------------|-------------------------------------|----------|
| Path:       | C:\Program Files\EXFO\Use\Channels\ | <u> </u> |
| Name        |                                     |          |
|             | TU 100 GHz 100 channels.CHN         |          |
|             | TU 200 GHz 50 channels.CHN          |          |
|             | TU 400 GHz 25 channels.CHN          |          |
|             | TU 50 GHz 200 channels.CHN          |          |
|             | TU 50 GHz 81 channels.CHN           |          |
|             | MWM ITU 100 GHz 100 Channels.CHN    |          |
|             | MWM ITU 200 GHz 50 Channels.CHN     |          |
|             | MWM ITU 400 GHz 25 Channels.CHN     |          |
|             | MWM ITU 50 GHz 200 Channels.CHN     | V        |
| Free Disk S | pace: 1.97 Gb                       |          |
| Filename:   | My channels.chn                     | ОК       |
|             |                                     | Cancel   |

3. По завершении кликните **OK** для подтверждения. Кнопка **Cancel** приведёт Bac обратно в окно **User Wavelength Calibration** без сохранения списка.

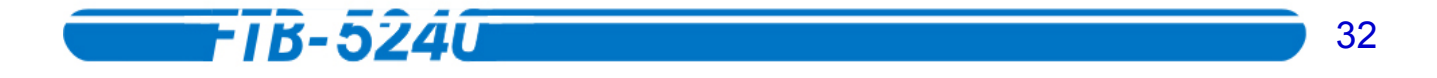

#### Вызов списка калибровки

Ранее сохранённые калибровочные списки можно легко найти и использовать снова.

#### Чтобы вызвать список:

- 1. В окне User Wavelength Calibration, кликните Recall List.
- 2. Выберите необходимый Вам файл из списка.

| Recall List   |                                  | X        |
|---------------|----------------------------------|----------|
| Path:         | MTU 100 GHz 100 channels.CHN     | <u> </u> |
| -Select File- |                                  |          |
| Name          |                                  |          |
|               | ITU 100 GHz 100 channels.CHN     |          |
|               | ITU 200 GHz 50 channels.CHN      |          |
|               | TU 400 GHz 25 channels.CHN       |          |
|               | TU 50 GHz 200 channels.CHN       |          |
|               | TU 50 GHz 81 channels.CHN        |          |
|               | MWM ITU 100 GHz 100 Channels.CHN |          |
|               | MWM ITU 200 GHz 50 Channels.CHN  |          |
|               | MWM ITU 400 GHz 25 Channels.CHN  |          |
|               | MWM ITU 50 GHz 200 Channels.CHN  | ▼        |
| Free Disk S   | pace: 1.97 Gb                    |          |

3. По завершении кликните **OK** для подтверждения. Кнопка **Cancel** приведёт Bac обратно в окно **User Wavelength Calibration** без открытия файла списка.

#### Запуск калибровки

После введения в список необходимых волн подключите источник к входному порту АОС и кликните **Calibrate**. Процесс займёт приблизительно 15 минут.

Результат калибровки автоматически появится в левом нижнем углу окна в качестве текущей поправки. Он постоянен до проведения новой калибровки или до тех пор, пока Вы не вернётесь к значениям заводской калибровки.

#### ВАЖНО

Для проведения калибровки вам понадобится источник (настраиваемый или с распределённой обратной связью), погружной фильтр или волновая поглощающая кювета в сочетании с широкополосным источником белого света. Убедитесь, что источник настроен в соответствии с характеристиками производителя, и что условия проводимого теста соответствуют указанным условиям окружающей среды.

Пользовательская калибровка требует того, чтобы каждый из контрольных сигналов отвечал следующим (иначе они будут расценены как неподходящие):

- \* Спады должны быть не меньше 1 дБ глубиной относительно обеих их сторон.
- \* Пики должны быть как минимум на 3 дБ выше, чем neighboring noise.

Некоторые сигналы, близкие к точкам пользовательской калибровки могут быть расценены неоднозначно. Алгоритмы перекалибровки соотнесут такие точки с наиболее мощными и близкими пиками самого низкого спада.

Самый первый сигнал из списка в процессе составления кривой получит больший предел допуска, чем остальные сигналы. Таким образом, во избежание неоднозначности результатов, наиболее очевидные сигналы (наивысшие пики или самые большие спады) должны быть поставлены в начало списка.

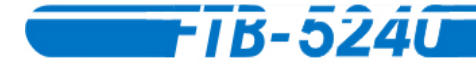

#### Возврат к заводской калибровке

Если возникнет необходимость вернуться к заводской калибровке, просто нажмите **Factory Calibration**. Вас попросят подтвердить Ваши действия, и затем прибор вернётся к оригинальным значениям калибровки.

#### Подавление посторонних наводок

Функция подавления предназначена для сведения к нулю влияния любых внутренних электронных сигналов, которые могут находиться в пассивном состоянии в течение долгого времени или значительных сопровождающих изменений в температуре окружающей среды.

Для обеспечения оптимальной работоспособности рекомендуется проводить подавление помех перед каждым ответственным измерением, так как эта процедура повышает точность измерения при слабых сигналах (55 дБмВт или меньше). Также эта процедура повышает точность в определении длин волн.

Также стоит добавить, что подавление наводок производится автоматически каждый раз при запуске приложения Оптического Спектрального Анализатора, и затем регулярно через определённые интервалы времени.

Чтобы подавить посторонние наводки на модуль ОСА:

- *1.* В главном окне нажмите **Setup**.
- 2. Выберите закладку General.

| General                                                                | Channels | Display | Test Config | uration | Print |  |  |  |  |
|------------------------------------------------------------------------|----------|---------|-------------|---------|-------|--|--|--|--|
| Detection Threshold<br>Absolute<br>-50.00 dBm<br>Relative<br>45.00 dBc |          |         |             |         |       |  |  |  |  |
| User Calibration Nulling and auto-calibration SNR Settings             |          |         |             |         |       |  |  |  |  |
| ✓ Automatically execute nulling and auto-calibration (recommended)     |          |         |             |         |       |  |  |  |  |
| -User Offset                                                           |          |         |             |         |       |  |  |  |  |
| rz Enable Wavelength Offset: 0.000 nm                                  |          |         |             |         |       |  |  |  |  |
|                                                                        |          |         |             |         |       |  |  |  |  |
|                                                                        |          |         |             |         |       |  |  |  |  |

3. Кликните Nulling (Nulling and auto-calibration для модели FTB-5240B). В этот момент система может попросить Вас отключить все входящие сигналы. В таком случае отключите входящие сигналы, чтобы обеспечить большую точность.

Подавление займёт несколько секунд, и затем прибор будет готов к проведению измерений.

Можно отключить автоматическое подавление помех и калибровку, убрав пометку на боксе Automatically execute nulling (Automatically execute nulling and autocalibration для модели FTB-5240B).

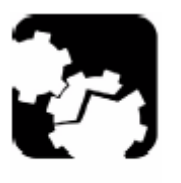

#### осторожно

ЕХFО настоятельно рекомендует оставлять функции калибровки и автоматического подавления помех включёнными. Если не производить подавление наводок и калибровку более тысячи сеансов работы, модуль ОСА начнёт подавать признаки снижения работоспособности, что может привести к повреждению мотора.

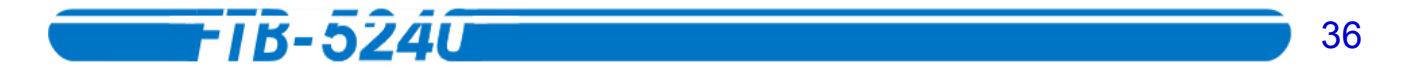

#### Включение волнового сдвига

Для подстройки прибора можно использовать волновой сдвиг. Это не замещает заводскую калибровку EXFO, но может помочь достигнуть определённых характеристик, если заметно, что на модуль повлияли, например, внешние условия.

**Внимание:** Любые изменения или калибровка, установленные в меню Setup будут учитываться только при следующем сборе данных, и применены ко всем четырём таблицам графика. Изменения или калибровка также будут применены, если после сбора данных Вы кликнете Re-analyze в таблице результатов графика.

#### Чтобы включить волновой сдвиг:

- 1. В главном окне нажмите Setup.
- 2. Выберите закладку General.

| General                                                                                                    | Channels | Display | Test Configuration | Print |  |  |  |  |  |
|----------------------------------------------------------------------------------------------------|----------|---------|--------------------|-------|--|--|--|--|--|
| Detection <u>Threshold</u><br><u>Absolute</u><br>-50.00 dBm <u>r</u><br>Relative<br>45.00 dBc                                                          |          |         |                    |       |  |  |  |  |  |
| User Calibration       Nulling and auto-calibration       SNR Settings         Image: Automatically execute nulling and auto-calibration (recommended) |          |         |                    |       |  |  |  |  |  |
| -User Offset<br>I Enable Wavelength Offset: 0.000 nm                                                                                                   |          |         |                    |       |  |  |  |  |  |
|                                                                                                    |          |         |                    |       |  |  |  |  |  |
|                                                                                                    |          |         |                    |       |  |  |  |  |  |

#### 3. На панели User Offset, отметьте бокс Enable Wavelength Offset.

Включение волнового сдвига сделает доступным для заполнения поле ввода длины волны. Чтобы ввести размер волнового сдвига просто введите значение (в нм) в этом поле.
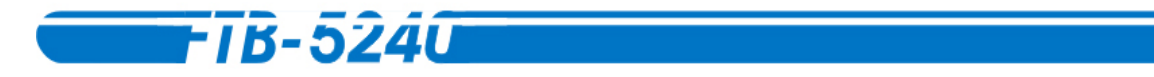

# 4. Оптического Спектрального Анализатора

До проведения спектрального анализа необходимо настроить модуль OCA и протестировать приложение с правильными параметрами. Эта глава поможет Вам сделать это.

# Выбор активного графика

Кнопка выбора активного графика **Ш**, находящаяся около кнопки **Start**, позволит Вам переключаться между графиками (от 1 до 4) без изменения текущего изображения на экране.

Зелёная рамка, перемещаясь с одного графика на другой, указывает на активный график. На него будут влиять любые производимые изменения, такие как сохранение, загрузка, сбор данных или тестирование.

Если Вы используете в качестве единиц измерения дБмВт, выпадающее меню определения порога чувствительности будет недоступно. При работе с Ваттами, можно менять в выпадающем меню единицы измерения от Вт до пВт.

# Установка единиц измерения мощности

При проведении тестов можно использовать различные единицы измерения мощности.

#### Чтобы установить единицы измерения:

- 1. В главном окне нажмите Setup.
- 2. Выберите закладку **Display**.

| General        | Channels Display | Test Configuration Print         |            |
|----------------|------------------|----------------------------------|------------|
| Units          |                  | Graphs                           |            |
|                | • n <u>m</u>     | Background                       |            |
| o <u>W</u> att | ⊂ T <u>H</u> z   | IF Show Gridefault               |            |
|                |                  | P Channel Markers                |            |
|                |                  | Graphs to Display in Drift Mode: |            |
|                |                  | Peak Power Spectral Position     |            |
|                |                  |                                  | Exit Setup |
|                |                  |                                  |            |
|                |                  |                                  |            |
|                |                  |                                  |            |
|                |                  |                                  | About      |
|                |                  |                                  |            |
|                |                  |                                  |            |

3. На панели Units, выберите dBm или Watt.

При выборе ваттов также можно выбрать в выпадающем меню на панели **Detection Threshold** закладки **General**, какая из единиц наиболее удобна. Это также действительно при создании или изменении канала. Более подробную информацию о пороге чувствительности можно найти в разделе *Установка порога чувствительности* на странице 13, а за подробной информацией по каналам и спискам каналов обратитесь к разделу *Управление каналами и списками каналов* на странице 15.

 Нажмите Exit Setup. Теперь тесты будут проведены с использованием выбранных единиц измерения. Если Вы уже построили графики или провели тесты, результаты изменятся в соответствии с выбранными единицами измерения.

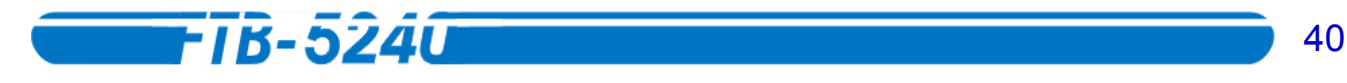

# Установка единиц измерения спектра

Если тесты того требуют, возможно изменить единицы измерения спектра.

#### Чтобы установить единицы измерения спектра:

- 1. В главном окне нажмите Setup.
- 2. Выберите закладку **Display**.

| General        | Channels Display | Test Configuration Print         |            |
|----------------|------------------|----------------------------------|------------|
| Units          |                  | Graphs                           |            |
| ⊙ <u>d</u> Bm  | ⊂n <u>m</u>      | Background                       |            |
| 0 <u>W</u> att | ⊂ T <u>H</u> z   | I Show Gridefault                |            |
|                |                  | Channel Markers                  |            |
|                |                  | Graphs to Display in Drift Mode: |            |
|                |                  | Peak Power Spectral Position     |            |
|                |                  |                                  | Exit Setup |
|                |                  |                                  |            |
|                |                  |                                  |            |
|                |                  |                                  |            |
|                |                  |                                  | About      |
|                |                  |                                  |            |

- 3. На панели Units, выберите nm или THz.
- 4. Нажмите Exit Setup. Теперь тесты будут проведены с использованием выбранных единиц измерения. Если Вы уже построили графики или провели тесты, результаты изменятся в соответствии с выбранными единицами измерения.

## Установка порога чувствительности

Порог чувствительности – это минимальная мощность, которую должен иметь пик, чтобы модуль АОС мог его определить.

#### Чтобы установить порог чувствительности:

- 1. В главном окне нажмите **Setup**.
- 2. Выберите закладку General.

| General        | Channels              | Display        | Test Config    | guration                                   | Print                                                |                     |            |
|----------------|-----------------------|----------------|----------------|--------------------------------------------|------------------------------------------------------|---------------------|------------|
|                | ,                     |                |                | Detectio<br><u>Abs</u><br>-51<br>Rel<br>45 | n <u>T</u> hresho<br>solute<br>0.00<br>ative<br>5.00 | old<br>dBm ⊻<br>dBc |            |
| <u>U</u> ser C | N                     | illing and aut | o-calibrati    | ion                                        | SNR <u>S</u> ettings                                 |                     |            |
| Autor          | natically <u>e</u> xe | cute nulling a | ind auto-calil | bration (re                                | commen                                               | ded)                | Exit Setup |
| -User Offse    | t                     | h Offset       |                | 0.00                                       | 10                                                   |                     |            |
| ir <u>⊂nap</u> | ie <u>tv</u> aveleng  | in Onsely      |                |                                            |                                                      |                     | About      |
|                |                       |                |                |                                            |                                                      |                     |            |

3. На панели **Detection Threshold**, введите порог, при котором пики должны начинать определяться, в соответствии с выбранными единицами измерения (дБмВт или Вт).

Можно выставить абсолютный порог, который предотвратит определение всех пиков ниже установленного порога, или относительный порог, который предотвратит определение сигнала х dBc ниже максимального сигнала, обнаруженного на графике, используя установленное значение dBc. Чтобы изменить единицы измерения, обратитесь к разделу Установка единиц измерения мощности на странице 12.

4. Нажмите **Exit Setup**. Теперь, при проведении тестов, пики ниже установленного значения учитываться не будут.

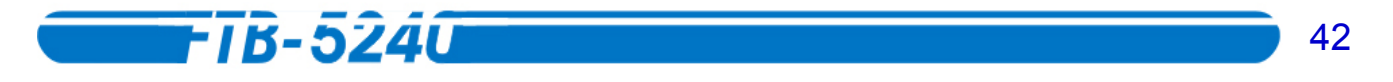

# Установка параметров соотношения Сигнал/Шум

Соотношение Сигнал/Шум (SNR) позволяет измерить разницу между уровнем шума и пиком сигнала.

# Чтобы установить параметры подсчёта SNR:

- 1. В главном окне нажмите **Setup**.
- 2. Выберите закладку General.

| General                 | Channels                                                                       | Display              | Test Configuration | Print                                                |                           |       |  |  |
|-------------------------|--------------------------------------------------------------------------------|----------------------|--------------------|------------------------------------------------------|---------------------------|-------|--|--|
|                         |                                                                                |                      |                    | ion Thresho<br>bsolute<br>50.00<br>telative<br>45.00 | ld<br>dBm <u>→</u><br>dBc |       |  |  |
| User C                  | alibration                                                                     | SNR <u>S</u> ettings | Dittore            |                                                      |                           |       |  |  |
| I Auton<br>-User Offset | ✓ Automatically execute nulling and auto-calibration (recommended) User Offset |                      |                    |                                                      |                           |       |  |  |
| ⊡ Enabl                 | le <u>W</u> aveleng                                                            | th Offset:           | 0                  | 000                                                  | nm                        |       |  |  |
|                         |                                                                                |                      |                    |                                                      |                           | About |  |  |
|                         |                                                                                |                      |                    |                                                      |                           |       |  |  |

3. Нажмите SNR Settings.

| SNR | ₹ Settings                              |        | X   |
|-----|-----------------------------------------|--------|-----|
|     | Noise Measurement Range                 |        |     |
|     | <ul> <li>Automatic</li> </ul>           |        |     |
|     | Custom                                  |        |     |
|     | Distance between Peak<br>and Mid-Range: | 50.00  | GHz |
|     | Measurement<br>Range Size:              | 10.00  | GHz |
|     | Reference Optical Bandwid               | th     |     |
|     | <ul> <li>Automatic</li> </ul>           |        |     |
|     | <ul> <li>Custom</li> </ul>              | 0.10   | nm  |
|     | ОК                                      | Cancel |     |

- 4. Можно выбрать функцию автоматического подсчёта SNR, нажав кнопкупереключатель Automatic на панели Noise Measurement Range. По умолчанию установлены значения 50.00 ГГц для Difference Between Peak and Mid-Range и 10.00 ГГц для Measurement Range Size.
- 5. При выборе **Custom** Вы должны ввести соответствующие значения в правой секции окна.
  - 5а. В поле **Distance Between Peak and Mid-Range** введите расстояние между пиком волны и центром диапазона измерения шума. Значение по умолчанию 50.00 ГГц.
  - 5b. В поле **Measurement Range Size** введите значения расстояний внешних границ диапазона измерения от пика. Значение по умолчанию 10.00 ГГц.

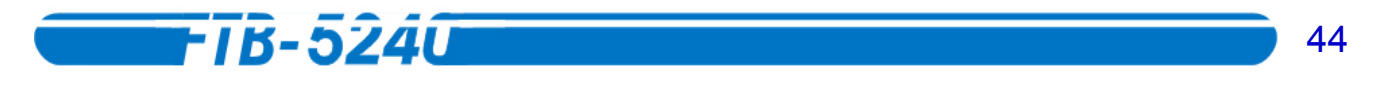

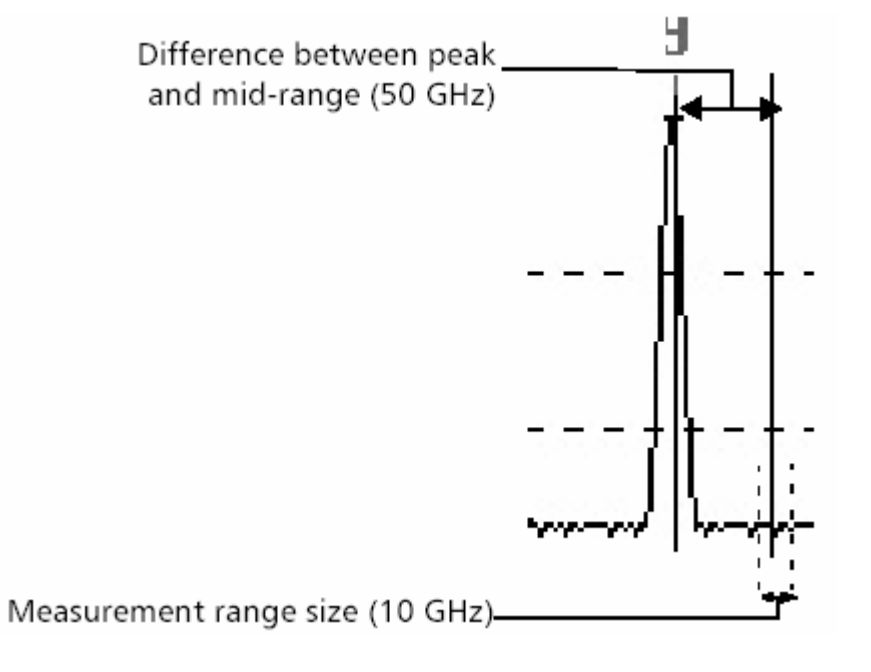

6. Нажмите **ОК** для подтверждения выбора или **Cancel**, чтобы вернуться к панели **General** без изменения настроек.

# Установка эталонного диапазона оптических волн

Если это необходимо для теста, можно применить эталонный диапазон оптических волн. Эта функция может быть очень полезна, если Вы хотите сравнить данные по SNR с различных Оптических Спектральных Анализаторов, у которых могут быть разные разрешения и диапазоны шумовых эквивалентных схем.

#### Чтобы установить эталонный диапазон оптических волн:

- 1. В главном окне нажмите **Setup**.
- 2. Выберите закладку General.

| General        | Channels                                                   | Display        | Test Configuration     | Print                                                       |              |            |
|----------------|------------------------------------------------------------|----------------|------------------------|-------------------------------------------------------------|--------------|------------|
|                |                                                            |                | Detection<br>At<br>Be  | on <u>T</u> hreshold<br>osolute<br>50.00<br>elative<br>5.00 | dBm _<br>dBc |            |
| <u>U</u> ser C | User Calibration Nulling and auto-calibration SNR Settings |                |                        |                                                             |              |            |
| 🗷 Autor        | natically <u>e</u> xe                                      | cute nulling a | nd auto-calibration (r | ecommende                                                   | əd)          | Exit Setup |
| -User Offse    | t                                                          |                |                        | 00                                                          | am           |            |
| I∾ Enab        | le <u>W</u> aveleng                                        | th Offset;     | 0.0                    |                                                             |              |            |
|                |                                                            |                |                        |                                                             |              | About      |
|                |                                                            |                |                        |                                                             |              |            |

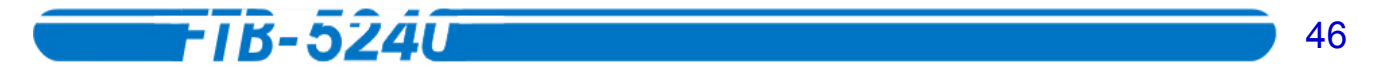

3. Нажмите SNR Settings.

| SNR Settings                            |        | X   |
|-----------------------------------------|--------|-----|
| -Noise Measurement Range                |        |     |
| C Automatic                             |        |     |
| @ Custom                                |        |     |
| Distance between Peak<br>and Mid-Range: | 50.00  | GHz |
| Measurement<br>Range Size:              | 10.00  | GHz |
| Reference Optical Bandwidt              | th     |     |
| <ul> <li>Automatic</li> </ul>           |        |     |
| <ul> <li>Custom</li> </ul>              | 0.10   | nm  |
| ок                                      | Cancel |     |

 Можно воспользоваться функцией Automatic для установки диапазона. При таком выборе измерения SNR будут проведены с использованием диапазона шумовой эквивалентной схемы OCA. Это значение калибруется для каждого OCA и может отличаться у различных модулей.

или

При выборе функции **Custom**, расчёты SNR будут проведены с учётом того диапазона шумовой эквивалентной схемы, который указан в соответствующем текстовом поле. По умолчанию предлагается значение 0.10 нм.

5. Нажмите **OK** для подтверждения выбора или **Cancel**, чтобы вернуться к панели **General** без изменения настроек.

# Очистка окна графика

Если построенный график неудовлетворителен (неправильный режим контроля, неподходящие настройки, и т.п.), можно очистить окно *Графика* и провести процедуру заново.

Внимание: Помните, что эта операция затронет активный график (тот, что выделен зелёной рамкой). Убедитесь заранее, что выбран нужный график.

#### Чтобы очистить окно графика:

1. В главном окне нажмите **Storage**.

|                      | Recall File                                | Start        |  |  |  |  |
|----------------------|--------------------------------------------|--------------|--|--|--|--|
| <b>—</b>             | Store File                                 | oture        |  |  |  |  |
|                      | New File                                   |              |  |  |  |  |
| <b>─</b> ⇒           | Delete File                                | Exit Storage |  |  |  |  |
|                      | Rename File                                | Dationage    |  |  |  |  |
| <b>(11)</b>          | Store File in ASCII format                 |              |  |  |  |  |
|                      | Store current application in ASCII format. |              |  |  |  |  |
|                      |                                            |              |  |  |  |  |
|                      | File Setup                                 |              |  |  |  |  |
| Store <u>P</u> ath   | C:\Program Files\EXFO\UserFile\OSA\        |              |  |  |  |  |
| File <u>A</u> utonam | ing data001.OSW                            | About        |  |  |  |  |

- 2. Затем нажмите **New File**. Появится диалоговое окно подтверждения удаления отображаемого графика.
- 3. Нажмите **Yes**. Появится диалоговое окно с вопросом «Хотите ли Вы сохранить текущую информацию?»

Если Вы выберете **Yes**, Вам предложат указать место, куда будет сохранён файл текущего графика. Нажав **No**, Вы вернётесь в главное окно, и экран **Trace** будет очищен.

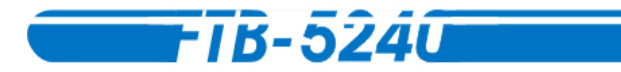

# 5. Управление каналами и списками каналов

Тестирование DWDM систем включает в себя тестирование нескольких каналов на одном волокне. Оптический Спектральный Анализатор позволяет определить эти каналы (по одному за раз), или оперативно сгенерировать их из текущих данных. Также можно создать список равноотстоящих каналов. Эти каналы в основном относятся к стандартной волновой сетке ITU, для которой с модулем поставляются стандартные файлы каналов ITU. Эти трассировки соединений необходимы для обеспечения работы в плавающем режиме и режиме отслеживания тревог.

После создания списка каналов его можно редактировать. В этом разделе рассказывается, как выполнять все эти задачи.

# Создание одиночного канала

Можно создать канал, отвечающий Вашим нуждам.

#### Чтобы создать только один канал:

- *1.* В главном окне нажмите **Setup**.
- 2. Выберите закладку Channels.

| General         | Channels       | Display   | Test Confi | guration | Print  |          |                 |            |
|-----------------|----------------|-----------|------------|----------|--------|----------|-----------------|------------|
| ID              | Center         | Width     | Alarm      | P. Ref.  |        | SNR Ref. |                 |            |
|                 |                |           |            |          |        |          | $\square$       |            |
|                 |                |           |            |          |        |          |                 |            |
|                 |                |           |            |          |        |          |                 |            |
|                 |                |           |            |          |        |          |                 |            |
|                 |                |           |            |          |        |          | $ \rightarrow $ | Exit Setup |
|                 |                |           |            |          |        |          | $ \nabla $      | 1          |
| Current list co | ntent: 0 chann | iel(s).   |            |          |        |          |                 |            |
| Add             |                | Current ⊻ | alues      | Del      | ete    | Sav      | e List          | About      |
| Ndaclif         |                | Equal Sp: | acing      | Clea     | r List | <br>Recs | allList         | ADOUL      |
|                 | ·              | Educir.sh | ucing      | 200      |        |          | an crot         |            |

3. Кликните Add.

| Channel ID:     | 1        |       |                                                                                                    |
|-----------------|----------|-------|----------------------------------------------------------------------------------------------------|
| Spacing.        |          | GHz   |                                                                                                    |
| Channel Center. | 1550.000 | nm    |                                                                                                    |
| Width:          | 30.0     | GHz   |                                                                                                    |
| Alarm Width:    | 10.0     | GHz   |                                                                                                    |
|                 |          |       |                                                                                                    |
|                 | -Pawer   | 220   | -SNR (dB)                                                                                                    |
| Maximum:        | 10.00    | dBm 💌 | 55.00                                                                                                    |
|                 | -10.00   | dBm 🔄 | 20.00                                                                                                    |
| Reference:      |          | 1000  | and the second second s |

- 4. Заполните текстовые поля как показано ниже:
  - ID Канала: Введите название канала, который Вы желаете создать. Поле понимает буквенные и цифровые символы.
  - Интервал: Поле Spacing недоступно, поскольку Вы создаёте только один канал. Оно будет доступно только в случае создания равноотстоящих каналов. За более полной информацией обратитесь к разделу Создание списка равноотстоящих каналов на странице 16.
  - Центр канала: Введите центральную длину волны канала (между 1250 нм и 1650 нм).
  - Ширина: Введите ширину для всех каналов волокна. Среднее значение -10 % от интервала между волокнами. Например, если интервал между каналами 100 ГГц, ширина канала будет 10 ГГц.

# **-***TB*-5240

- Аварийная ширина: Введите ширину, на которую может перемещаться центр канала. Обычно это значение составляет 90 % от ширины канала. Например, если интервал между каналами 10 ГГц, ширина канала будет 9 ГГц. Чем меньше аварийная ширина, тем строже будет контроль за движением канала.
  - Ж Максимальная мощность: Введите максимальную мощность, с которой может работать этот канал без Вашего уведомления.
  - Реперный уровень мощности Введите реперный уровень мощности для работы графика в плавающем режиме.
  - Ж Минимальная мощность: Введите минимальную мощность, с которой может работать этот канал без Вашего уведомления.
- Внимание: Для максимальной, реперной и минимальной мощностей, если Вы работаете с дБмВт в качестве единиц измерения, выпадающее меню порога чувствительности недоступно, и изменить единицы измерения невозможно. При работе с Ваттами, можно менять в выпадающем меню единицы измерения от Вт до пВт. Чтобы изменить единицы измерения, обратитесь к разделу Установка единиц измерения мощности на странице 12.
  - **Ж** Максимум SNR: Введите максимальное значение SNR, с которым может работать этот канал без Вашего уведомления.
  - **\* Эталон SNR**: Введите эталон SNR для работы графика в плавающем режиме.
  - **Ж** Минимум SNR: Введите минимальное значение SNR, с которым может работать этот канал без Вашего уведомления.

- 51
- 5. Нажмите **ОК**. Окно исчезнет, и Вы вернётесь на страницу **Channels**, которая содержит список каналов, включая новый канал.

| General        | Channels        | Display Test           | t Configuration | Print    |          |                         |            |
|----------------|-----------------|------------------------|-----------------|----------|----------|-------------------------|------------|
| D              | Center          | Width A                | arm P. Re       | f. S     | SNR Ref. |                         |            |
| 1              | 1550.000        | 30.0                   | 10.0 -1         | 0.00     | 20.00    | $\langle \cdot \rangle$ |            |
|                |                 |                        |                 |          |          |                         |            |
|                |                 |                        |                 |          |          |                         |            |
|                |                 |                        |                 |          |          |                         |            |
|                |                 |                        |                 |          |          |                         |            |
|                |                 |                        |                 |          |          |                         | Exit Setup |
|                |                 |                        |                 |          |          | $\sim$                  |            |
|                |                 |                        |                 |          |          | ŕ                       |            |
| Current list o | ontent: 1 chanr | iel(s).                |                 |          |          |                         |            |
| Ad             | d               | Current <u>V</u> alues |                 | elete    | Save     | e List                  | 1          |
| <u> </u>       |                 |                        |                 |          |          |                         | About      |
| Mod            | lify            | Equal Spacing          |                 | ear List | Reca     | all List                |            |
|                |                 |                        |                 |          |          |                         | 1          |

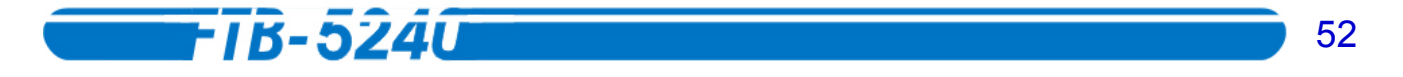

# Создание списка равноотстоящих каналов

Список равноотстоящих каналов можно использовать, например, для соответствия стандартной волновой сетке. Анализатор Оптического Спектра позволяет создать список с помощью одной операции.

## Чтобы создать равноотстоящие каналы:

- 1. В главном окне нажмите Setup.
- 2. Выберите закладку Channels.

| General          | Channels       | Display          | Test Confi | guration      | Print |          |                    |            |
|------------------|----------------|------------------|------------|---------------|-------|----------|--------------------|------------|
| D                | Center         | Width            | Alarm      | P. Ref.       |       | SNR Ref. |                    |            |
|                  |                |                  |            |               |       |          | $\bigtriangledown$ | Exit Setup |
| Current list cor | ntent: 0 chann | el(s).           |            |               |       |          |                    |            |
| <u>A</u> dd      |                | Current <u>V</u> | alues      | Del           | ete   | Sa       | ve List            | About      |
| Modify           | (              | Equal Spa        | acing      | <u>C</u> lear | List  | Bec      | all List           |            |

- 53
- 3. Нажмите Equal Spacing.

| Channel Count                          | 25       | _            |                             |
|----------------------------------------|----------|--------------|-----------------------------|
| Spacing:                               | 30.0     | GHz          |                             |
| First Ch. Center.                      | 1550.000 | nm           |                             |
| Width:                                 | 50       | GHz (1549.88 | 80 - 1550,120)              |
|                                        | 10.0     | -            |                             |
| Alarm Width:                           | 110.0    | GHz (1549.98 | 80 - 1550.040)              |
| Alarm Width:                           | -Power   | GHz (1549.98 | -SNR (dB)                   |
| Alarm Width:<br>Maximum:               | -Power   | GHz (1549.98 | -SNR (dB)                   |
| Alarm Width:<br>Maximum:<br>Reference: | -Power   | GHz (1549.98 | -SNR (dB)<br>55:00<br>20:00 |

- 4. Заполните текстовые поля как показано ниже:
  - **Количество каналов**: Введите количество каналов на волокне (от 1 до 100).
  - \* Интервал: Введите интервал между каналами (от 20 ГГц до 1000 ГГц).
  - **Кинтральная частота первого канала**: Введите центральную длину волны первого канала (между 1250 нм и 1650 нм).
  - Ширина: Введите ширину для всех каналов волокна. Среднее значение -10 % от интервала между каналами. Например, если интервал между каналами 100 ГГц, ширина канала будет 10 ГГц.

# -TB-5240

- Аварийная ширина: Введите ширину, на которую может перемещаться центр канала. Обычно это значение составляет 90 % от ширины канала. Например, если интервал между каналами 10 ГГц, ширина канала будет 9 ГГц. Чем меньше аварийная ширина, тем строже будет контроль за движением канала.
  - Ж Максимальная мощность: Введите максимальную мощность, с которой может работать этот канал без Вашего уведомления.

Реперный уровень мощности Введите реперный уровень мощности для работы графика в плавающем режиме.

- **Ж** Минимальная мощность: Введите минимальную мощность, с которой может работать этот канал без Вашего уведомления.
- Внимание: Для максимальной, реперной и минимальной мощностей, если Вы работаете с дБмВт в качестве единиц измерения, выпадающее меню порога чувствительности недоступно, и изменить единицы измерения невозможно. При работе с Ваттами, можно менять в выпадающем меню единицы измерения от Вт до пВт. Чтобы изменить единицы измерения, обратитесь к разделу Установка единиц измерения мощности на странице 12.
  - **\*** Максимум SNR: Введите максимальное значение SNR, с которым может работать этот канал без Вашего уведомления.
  - **\* Эталон SNR**: Введите эталон SNR для работы графика вплавающем режиме.
  - **Ж** Минимум SNR: Введите минимальное значение SNR, с которым может работать этот канал без Вашего уведомления.

5. После установки всех параметров нажмите **ОК**. Вы вернётесь на закладку **Channels** и появится список равноотстоящих каналов.

| General         | Channels [      | Display   T         | lest Config | guration Pri       | nt             |                |                                       |
|-----------------|-----------------|---------------------|-------------|--------------------|----------------|----------------|---------------------------------------|
| ID              | Center          | Width               | Alarm       | P. Ref.            | SNR Ref.       |                |                                       |
| Ch.#1           | 1550,000        | 5.0                 | 4.9         | -10.00             | 20.00          | $-/\Lambda$    |                                       |
| Ch.#2           | 1550.240        | 5.0                 | 4.9         | -10.00             | 20.00          | $1/1$ $\times$ |                                       |
| Ch.#3           | 1550.481        | 5.0                 | 4.9         | -10.00             | 20.00          |                |                                       |
| Ch.#4           | 1550.722        | 5.0                 | 4.9         | -10.00             | 20.00          |                |                                       |
| Ch.#5           | 1550.962        | 5.0                 | 4.9         | -10.00             | 20.00          |                |                                       |
| Ch.#6           | 1551.203        | 5.0                 | 4.9         | -10.00             | 20.00          |                |                                       |
| Ch.#7           | 1551.444        | 5.0                 | 4.9         | -10.00             | 20.00          |                |                                       |
| Ch.#8           | 1551.685        | 5.0                 | 4.9         | -10.00             | 20.00          |                |                                       |
| Ch.#9           | 1551.926        | 5.0                 | 4.9         | -10.00             | 20.00          |                |                                       |
| Ch.#10          | 1552.167        | 5.0                 | 4.9         | -10.00             | 20.00          |                | Evit Setup                            |
| Ch.#11          | 1552.408        | 5.0                 | 4.9         | -10.00             | 20.00          | $\sim 1$       | Exit Setup                            |
| Ch.#12          | 1552.649        | 5.0                 | 4.9         | -10.00             | 20.00          | $\sim 7.1$     | · · · · · · · · · · · · · · · · · · · |
| Ch.#13          | 1552.890        | 5.0                 | 4.9         | -10.00             | 20.00          | $\sim$ 1       |                                       |
| Ch.#1/1         | 1553 133        | 5.0                 | ло          | 10.00              | 20.00          |                |                                       |
| Current list co | ntent: 25 chani | nel(s).             |             |                    |                |                |                                       |
| Add             |                 | Current <u>V</u> al | ues         | <u>D</u> elete     | Save           | ə List         | About                                 |
| <u>M</u> odit   | fv !            | Equal Spac          | ing         | <u>C</u> lear List | : <u>R</u> eca | all List       |                                       |

**Внимание:** С приложением поставляются файлы каналов стандарта ITU.

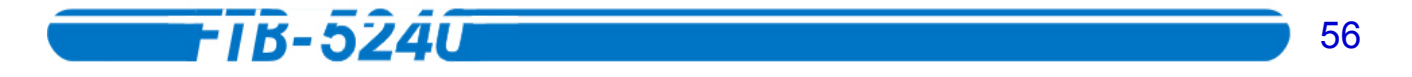

# Создание списка каналов с использованием текущих значений сбора данных

Эта функция позволяет создать список каналов основанный на только что полученном графике.

Внимание: Для использованием этой функции необходимо иметь заранее построенный график. За более подробной информацией обратитесь к разделу Тестирование систем DWDM в Обычном и плавающих режимах н<mark>а странице 20.</mark>

#### Чтобы создать список каналов используя кнопку Current Values:

- 1. В главном окне нажмите Setup.
- 2. Выберите закладку **Channels**. Список каналов должен быть пуст. В противном случае, очистите лист, как это описано в разделе *Очистка списка каналов* на странице 19.

| General C         | hannels      | Display   | Test Con | figuration    | Print |          |          |            |
|-------------------|--------------|-----------|----------|---------------|-------|----------|----------|------------|
| D                 | Center       | Width     | Alarm    | P. Ref.       | 5     | SNR Ref. |          | Exit Setup |
| Current list cont | ent: 0 chann | iel(s).   | 1        |               |       | 1        |          |            |
| Add               |              | Current⊻  | alues    | Del           | ete   | Sav      | e List   | About      |
| Modify            |              | Equal Spa | acing    | <u>C</u> lear | List  | Reca     | all List |            |

- 3. Нажмите Current Values.
- Если Вы желаете изменить какую-либо информацию, касающуюся создаваемого списка, воспользуйтесь соответствующими полями. ЗА подробной информацией по этим полям обратитесь к разделу Создание Одиночного Канала на странице 15.

- 57
- Можно выбрать какую мощность использовать абсолютную или относительную, а также установить пороговые значения SNR. Эти значения определяют границы, в которых может изменяться пик, не создавая аварийной ситуации.
  - Абсолютный режим позволяет установить точные значения мощности и SNR (максимальная, реперная и минимальная). Эти значения постоянны и будут использованы для всех каналов списка.

| SNR (dB) |
|----------|
| 55.00    |
| 20.00    |
| 0.00     |
|          |

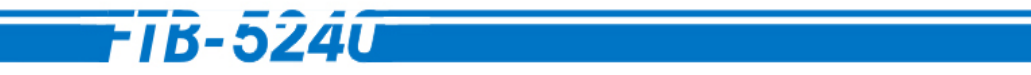

Относительный режим позволяет использовать реальные значения мощности и SNR для каждого пика, чтобы получить соответствующие значения по каналам. Аварийный уровень – это интервал, в котором может изменяться высота пика, не вызывая опасений.

| Channel ID     |                      |            |      |
|----------------|----------------------|------------|------|
| Spacing.       | ſ                    | GHz        |      |
| Channel Center |                      | inm        |      |
| Nidth          | 30.0                 | GHz        |      |
| Alarm Width:   | 10.0                 | GHz        |      |
| Alarm Height   | C Absolute<br>-Power | © Relative | (dB) |
|                | -                    |            | -    |

6. Нажмите **ОК**, чтобы создать список.

\*

**Внимание:** При создании списка с помощью кнопки Current Values, если на панели Channels у Вас уже есть какой-либо список, он будет заменён новым без запроса о подтверждении сохранения. Убедитесь, что Вы хотите заменить текущий список новым.

58

# Изменение каналов

Когда Ваша система DWDM настроена на принятие большего количества каналов или другой решётки ITU, можно легко изменить существующие каналы.

#### Чтобы изменить канал:

- 1. В главном окне нажмите **Setup**.
- 2. Выберите закладку Channels.

| General        | Channels I      | Display            | Test Config | guration Pri        | int      |                      |              |
|----------------|-----------------|--------------------|-------------|---------------------|----------|----------------------|--------------|
| ID             | Center          | Width              | Alarm       | P.Ref.              | SNR Ref. | Δ.                   |              |
| Ch.#1          | 1550.000        | 5.0                | 4.9         | -10.00              | 20.00    | $1 / \chi +$         |              |
| Ch.#2          | 1550.240        | 5.0                | 4.9         | -10.00              | 20.00    | V = N I              |              |
| Ch.#3          | 1550.481        | 5.0                | 4.9         | -10.00              | 20.00    |                      |              |
| Ch.#4          | 1550.722        | 5.0                | 4.9         | -10.00              | 20.00    |                      |              |
| Ch.#5          | 1550.962        | 5.0                | 4.9         | -10.00              | 20.00    |                      |              |
| Ch.#6          | 1551.203        | 5.0                | 4.9         | -10.00              | 20.00    |                      |              |
| Ch.#7          | 1551,444        | 5.0                | 4.9         | -10.00              | 20.00    |                      |              |
| Ch.#8          | 1551.685        | 5.0                | 4.9         | -10.00              | 20.00    |                      |              |
| Ch.#9          | 1551.926        | 5.0                | 4.9         | -10.00              | 20.00    |                      |              |
| Ch.#10         | 1552.167        | 5.0                | 4.9         | -10.00              | 20.00    |                      | E the Carton |
| Ch.#11         | 1552.408        | 5.0                | 4.9         | -10.00              | 20.00    | $\sim -71$           | Exit Setup   |
| Ch.#12         | 1552.649        | 5.0                | 4.9         | -10.00              | 20.00    | $\sim 1$             | ,            |
| Ch.#13         | 1552.890        | 5.0                | 4.9         | -10.00              | 20.00    | $\sim$ $\sim$ $\sim$ |              |
| Ch.#14         | 1553 133        | 5.0                | ЛО          | 10.00               | 20.00    |                      |              |
| Current list o | ontent: 25 chan | nel(s).            |             |                     |          |                      |              |
| Ado            | d               | Current <u>V</u> a | alues       | <u>D</u> elete      | Save     | e List               | About        |
| Mod            | ify             | Equal Spa          | cing        | <u> C</u> lear List | t Reca   | all List             |              |

- 3. Выберите из списка канал, который необходимо изменить.
- 4. Кликните **Modify**.
- 5. Если Вы хотите применить изменения ко всем каналам, отметьте бокс **Apply to All Channels**. Необходимо сделать это до сохранения изменений, иначе, они не будут применены ко всем остальным каналам.

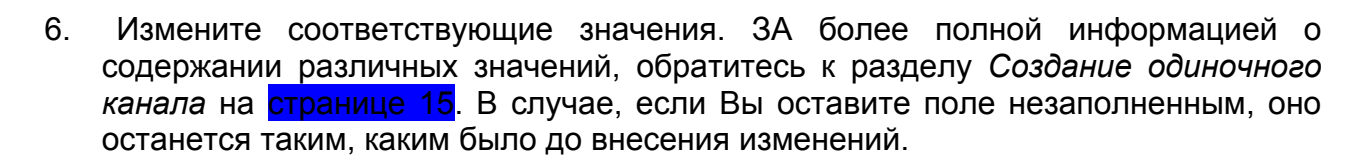

**- 1 B** - 5240

**\*** Абсолютный режим позволяет установить точные значения мощности и SNR (максимальная, реперная и минимальная). Эти значения постоянны.

| Modify Channel  |                              |                              |               |
|-----------------|------------------------------|------------------------------|---------------|
|                 | 🗆 Apply to All Cha           | annels                       |               |
| Channel ID:     | [Ch.#1                       |                              |               |
| Spacing:        |                              | GHz                          |               |
| Channel Center. | 1500.578                     | nm                           |               |
| Width:          | 30.0                         | GHz (1500.46                 | 5 - 1500.691) |
| Alarm Width:    | 10.0                         | GHz (1500.54                 | 0 - 1500.616) |
|                 | <ul> <li>Absolute</li> </ul> | <ul> <li>Relative</li> </ul> |               |
|                 | -Power                       | [                            | SNR (dB)      |
| Maximum:        | 10.00                        | dBm 💌                        | 55.00         |
| Reference:      | - 10.00                      | dBm 🕑                        | 20.00         |
| Minimum:        | -30.00                       | dBm 🝷                        | 0.00          |
|                 |                              | ОК                           | Cancel        |

60

Относительный режим позволяет использовать реальные значения мощности и SNR для каждого пика, чтобы получить соответствующие значения по каналам. Аварийный уровень – это интервал, в котором может изменяться высота пика, не вызывая опасений.

| Piodily chamiler |                      |                     |               |
|------------------|----------------------|---------------------|---------------|
|                  | 🗉 Apply to All Ch    | annels              |               |
| Channel ID:      | Ch.#1                |                     |               |
| Spacing:         |                      | GHz                 |               |
| Channel Center.  | 1500.578<br>30.0     | nm<br>GHz (1500.465 | 5 - 1500.691) |
| Alarm Width:     | 10.0                 | GHz (1500.540       | 0 - 1500.616) |
| Alarm Height     | C Absolute<br>-Power | © Relative          | SNR (dB)      |
|                  |                      | ок                  | Cancel        |

7. Нажмите **ОК**. Это окно исчезнет, и Вы вернётесь на закладку **Channels** где список каналов будет содержать уже изменённые данные.

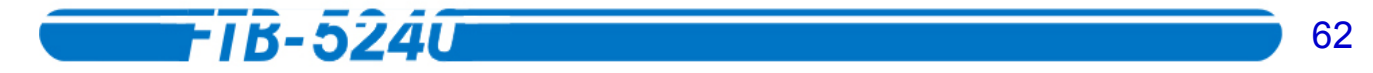

# Удаление каналов

Когда Ваша система DWDM настроена на сокращение количества каналов на волокне или установку другой решётки ITU, можно легко удалить существующие каналы.

#### Чтобы удалить канал:

- 1. В главном окне нажмите **Setup**.
- 2. Выберите закладку Channels.

| General         | Channels [       | Display 1          | Test Config | guration Pr       | rint            |                        |            |
|-----------------|------------------|--------------------|-------------|-------------------|-----------------|------------------------|------------|
| ID              | Center           | Width              | Alarm       | P. Ref.           | SNR Ref.        |                        |            |
| Ch.#1           | 1550,000         | 5.0                | 4.9         | -10.00            | 20.00           | 1/N                    |            |
| Ch.#2           | 1550.240         | 5.0                | 4.9         | -10.00            | 20.00           | $  \langle   \rangle $ |            |
| Ch.#3           | 1550.481         | 5.0                | 4.9         | -10.00            | 20.00           | `                      |            |
| Ch.#4           | 1550.722         | 5.0                | 4.9         | -10.00            | 20.00           |                        |            |
| Ch.#5           | 1550.962         | 5.0                | 4.9         | -10.00            | 20.00           |                        |            |
| Ch.#6           | 1551.203         | 5.0                | 4.9         | -10.00            | 20.00           |                        |            |
| Ch.#7           | 1551.444         | 5.0                | 4.9         | -10.00            | 20.00           |                        |            |
| Ch.#8           | 1551.685         | 5.0                | 4.9         | -10.00            | 20.00           |                        |            |
| Ch.#9           | 1551.926         | 5.0                | 4.9         | -10.00            | 20.00           |                        |            |
| Ch.#10          | 1552.167         | 5.0                | 4.9         | -10.00            | 20.00           |                        | Exit Setup |
| Ch.#11          | 1552.408         | 5.0                | 4.9         | -10.00            | 20.00           | $\sim 21$              |            |
| Ch.#12          | 1552.649         | 5.0                | 4.9         | -10.00            | 20.00           | $ \rightarrow / 1$     |            |
| Ch.#13          | 1552.890         | 5.0                | 4.9         | -10.00            | 20.00           |                        |            |
| 0.56 #121       | 1663-130         |                    | 10          | 11110             |                 |                        |            |
| Current list co | ontent: 25 chani | nel(s).            |             |                   |                 |                        |            |
| Ado             | t l              | Current <u>V</u> a | lues        | <u>D</u> elete    | Save            | Elist                  | About      |
| Modi            | fy               | Equal Spa          | cing        | <u>C</u> lear Lis | it <u>R</u> ecz | all List               |            |

- 3. Выберите в списке канал, который следует удалить, и нажмите **Delete**. Появится окно подтверждения.
- 4. Для удаления канала и возврата к закладке Channels, нажмите Yes. Или нажмите No для возврата к закладке Channels без удаления выбранного канала.

## Сохранение списка каналов

После создания или изменения списка каналов, его можно сохранить для использования в последующих тестах этого волокна.

#### Чтобы сохранить список каналов:

- 1. Убедитесь, что список каналов появился на странице **Channels**.
- 2. Нажмите Save List.

| Save List       |                                     | X      |
|-----------------|-------------------------------------|--------|
| Path:           | C:\Program Files\EXFO\Use\Channels\ |        |
| Name            |                                     |        |
|                 | ☐ ITU 100 GHz 100 channels.CHN      |        |
|                 | TU 200 GHz 50 channels.CHN          |        |
|                 | TU 400 GHz 25 channels.CHN          |        |
|                 | TU 50 GHz 200 channels.CHN          |        |
|                 | TU 50 GHz 81 channels.CHN           |        |
|                 | MWM ITU 100 GHz 100 Channels.CHN    |        |
|                 | MWM ITU 200 GHz 50 Channels.CHN     |        |
|                 | MWM ITU 400 GHz 25 Channels.CHN     |        |
|                 | MWM ITU 50 GHz 200 Channels.CHN     | ▼      |
| Free Disk Space | e: 1.97 Gb                          |        |
| Filename:       | My channels.chn                     | ОК     |
|                 |                                     | Cancel |

- 3. Введите понятное название файла списка каналов или стрелками выберите из списка файл, который Вы желаете заменить.
- 4. Нажмите **ОК**. Список каналов сохранён, и Вы вернулись к списку.

Если файл с таким именем уже существует, появится предупреждающее сообщение, с вопросом, заменить существующий файл или нет. Чтобы сделать это, нажмите **Yes**. Чтобы задать другое имя для файла, Нажмите **No**. Чтобы отменить операцию, нажмите **Cancel**.

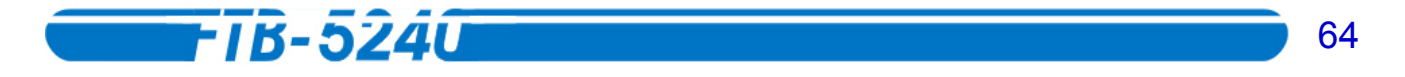

# Вызов списка каналов

При повторном тестировании волокна, для которого Вы уже создали список каналов, можно воспользоваться им, а не создавать новый.

**Внимание:** Если на странице Channels уже есть не сохраненный список каналов, появится запрос на сохранение текущего списка до загрузки существующего списка.

### Чтобы вызвать список каналов:

- *1.* В главном окне нажмите **Setup**.
- 2. Выберите закладку Channels.

| General Chann           | els Displ <i>a</i> y Tes | st Configuration | Print   |                    |            |
|-------------------------|--------------------------|------------------|---------|--------------------|------------|
| ID Ce                   | enter Width A            | larm P. Ref.     | SNR Ref |                    |            |
|                         |                          |                  |         | $\bigtriangledown$ | Exit Setup |
| Current list content: ( | ) channel(s).            |                  |         |                    |            |
| <u>A</u> dd             | Current ⊻alue            | s <u>D</u> el    | lete    | Save List          | About      |
| Modify                  | Equal Spacing            | g <u>C</u> lea   | r List  | Recall List        |            |

3. Нажмите Recall List.

| Recall List   |                                  |
|---------------|----------------------------------|
| Path:         |                                  |
| -Select File- |                                  |
| Name          |                                  |
|               | ITU 100 GHz 100 channels.CHN     |
|               | ITU 200 GHz 50 channels.CHN      |
|               | TU 400 GHz 25 channels.CHN       |
|               | TU 50 GHz 200 channels.CHN       |
|               | TU 50 GHz 81 channels.CHN        |
|               | MWM ITU 100 GHz 100 Channels.CHN |
|               | MWM ITU 200 GHz 50 Channels.CHN  |
|               | MWM ITU 400 GHz 25 Channels.CHN  |
|               | MWM ITU 50 GHz 200 Channels.CHN  |
| Free Disk S   | pace: 1.97 Gb                    |
|               | OK Cancel                        |

- 4. Найдите и выберите файл списка каналов.
- 5. Нажмите **ОК**. Это окно исчезнет, и Вы вернётесь на закладку **Channels**, где появится список каналов.

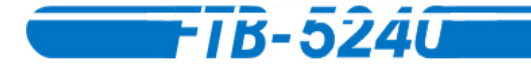

# Очистка списка каналов

Перед началом нового теста Вам может понадобиться очистить список каналов.

### Чтобы очистить список каналов:

- 1. В главном окне нажмите **Setup**.
- 2. Выберите закладку Channels.

| General                              | Channels [ | Display            | Test Config           | guration Pr    | int      |          |            |  |
|--------------------------------------|------------|--------------------|-----------------------|----------------|----------|----------|------------|--|
| ID                                   | Center     | Width              | Alarm                 | P. Ref.        | SNR Ref. |          |            |  |
| Ch.#1                                | 1550.000   | 5.0                | 4.9                   | -10.00         | 20.00    |          |            |  |
| Ch.#2                                | 1550.240   | 5.0                | 4.9                   | -10.00         | 20.00    | $>$ $>$  |            |  |
| Ch.#3                                | 1550.481   | 5.0                | 4.9                   | -10.00         | 20.00    |          |            |  |
| Ch.#4                                | 1550.722   | 5.0                | 4.9                   | -10.00         | 20.00    |          |            |  |
| Ch.#5                                | 1550.962   | 5.0                | 4.9                   | -10.00         | 20.00    |          |            |  |
| Ch.#6                                | 1551.203   | 5.0                | 4.9                   | -10.00         | 20.00    |          |            |  |
| Ch.#7                                | 1551.444   | 5.D                | 4.9                   | -10.00         | 20.00    |          |            |  |
| Ch.#8                                | 1551.685   | 5.0                | 4.9                   | -10.00         | 20.00    |          |            |  |
| Ch.#9                                | 1551.926   | 5.0                | 4.9                   | -10.00         | 20.00    |          |            |  |
| Ch.#10                               | 1552.167   | 5.0                | 4.9                   | -10.00         | 20.00    |          | Exit Setup |  |
| Ch.#11                               | 1552.408   | 5.0                | 4.9                   | -10.00         | 20.00    | $\sim 1$ | Exit Setup |  |
| Ch.#12                               | 1552.649   | 5.0                | 4.9                   | -10.00         | 20.00    | $\sim 7$ |            |  |
| Ch.#13                               | 1552.890   | 5.0                | 4,9                   | -10.00         | 20.00    | $\sim$   |            |  |
| ГСБ #47                              | 1552 122   | 5.0                | 10                    | 10.00          | 20.00    |          |            |  |
| Current list content: 25 channel(s). |            |                    |                       |                |          |          |            |  |
| Add Curre                            |            | Current <u>V</u> a | lues                  | <u>D</u> elete | Sav      | e List   | About      |  |
| Modify Equal Spa                     |            | cing               | ng <u>C</u> lear List |                | all List |          |            |  |

- 3. Нажмите Clear List. Появится диалоговое окно подтверждения.
- 4. Чтобы очистить весь список, нажмите **Yes**. Вы вернётесь на закладку **Channels**, и список будет пуст. Чтобы вернуться к списку, не очищая его, нажмите **No**. За более полной информацией по удалению одиночных каналов, обратитесь к разделу *Удаление каналов* на странице 18.

# **-**TB-5240

# 6. Тестирование систем DWDM в Обычном и плавающем режимах

Анализ оптического спектра – это измерение оптической мощности как функции длины или частоты волны. Приложения включают в себя как проверку чистоты спектра и распределения мощности в источниках лазерного излучения, так и проверку характеристик пропускания в оптических устройствах.

Пассивные компоненты, суть сетей плотного волнового мультиплексирования, включают волокна, мультиплексоры, демультиплексоры, мультиплексоры ввода/вывода каналов и фазированные решётки. Поскольку технология плотного волнового мультиплексирования использует более узкие интервалы между волнами, требования и производительные характеристики частотно-селективных компонентов стали более строгими.

Пассивный частотно-селективный компонент – оптический фильтр, показывающий высокие потери на одних волнах, и низкие на других. Вследствие этого, большинство тестов, проводимых на таких устройствах, определяют оптические потери как функцию волны.

# Выбор и настройка режима контроля теста

Оптический Спектральный Анализатор предлагает различные варианты проведения тестов на всех системах DWDM. Прежде чем выбирать метод тестирования, необходимо выбрать режим контроля.

# **Внимание:** Изменения, сделанные в окне **Control** будут иметь эффект только при следующих сборах данных.

ОСА предоставляет два различных режима контроля тестов. Эти режимы позволяют получить специфическую информацию.

- \* Обычный (по умолчанию): позволяет охватить весь спектр канала.
- Плавающий: позволяет измерять изменения каждого канала на волокне, происходящие во времени.

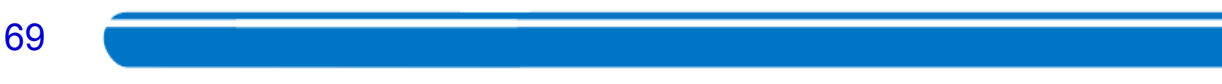

## Чтобы выбрать режим тестирования:

1. В главном окне нажмите Controls.

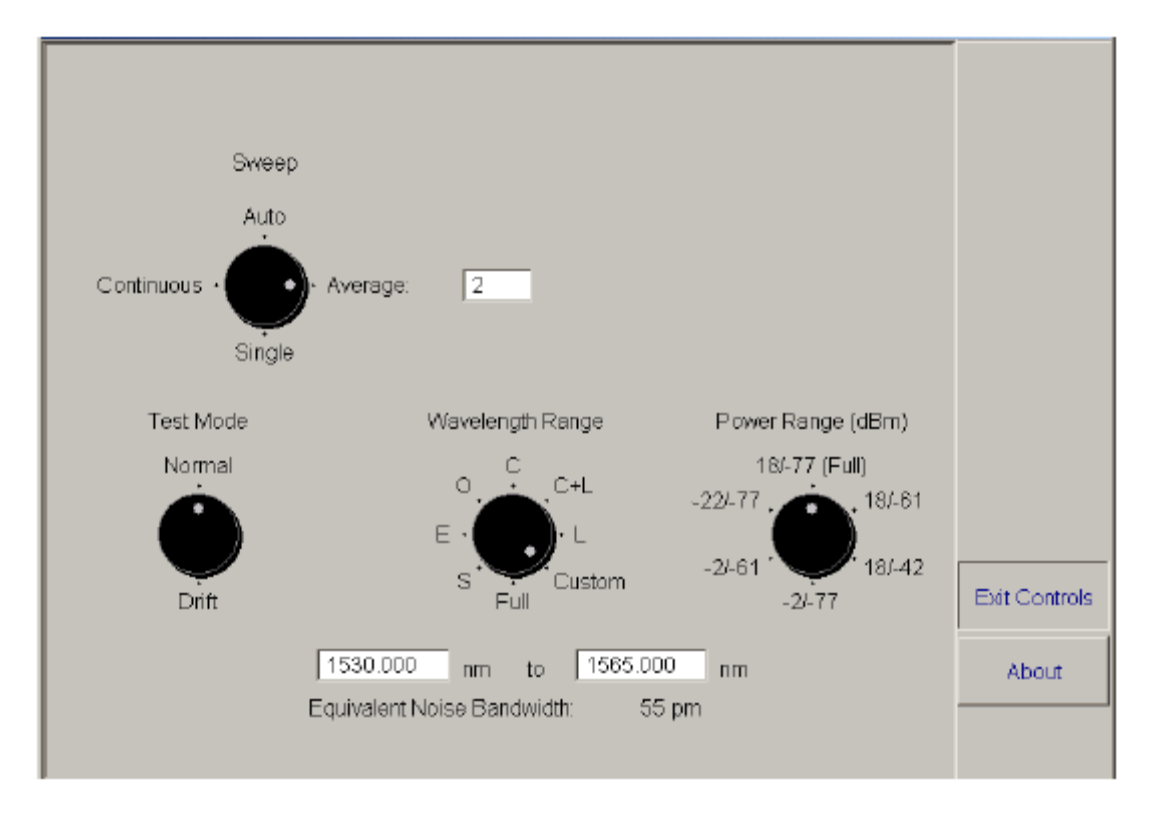

2. Выберите желаемый режим на указателе **Test Mode**.

**Внимание:** Если Вы заранее провели калибровку, как описано в разделе Проведение калибровки длины волны на странице 8, Вы заметите в верхнем правом углу окна контроля надпись **User-Calibrated Module**.

После выбора режима контроля, его необходимо настроить. Инструкции Вы найдёте в разделах *Настройка Обычного режима* на странице 20 и *Настройкаплавающего режима* на странице 21.

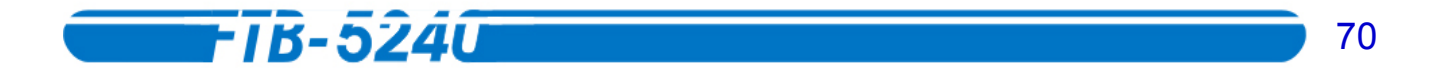

# Настройка Обычного режима

В Обычном режиме можно проводить измерения различных параметров оптического спектра.

При выборе Обычного режима (за более подробной информацией по выбору режима контроля теста обратитесь к разделу *Выбор и настройка режима контроля теста* на странице 20) в верхней части окна **Controls** появится следующий указатель. На этом указателе выберите тип развертки, с помощью которой Вы хотите провести сбор данных.

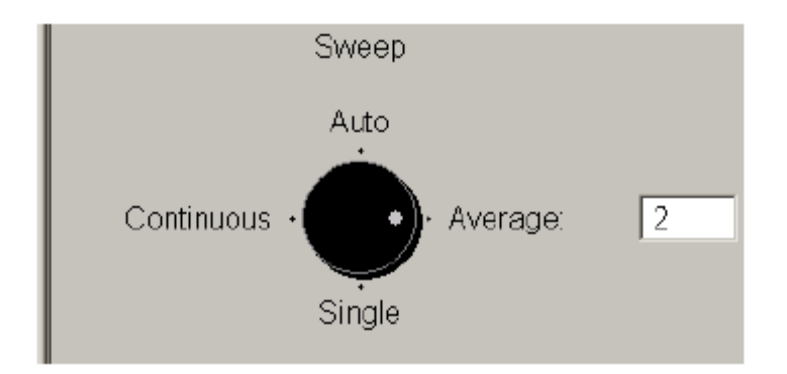

- **\* Авто**: Измерения спектра буду проводиться с восемью шагами, и за основу будет взято среднее значение. Этот режим развертки установлен по умолчанию.
- Среднестатистическое значение: Измерения спектра будут основаны на том количестве шагов, которое Вы укажете в текстовом поле. После каждого сбора данных будет показан график, значения которого будут рассчитаны как среднее арифметическое с предыдущими графиками.
- Одиночный: Измерения спектра будут проведены один раз, в соответствии с выбранным диапазоном мощности. При выборе полного диапазона мощности модуль проведёт три дополнительных сбора данных до завершения основного.
- # Длительный: Измерения спектра будут вестись до тех пор, пока Вы не нажмёте на Stop. Будет выведено среднее значение по числу сборов данных, требуемых для покрытия выбранного диапазона. После каждого сбора результаты будут обновляться.

Нажмите **Exit Controls**. Вы готовы начать сбор данных. За более полной информацией обратитесь к разделу *Измерение производительности систем DWDM* на странице 23.

## Настройка плавающего режима

Плавающий режим позволяет измерять изменения каждого канала на волокне, происходящие во времени.

Внимание: Для проведения мониторинга в плавающем режиме каналы должны быть уже определены заранее. За более подробной информацией обратитесь к разделу Управление каналами и списками каналов на странице 15.

При выборе плавающего режима (за более подробной информацией по выбору режима контроля теста обратитесь к разделу *Выбор и настройка режима контроля теста* на странице 20) в верхней части окна **Controls** появится следующий раздел. В этом разделе можно настроить различные параметры работы в плавающем режиме.

| _Settings          |            |
|--------------------|------------|
| <u>D</u> elay:     | 0000:00:00 |
| D <u>u</u> ration: | 0000:10:00 |
| <u>S</u> ampling:  | 1/min 💌    |
| Average            | 8          |
|                    |            |

- **\* Задержка**: Введите желаемую длительность задержки. Это может быть полезно, если необходимо подождать, пока источники стабилизируются.
- **Ж Длительность**: Введите длительность сессии сбора данных. По умолчанию длительность установлена на 10 минут.
- **Замеры**: Выберите подходящий уровень интенсивности замеров. Это значение определяет частоту шага. Значение по умолчанию 1/мин.
- Среднестатистическое значение: Введите количество шагов (от 1 до 99), на основании среднего значения которых будут показаны результаты измерения. Значение по умолчанию – 1 (без расчёта среднего значения).

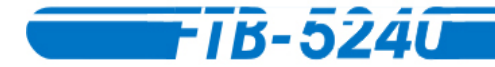

Внимание: Помните, что объём хранимой информации вырастет в соответствии с установками Длительности и Замеров. Файлы большого объёма могут повлиять на скорости загрузки и сохранения файлов. Также, EXFO, во избежание таких проблем, рекомендует малой использовать большую интенсивность замеров при длительности.

Нажмите **Exit Controls**. Вы вернётесь в главное окно, теперь всё готово к началу сбора данных. За более полной информацией обратитесь к разделу *Измерение производительности систем DWDM* на странице 23.

# Выбор диапазона длины или частоты волны

До проведения измерений оптического спектра, необходимо выбрать какой диапазон длины или частоты волн будет использован, в зависимости от того, с какими единицами измерения Вы работаете.

### Чтобы выбрать диапазон длины или частоты волн:

1. В главном окне нажмите **Controls**.

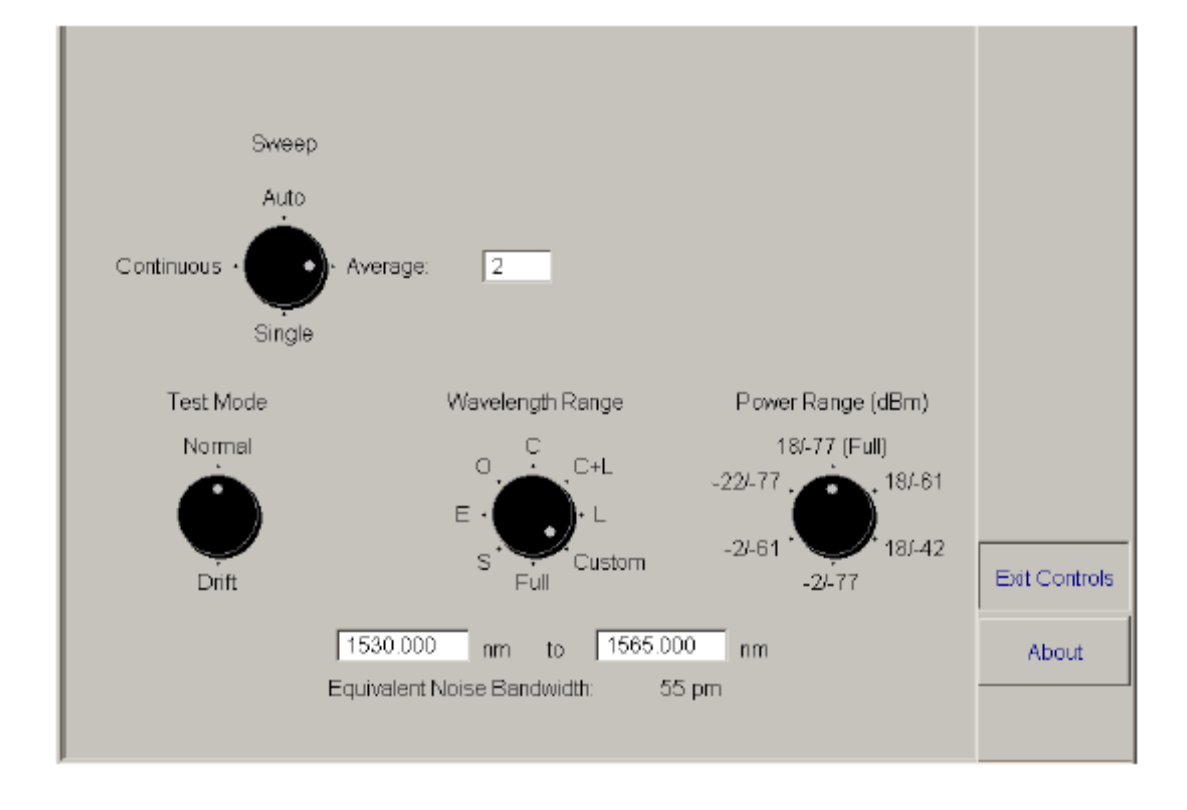

72
- 73
- 2. Выберите диапазон на шкале **Wavelength/Frequency Range**. Название диапазона изменится в соответствии с выбранными единицами (за более подробной информацией обратитесь к разделу *Установка единиц измерения спектра* на странице 12).
  - **\*** Полный: Использование полного диапазона ОСА (от 1250 нм до 1625 нм, или от 239.8340 ТГц до 181.6924 ТГц).
  - Я: Диапазон S обозначает коротковолновый диапазон и охватывает волны от 1460 нм до 1530 нм или от 205.3373 ТГц до 195.9428 ТГц.
  - ₭ Е: Диапазон Е охватывает волны от 1360 нм до 1460 нм или от 220.4356 ТГц до 205.3373 ТГц.
  - Ф: Диапазон О охватывает волны от 1260 нм до 1360 нм или от 237.9305
     ТГц до 220.4356 ТГц.
  - **\* С**: Диапазон С- охватывает волны от 1530 нм до 1565 нм или от 195.9428 ТГц до 191.5607 ТГц.
  - **\* C+L**: Сочетание диапазонов С и L.
  - L: Диапазон L- обозначает длинноволновый диапазон и охватывает волны от 1565 нм до 1625 нм или от 191,5607 ТГц до 184,4877 ТГц.
  - **\*** Пользовательский: выбор этого пункта позволит Вам самому установить диапазон.
- **Внимание:** При выборе некоторых диапазонов, например, **Полного**, точность измерений может уменьшаться.

Если текущий выбор не обеспечивает необходимой точности, в нижней части экрана появится уведомляющее сообщение.

3. После выбора диапазона нажмите Exit Controls для возврата в главное окно.

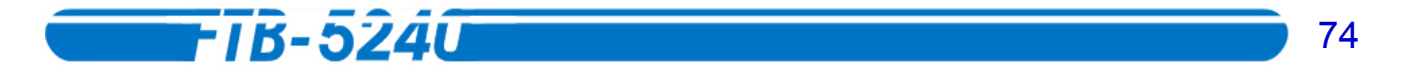

#### Выбор диапазона мощности

Необходимо выбрать диапазон мощности, который будет использовать АОС до проведения измерений оптического спектра.

#### Чтобы выбрать диапазон мощности:

1. В главном окне нажмите **Controls**.

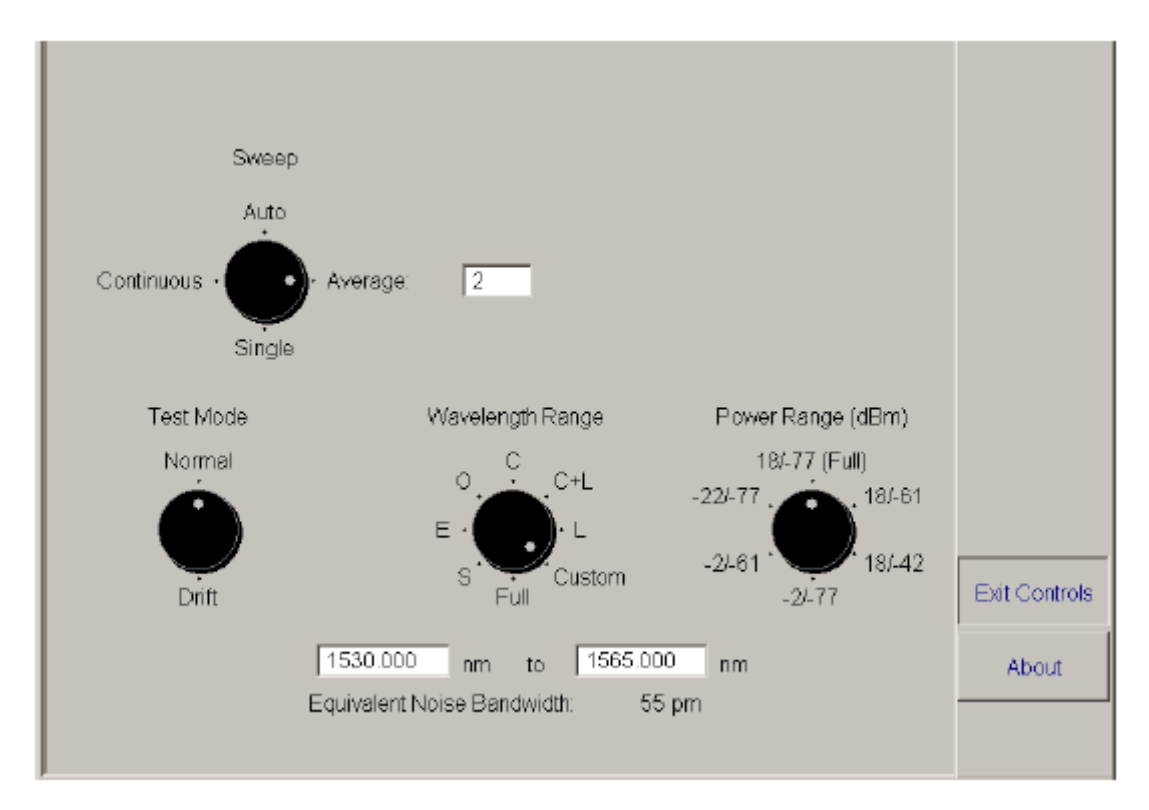

- 2. На шкале Power Range (dBm) выберите диапазон позволенной мощности.
- 3. После выбора диапазона нажмите Exit Controls для возврата в главное окно.

#### Измерение производительности системы DWDM

При измерении производительности системы DWDM, Вы получите некоторое количество значимой информации. Такой как:

- \* количество каналов, установленных на волокне
- \* частота и длина центральной волны каналов
- сравнение идеальных и реальных значений мощности, центральной волны, уровня С/Ш

ОСА предоставит быстрый и лёгкий доступ к этой информации.

#### Чтобы протестировать систему DWDM:

- 1. Выберите и настройте режим контроля, как описано в разделе Выбор и настройка режима контроля теста на странице 20.
- Выберите желаемый диапазон волн и порог уровня входной мощности, как описано в разделах Выбор диапазона длины или частоты волн на странице 22 и Выбор диапазона мощности на странице 22.
- На закладке **Trace** выберите место отображения полученных результатов. Можно это сделать, кликнув непосредственно на соответствующей закладке, или использую кнопку выбора активного графика, как описано в разделе *Выбор* активного графика на странице 12.
- 4. Подключите ко входу ОСА волокно системы.
- В главном окне тестирующего приложения нажмите Start. Кнопка поменяет надпись на Stop и начнётся проверка в соответствии с установленными настройками.
   С каждым шагом окно Trace будет обновляться. По завершении тестирования будет выведен окончательный результат и на закладке Results появится детализированная информация.

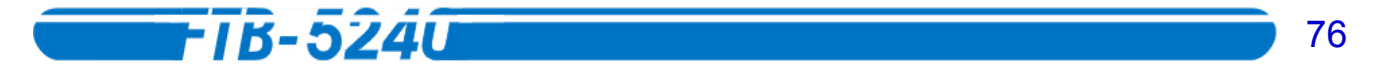

Если Вы проводите тест в Нормальном режиме, в левой нижней части окна Вы увидите индикатор прохождения обработки. Этот индикатор позволит Вам следить за ходом работы.

| Wavg.                                 |  | nm | Pavg. |  | dBm | F |  |
|---------------------------------------|--|----|-------|--|-----|---|--|
| Scale zone 1/3 of scan 2/2 processed. |  |    |       |  |     |   |  |

Если Вы проводите тест в плавающем режиме, то в левой нижней части окна Вы увидите индикатор прохождения обработки. Этот индикатор покажет, сколько времени длится измерение, и сколько времени осталось до завершения работы.

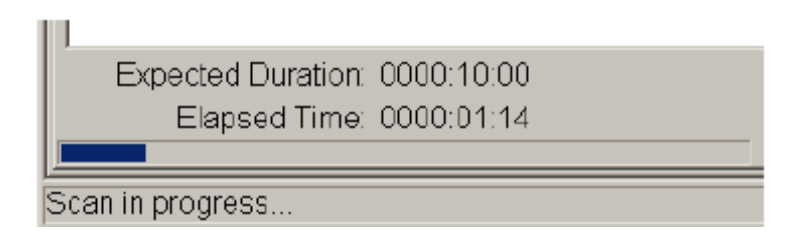

- Внимание: После получения информации по каналу, можно использовать её для создания списка каналов. За более полной информацией обратитесь к разделу Создание списка каналов с использованием текущих значений сбора данных на странице 17.
  - 6. При необходимости, сохраните результат, как это описано в разделе Сохранение файлов результатов на странице 41.

## Настройка вида и просмотр результатов, полученных в Нормальном режиме

Можно выбирать, какие результаты Вы хотите отобразить на закладке **Results** при работе в Нормальном режиме.

**Внимание:** Можно настроить окно отображаемых результатов до или после проведения теста. Экран соответственно изменится.

Чтобы настроить вид результатов Нормального режима:

- 1. В главном окне нажмите Setup.
- 2. Выберите закладку **Test Configuration**.

| General Channels     | Display Test Configuration | Print                 |            |
|----------------------|----------------------------|-----------------------|------------|
| Active Application:  | EDFA                       | •                     |            |
| Results Tab Options  | Normal                     | •                     |            |
| □ <u>C</u> hannel ID | Spectral Position *        | E Delta Spectral Pos. |            |
| 🗷 Peak Power (Pp)*   | Integrated Power (Pi)      | ☐ Auto Power          |            |
| E Pp-Pavg.           | E Pp-Pmax                  |                       |            |
| ⊡ Left SNR           | ⊠ <u>R</u> ight SNR        |                       |            |
| Average SNR *        | □ <u>W</u> orst SNR        |                       | Exit Setup |
| Eandwidth at         | 3.00 dB                    |                       |            |
| * = Alarm detection  |                            |                       |            |
| General Results      |                            |                       |            |
| ☑ Spectral Average   | □ Power Average            |                       | About      |
| 🗵 Iotal Power        | Power Elatness             |                       |            |

3. В списке **Result Tab Options** выберите **Normal**.

- 4. Выберите до пяти из двенадцати возможных пунктов, соответствующих необходимым Вам данным.
  - **\* ID Канала**: показывает ID соответствующего канала из списка.
  - **\* Положение Спектра/Частоты**: показывает положение спектра или частоты.
  - **\* Дельта-коэффициент спектрального положения**: показывает дельтакоэффициент спектрального положения для каждого канала.
  - **Ж** Пиковая мощность (Pp): показывает пиковую мощность.
  - Объединённая мощность (Pi): показывает объединённую мощность. Объединённая мощность – это сумма значений мощности, заключённых между автоопределяемыми границами канала.

В некоторых случаях, например, в сигналах кабельного телевидения, сигналы с высокочастотной модуляцией, или сигналы с шириной линии превышающей одну десятую разрешения по полосе пропускания ОСА, такой подсчёт мощности позволяет лучше оценить реальную мощность канала.

- Автоматический уровень мощности (Pauto): показывает автоматически установленный уровень мощности (ПО самостоятельно выберет лучшее значение из Рр и Рі).
- P-Pavg: показывает разницу между пиковой мощностью текущего канала (Pp) и средней пиковой мощностью всех определённых каналов (Pavg).
- P-Pmax: показывает разницу между пиковой мощностью текущего канала (Pp) и наибольшей пиковой мощностью среди определённых каналов.
- **ж** Ширина полосы пропускания на \*.\*\*: показывает ширину пропускания канала на том уровне дБ, который Вы установите в соответствующем поле.

78

- **Ж Левый уровень С/Ш**: показывает уровень С/Ш слева от сигнала.
- \* Правый уровень С/Ш: показывает уровень С/Ш справа от сигнала.
- **\* Средний уровень С/Ш**: показывает средний уровень С/Ш, рассчитываемый по левому и правому уровням.
- Ж Худший уровень С/Ш: показывает худший уровень С/Ш сигнала справа и слева от канала.
- **Внимание:** Как изменить настройки SNR можно изменить описано в разделе Установка параметров соотношения Сигнал/Шум на странице 13.

При выборе пяти пунктов, остальные окрасятся в серый цвет, и станут недоступны для выбора. Поскольку на странице результатов могут отображаться только пять пунктов, чтобы выбрать другой пункт, необходимо снять выделение с одного из выбранных.

- 5. При необходимости, также можно выбрать для отображения до трёх из четырёх возможных общих типов отображения результатов.
  - Среднее значение спектра: показывает среднее значение длины волны по всем определённым пикам текущего тестирования. Пиковая мощность каждого пика будет использована как весовой коэффициент.
  - Средняя мощность: показывает сумму всех пиковых мощностей всех определённых пиков текущего тестирования, делённую на общее количество пиков.
  - Общая мощность: показывает сумму значений всех пиковых мощностей, определённых в текущем тестировании.
  - Равномерность мощности: показывает разницу между значениями максимальной и минимальной пиковых мощностей определённых пиков, в дБ.
- 6. Нажмите **Exit Setup**. Вы возвратитесь в главное окно.

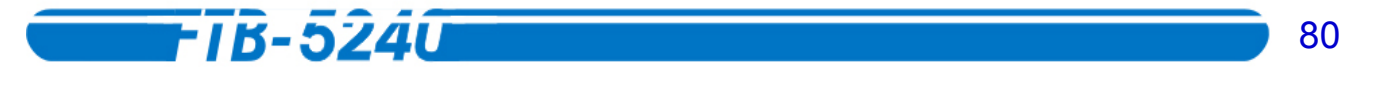

Чтобы увидеть данные, выбранные на закладке **Test Configuration**, достаточно кликнуть один раз на закладке **Results** в главном окне.

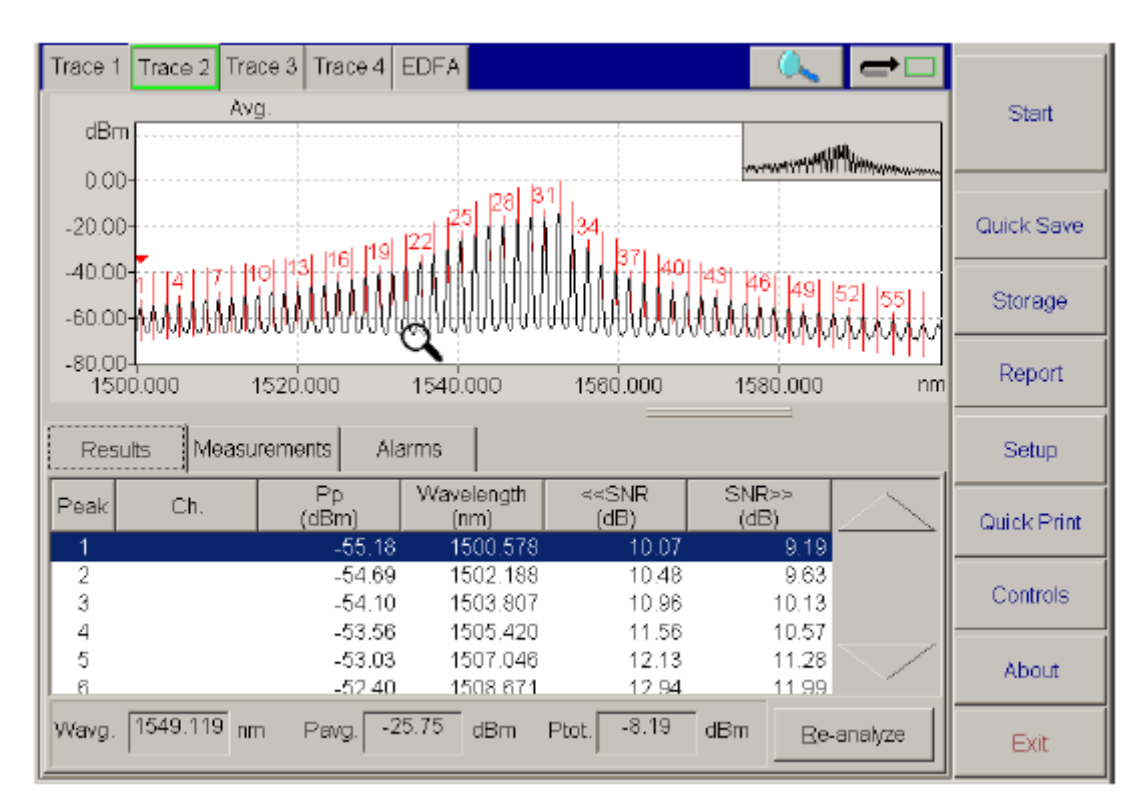

Чтобы перемещаться по списку используйте кнопки стрелок «вверх» и «вниз». Также можно использовать соответствующие кнопки на клавиатуре.

Чтобы провести измерения вручную, воспользуйтесь метками, как это описано в разделе *Проведение ручных измерений по результатам проверки* на странице 4.

## Настройка вида и просмотр результатов, полученных в плавающем режиме

Чтобы настроить вид результатов плавующего режима:

- 1. В главном окне нажмите Setup.
- 2. Выберите закладку **Test Configuration**.

| General           | Channels            | Display | Test Configuration | Print   |  |  |            |
|-------------------|---------------------|---------|--------------------|---------|--|--|------------|
| Active App        | olication:          | EDF     | A                  | •       |  |  |            |
| Results Tat       | Options —           | Drift   |                    | •       |  |  |            |
| Channel Reference |                     |         |                    |         |  |  |            |
| ⊡ <u>C</u> urrent | Drift Value         |         |                    |         |  |  |            |
|                   | m Reached           |         | me Maximum Value P | Reached |  |  |            |
| 🗵 Minimur         | n R <u>e</u> ached  | Π       | me Minimum Value R | eached  |  |  |            |
| Current,          | <u>D</u> elta (Max- | Min)    |                    |         |  |  | Exit Setup |
|                   |                     |         |                    |         |  |  |            |
|                   |                     |         |                    |         |  |  |            |
| -Results D        | isplay —            |         |                    |         |  |  |            |
| ⊙ <u>R</u> elativ | e                   |         | ⊂ <u>A</u> bsolut  | e       |  |  | About      |
|                   |                     |         |                    |         |  |  |            |

- 3. В списке Result Tab Options выберите Drift.
- 4. Выберите до шести из семи возможных пунктов, соответствующих необходимым Вам данным.
  - Эталонный канал: показывает эталонное значение канала для вашего плавающего режима.
  - **\*** Текущее значение канала: показывает текущее значение канала (на закладке Results будет указано Drift at [время]).
  - Достигнутый максимум: показывает максимальное значение длины или частоты волны, достигнутое во время слежения, в соответствии с выбранными единицами измерения.

### **-** TB-5240

- Достигнутый минимум: показывает минимальное значение длины или частоты волны, достигнутое во время слежения, в соответствии с выбранными единицами измерения.
  - Текущий дельта-коэффициент (Макс. Мин.): показывает текущий дельта-коэффициент (разницу максимального и минимального значений) для канала.
  - Период достижения максимума: показывает время слежения, за которое канал достиг своего наивысшего значения.
  - Период достижения минимума: показывает время слежения, за которое канал достиг своего низшего значения.

При выборе шести пунктов, остальные окрасятся в серый цвет, и станут недоступны для выбора. Поскольку на странице результатов могут отображаться только шесть пунктов, чтобы выбрать другой пункт, необходимо снять выделение с одного из выбранных.

- 5. Выберите, какие результаты Вам нужны абсолютные или относительно эталона.
  - В первом случае будет показано результирующее значение (например, эталонное значение 1514.684 нм после пяти минут слежения выросло до 1514.693).
  - В случае выбора относительных результатов будет показана величина изменения (например, эталонное значение 1514,694 нм после пяти минут слежения изменилось на -0,011 нм).
- 6. Нажмите Exit Setup. Вы возвратитесь в главное окно.

82

Чтобы увидеть данные, выбранные на закладке **Test Configuration**, достаточно кликнуть один раз на закладке **Results** в главном окне.

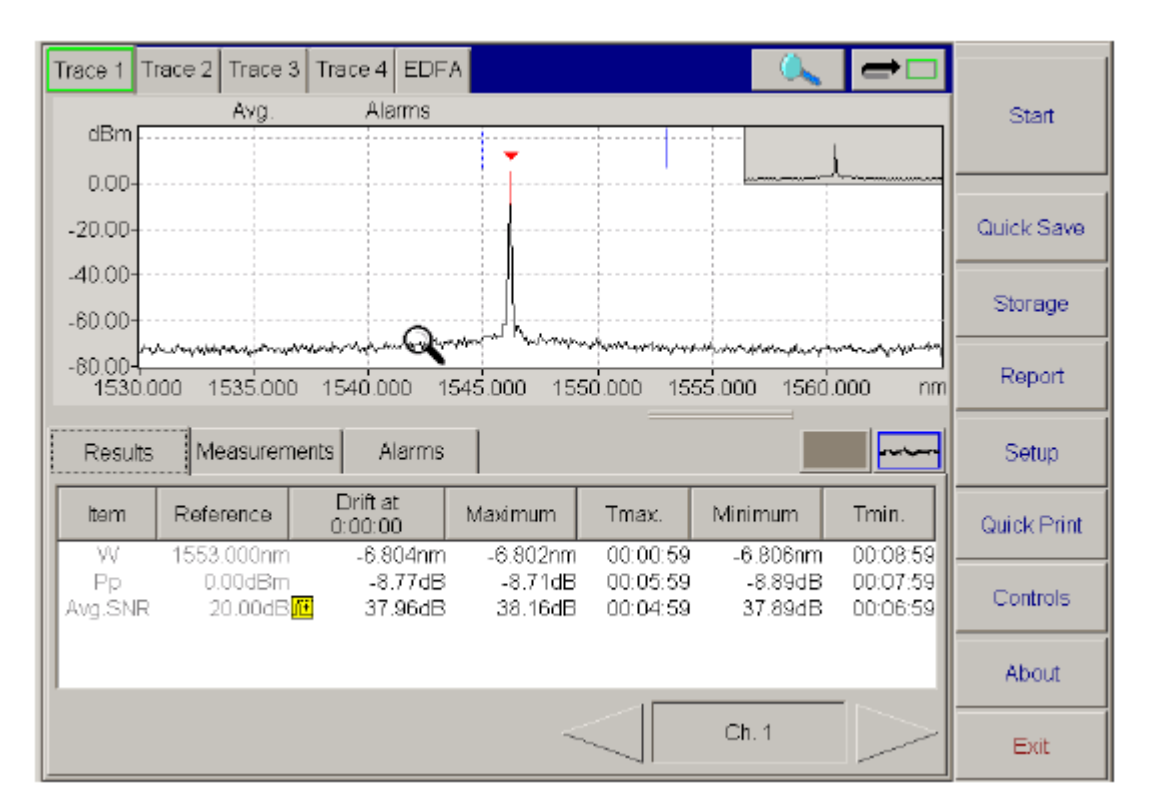

Чтобы перемещаться по списку используйте кнопки стрелок «вправо» и «влево».

Чтобы провести измерения вручную, воспользуйтесь метками, как это описано в разделе Проведение ручных измерений по результатам проверки на странице 4.

После плавающего измерения канала (длина волны и мощность) на протяжении некоторого времени, можно просмотреть результаты на закладке **Results**, а также на экране графика.

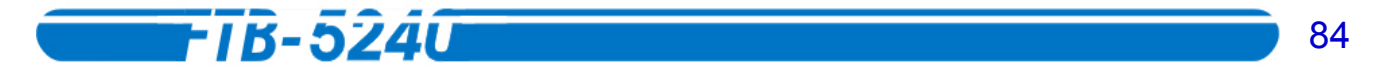

Можно отобразить или последний из полученных графиков положения спектра, и/или плавающие графики SNR. По умолчанию отображается последний из полученных графиков.

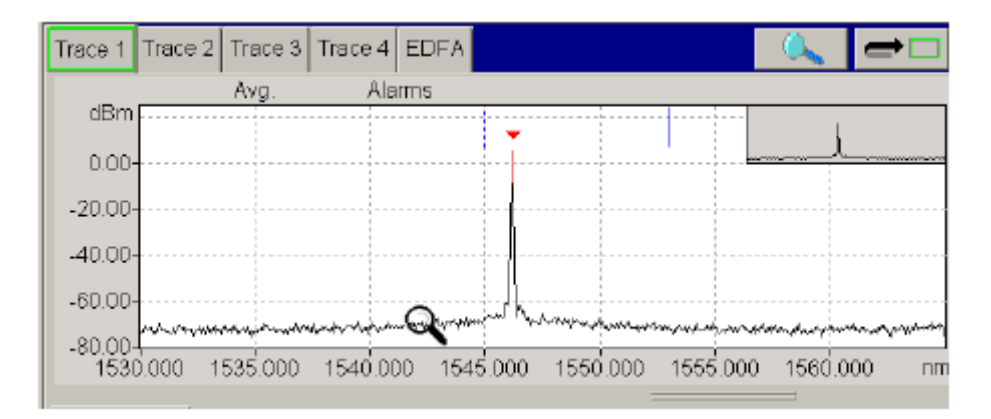

В данном случае кнопки **Trace Toggle** выглядят таким образом:

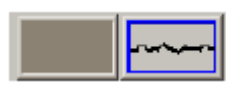

Чтобы отобразить графики длины волны, мощности и/или слежения, нажмите кнопку справа. Окно графика будет выглядеть так:

| Trace 1 Trace 2 Trac | e 3 Trace 4 ED | )FA  | <u> </u> | <b>→</b> □ |
|----------------------|----------------|------|----------|------------|
| Avg                  | . Alarms       | i .  |          |            |
| -10.00-              |                |      |          |            |
| -20.00               |                |      |          | Spectr     |
| -30.00-              |                |      |          | positio    |
| nm                   |                |      |          |            |
| -2.500               |                |      | ■        |            |
| -5.000               |                |      |          | Peak       |
| -7.500-              |                |      |          | power      |
|                      | 0:01           | 0:02 | 0:03     | h:m        |

В данном случае кнопки **Trace Toggle** выглядят таким образом:

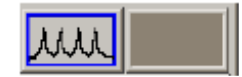

Одновременно можно просматривать только два из трёх графиков.

Чтобы выбрать, какие графики будут показаны:

- 1. В главном окне нажмите Setup.
- 2. Перейдите к закладке **Display**.

| General        | Channels Display    | Test Configuration Print         |            |
|----------------|---------------------|----------------------------------|------------|
| Units          |                     | Graphs                           |            |
| ⊙ <u>d</u> Bm  | ় n <u>m</u>        | Background                       |            |
| ⊂ <u>W</u> att | ⊂ T <del>LI</del> Z | 🖙 Show Grid 📃 efault             |            |
|                |                     | Channel Markers                  |            |
|                |                     | Graphs to Display in Drift Mode: |            |
|                |                     | Peak Power 💽 Spectral Position 💌 |            |
|                |                     |                                  | Exit Setup |
|                |                     |                                  |            |
|                |                     |                                  |            |
|                |                     |                                  |            |
|                |                     |                                  | About      |
|                |                     |                                  |            |

3. На панели Graphs, используя выпадающее меню Graphs to display in Drift mode, какие графики следует отображать.

Слева укажите, какой график будет отображен в верхней части окна, а справа – какой будет отображен в нижней.

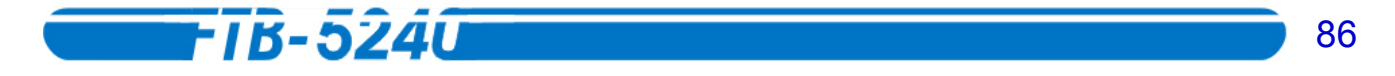

#### Просмотр предупреждений

Если во время работы возникнут сбои, помехи, вызванные посторонними волнами или пользователем, или данные усредняются, на экране появятся уведомления: Alarms, Avg., User Cal., Uncal. Res. или Offset (в зависимости от ситуации).

|   | Trace 1 | Trace 2 | Trace 3 | Trace 4 | EDFA |        |   | _ |
|---|---------|---------|---------|---------|------|--------|---|---|
| ( | dDam    |         | Avg.    |         |      |        |   | ) |
|   | 0.00    |         |         |         |      |        | 3 |   |
|   | 0.00    |         |         |         |      | $\sim$ |   |   |

**Внимание:** Если сбой возник во время сбора данных, около ошибочных значения появятся пометки, что позволит оперативно их обнаружить.

Выбрав в главном окне закладку **Alarms**, можно просмотреть, где во время сбора данных произошли сбои.

В первом столбце указан номер (ID), во втором – дата и время сбоя. Три других столбца содержат данные о статусе волны, мощности, и среднем значении SNR на момент сбоя.

Сбоку от окна предупреждений находятся стрелки, с помощью которых можно перемещаться вверх и вниз по списку.

| Results | Measurements Alarm   | IS   |          |         |          |
|---------|----------------------|------|----------|---------|----------|
| Ch.     | Date and Time        | Wave | Power    | Avg.SNR |          |
| Ch. 1   | 1/25/2002 5:06:42 PM |      | <u>•</u> |         |          |
|         |                      |      |          |         |          |
|         |                      |      |          |         |          |
|         |                      |      |          |         | $\geq$   |
|         |                      |      |          |         | ear List |

Следующая таблица разъяснит значение символов, используемых в списке предупреждений.

| Символ           | Определение                                                          |  |  |  |  |  |
|------------------|----------------------------------------------------------------------|--|--|--|--|--|
| λŦ               | SNR превышает верхний порог.                                         |  |  |  |  |  |
| λΞ               | SNR не достигает нижнего порога.                                     |  |  |  |  |  |
|                  | Сигнал на этом канал был потерян, а затем восстановлен.              |  |  |  |  |  |
| 8                | Пик не определяется или находится вне указанного канала.             |  |  |  |  |  |
| <del>(</del>     | Пик не достигает левого порога.                                      |  |  |  |  |  |
| Ð                | Пик превышает правый порог.                                          |  |  |  |  |  |
| ÷                | Пиковая мощность превышает верхний порог (максимальная мощность).    |  |  |  |  |  |
| <mark>.</mark> ↓ | Пиковая мощность не достигает нижнего порога (минимальная мощность). |  |  |  |  |  |

Если Вы хотите очистить список предупреждений, нажмите **Clear List**. Новый список не появится до тех пор, пока Вы не начнёте новый сбор данных.

#### Повторный анализ текущего графика

При нажатии кнопки **Re-analyze**, расположенной под кнопками стрелок на закладке **Results**, система заново проанализирует полученный график. Эта функция нужна, чтобы применить изменения, сделанные на закладке **General** окна **Setup**. Изменения будут применены только к выбранному графику.

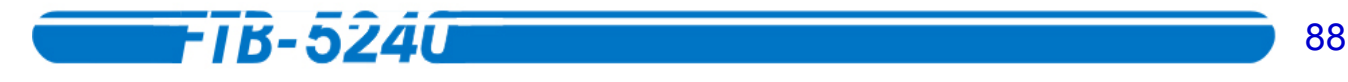

# 7. Тестирование лазеров с распределённой обратной связью

АОС имеет специальную программу тестирования лазеров с распределённой обратной связью (DFB).

#### Выбор приложения DFB лазера

Анализатор Оптического Спектра позволяет выбрать для теста различные приложения.

#### Чтобы выбрать приложение для DFB лазера:

- 1. В главном окне нажмите Setup.
- 2. Выберите закладку Test Configuration.

| General Channels [             | Display Test Configuration | Print               |            |
|--------------------------------|----------------------------|---------------------|------------|
| Active Application:            | DFB                        | •                   |            |
| Results Tab Options            | DFB                        |                     |            |
| 🔽 Channel ID                   |                            |                     |            |
| ☑ Main Peak <u>W</u> avelength |                            |                     |            |
| Main Beak Power                |                            |                     |            |
| I Left SMSR                    | 🖻 Bight SMSR               | 🗵 Worst SMSR        |            |
| Left Stopb and                 | 🗵 Right Stopband           | 🖻 Iwo-Side Stopband | Exit Setup |
| 🔽 Central Offset               |                            |                     |            |
| I Mode Sp <u>a</u> cing        |                            |                     |            |
| le <u>B</u> andwidth at        | 3.00 dB                    |                     |            |
|                                |                            |                     | About      |
|                                |                            |                     |            |

3. В списке Active Application выберите DFB.

После возврата в главное окно нажатием **Exit Setup**, Вы заметите, что закладка около четырёх графиков изменилась в соответствии с выбранным приложением.

| Trace 1 Trace 2 | race 3 Trace 4 D | -8 |   |
|-----------------|------------------|----|---|
| dBm 🔍           |                  |    | k |

#### Настройка вида и просмотр результатов теста DFB лазера

Можно выбирать, какие результаты Вы хотите отобразить на закладке **Results** панели **DFB**.

**Внимание:** Можно настроить окно отображаемых результатов до или после проведения теста. Экран соответственно изменится.

Чтобы настроить вид результатов тестирования DFB лазера:

- 1. В главном окне нажмите Setup.
- 2. Выберите закладку **Test Configuration**.

| General              | Channels            | Display | Test Configuration | Print        |                 |            |
|----------------------|---------------------|---------|--------------------|--------------|-----------------|------------|
| Active Ap            | plication:          | DFB     |                    | •            |                 |            |
| -Results Tal         | b Options —         | DFE     |                    |              |                 | 1          |
| Channe               | ID                  |         |                    |              |                 |            |
| 💌 Main Pe            | eak <u>W</u> avelen | gth     |                    |              |                 |            |
| ⊠ Main ⊵e            | eak Power           |         |                    |              |                 |            |
| I Left SM            | SR                  | R       | ght SMSR           | ⊠ W <u>o</u> | rst SMSR        |            |
| 🗖 Left Sto           | pband               | R R     | ght Stopband       | R ]wa        | o-Side Stopband | Exit Setup |
| I ⊂ C <u>e</u> ntral | Offset              |         |                    |              |                 |            |
| Mode S               | p <u>a</u> cing     |         |                    |              |                 |            |
| ⊠ <u>B</u> andwi     | dth at              | 3.0     | ) dB               |              |                 |            |
|                      |                     |         |                    |              |                 | About      |
|                      |                     |         |                    |              |                 |            |

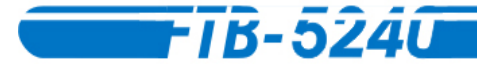

- 3. В списке Result Tab Options выберите DFB.
- 4. Выберите один или более из пунктов, соответствующих необходимым Вам данным.
  - **\* ID Канала**: показывает ID канала.
  - **Главная пиковая длина волны**: показывает длину волны основной моды (самого высокого пика) на графике.
  - **\* Главная пиковая мощность**: показывает мощность основной моды (самого высокого пика) на графике.
  - Явний коэффициент подавления боковой моды (SMSR): показывает разницу между основной модой и первой побочной, примыкающей к главной слева.
  - Правый SMSR: показывает разницу между основной модой и первой побочной, примыкающей к главной справа.
  - Худший SMSR: показывает разницу мощностей основной моды и наиболее сильной побочной моды. В скобках указана длина волны, на которой расположена побочная мода.
  - **Сдвиг центра**: показывает разность длины волны основой моды и среднего значения длин волн ближайших левой и правой побочных мод.
  - Разнесение мод (Фабри-Перо): показывает предполагаемую среднюю частоту или длину волны интервала между прилегающими модами Фабри-Перо в DFB лазере. Разнесение мод Фабри-Перо измеряется на всём диапазоне тестирования и вычисляется на длине волны основного пика.
  - # Двусторонняя полоса задерживания: показывает разницу в длине волн между левой и правой ближайшими побочными модами, прилегающими к основной.
  - Левая полоса задерживания: показывает разницу между основной модой и ближайшей побочной левой

- 91
- Правая полоса задерживания: показывает разницу между основной модой и ближайшей побочной правой
- **ж** Ширина полосы пропускания на \*.\*\*: показывает ширину пропускания канала на \*.\*\* дБ, относительно пиковой мощности DFB.
- 5. Нажмите Exit Setup. Вы возвратитесь в главное окно.

Если один раз кликнуть на закладке **DFB** в главном окне, появится закладка **Results** с информацией выбранной в разделе **Test Configuration**.

| Trace 1 Trace 2 Trace 3 Tr | race 4 DFB  |                       |          |         |
|----------------------------|-------------|-----------------------|----------|---------|
| dBm                        |             |                       | 1        |         |
| 0.00                       |             |                       |          |         |
| -20.00-                    |             |                       |          |         |
| -40.00                     |             |                       |          |         |
| -60.00                     | MMMM        | www.www.www.www.www.  | Mannana  | Storage |
| -80.00                     | 1560.000    | 1580,000 1800,000     |          | Report  |
| 1340.000                   |             |                       | =        |         |
| Operation Measurements     | 8 Results   |                       |          | Setup   |
| Channel ID:                |             | Central Offset:       | nm       |         |
| Peak Wavelength:           | 1572.415 nm | FP Mode Spacing:      | 1.158 nm |         |
| Peak Power:                | -0.19 dBm   | Two-Sided Stopband:   | nm       |         |
| Left SMSR:                 | 41.77 dB    | Left Stopband:        | 2.423 nm |         |
| Right SMSR:                | dB          | Right Stopband:       | nm       | About   |
| Worst SMSR (1569.992):     | 41.77 dB    | Bandwidth at 3.00 dB: | 0.027 nm | Exit    |

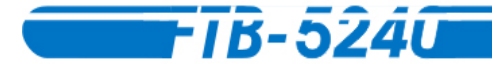

#### Тестирование DFB лазеров

Тестирование DFB лазеров – очень простая процедура.

#### Чтобы протестировать DFB лазеры:

- Настройте модуль АОС в окне Controls. За более полной информацией обратитесь к разделу Выбор и настройка режима контроля теста на странице 20.
- 2. Подключите источник к входу АОС.
- 3. В главном окне тестирующего приложения нажмите **Start**. Кнопка поменяет надпись на **Stop** и начнётся проверка в соответствии с установленными настройками. С каждым **sweep** окно **Trace** будет обновляться. После завершения проверки, будет выведен окончательный график.
- 4. Кликните на закладке DFB для перехода к тестированию компонентов.

| Trace 1 Trace 2 Trace 3 Trace 4 DFB               |         |
|---------------------------------------------------|---------|
| dBm Q                                             |         |
| 0.00                                              |         |
| -20.00-                                           |         |
| -40.00-                                           |         |
| -60.00                                            | Storage |
| -80.00-<br>1540.000 1560.000 1580.000 1600.000 nm | Report  |
| Operation Measurements Results                    | Setup   |
| Distributed Feedback (DFB)                        |         |
| Input Trace 1                                     |         |
|                                                   | About   |
|                                                   | Exit    |

5. В выпадающем меню на закладке **Operation** выберите график, в который загружен или на котором построен график DFB.

- 93
- 6. Перейдите к закладке **Results**. После подсчёта системой характеристик распределённой обратной связи появится соответствующая страница с результатами теста.

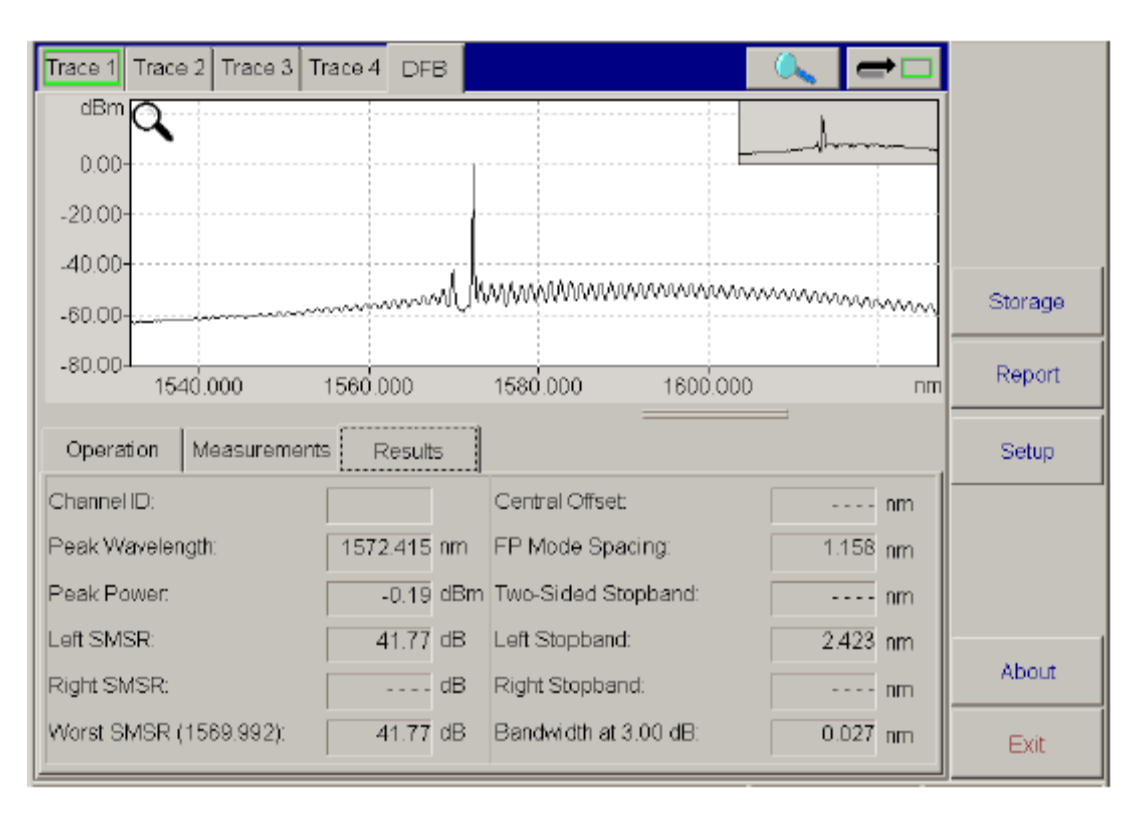

Чтобы провести измерения вручную, воспользуйтесь метками, как это описано в разделе Проведение ручных измерений по результатам проверки на странице 4.

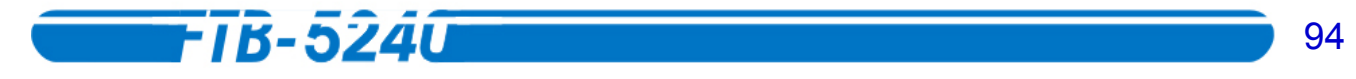

# 8. Тестирование оптических усилителей на волокне, легированном эрбием

АОС имеет специальную программу тестирования оптических усилителей на волокне, легированном эрбием (EDFA).

#### Выбор приложения EDFA

Анализатор Оптического Спектра позволяет выбрать для теста различные приложения.

#### Чтобы выбрать необходимое приложение:

- 1. В главном окне нажмите Setup.
- 2. Выберите закладку Test Configuration.

| Active Application:       EDFA       ■         Results Tab Options       EDFA       ■         Spectral Position       ■       ■         Noise Figure       ■       ■         S. Percent       ■       ■         IF P. In       IF P. Qut       ■         IF P. ASE       IF P. SSE       ■         IF Gain       ■       ■                                                                                                    | ſ | General             | Channels  | Display | Test Configuration | Print |  |            |   |
|----------------------------------------------------------------------------------------------------|---|---------------------|-----------|---------|--------------------|-------|--|------------|---|
| Results Tab Options       EDFA         ■ Spectral Positioni         ■ Noise Figure         ■ S. Percent         ■ P. In       Image: P. Qut         ■ P. ASE       ■ P. SSE         Image: Gain       ■ G Gavg.                                                                                                    |   | Active Appli        | cation:   | EDF     | A                  | •     |  |            |   |
| □ Spectral Position       Image: Spectral Position         □ Noise Figure       Image: Spectral Position         □ S. Percent       Image: Spectral Position         □ P. In       □ P. Qut         □ P. ASE       □ P. SSE         □ Gain       □ G Gauge                                                                                                    |   | Results Tab (       | Options — | EDF     | A                  | •     |  | 1          |   |
| □ Noise Figure       □         □ S. Percent       □         □ P. In       □ P. Qut         □ P. ASE       □ P. SSE         □ Gain       □ G Gevg.                                                                                                    |   | Spectral            | Position  |         |                    |       |  |            |   |
| □ S. Percent       □ P. In       □ P. ASE       □ P. ASE       □ G Gevg.                                                                                                    |   | □ <u>N</u> oise Fig | jure      |         |                    |       |  |            |   |
| Image: P. Jn     Image: P. Qut       Image: P. ASE     Image: P. SSE       Image: P. ASE     Image: P. SSE       Image: P. ASE     Im |   | 🗆 <u>S</u> . Percen | ıt        |         |                    |       |  |            |   |
| □ P. ASE □ P. SSE<br>I G Gatg.                                                                                                    |   | ⊠ P.In              |           | ⊠ P.    | . Qut              |       |  |            | _ |
| I⊽ <u>G</u> ain ⊑ GGa <u>w</u> g.                                                                                                    |   | □ P. <u>A</u> SE    |           | E P.    | . SS <u>E</u>      |       |  | Exit Setup |   |
| About                                                                                                    |   | . <u>G</u> ain      |           | ΠG      | Gavg.              |       |  |            |   |
| About                                                                                                    |   |                     |           |         |                    |       |  |            |   |
| About                                                                                                    |   |                     |           |         |                    |       |  |            |   |
|                                                                                                    |   |                     |           |         |                    |       |  | About      |   |
|                                                                                                    |   |                     |           |         |                    |       |  |            |   |

3. В списке Active Application выберите EDFA.

После возврата в главное окно нажатием **Exit Setup**, Вы заметите, что закладка около четырёх графиков изменилась в соответствии с выбранным приложением.

| Trace 1 Trace 2 Trace 3 Trace 4 EDFA |       |
|--------------------------------------|-------|
| dBm                                  | Start |

#### Настройка вида и просмотр результатов теста EDFA

Можно выбирать, какие результаты Вы хотите отобразить на закладке **Results** панели **EDFA**.

**Внимание:** Можно настроить окно отображаемых результатов до или после проведения теста. Экран соответственно изменится.

Чтобы настроить вид результатов тестирования EDFA:

- 1. В главном окне нажмите Setup.
- 2. Выберите закладку **Test Configuration**.

| General           | Channels           | Display | Test Configuration | Print |  |            |
|-------------------|--------------------|---------|--------------------|-------|--|------------|
| Active App        | olication:         | EDF     | A                  | •     |  |            |
| -Results Tal      | o Options —        | EDF     | A                  | -     |  |            |
| □ Spectra         | l <u>P</u> osition |         |                    |       |  |            |
| 🗆 <u>N</u> oise F | igure              |         |                    |       |  |            |
| 🗆 <u>S</u> . Perc | ent                |         |                    |       |  |            |
| ⊠ P.jn            |                    | ₽P      | . <u>O</u> ut      |       |  |            |
| П Р. <u>А</u> SE  |                    | ΠP      | . SS <u>E</u>      |       |  | Exit Setup |
| ⊠ <u>G</u> ain    |                    | ΠG      | Ga <u>v</u> g.     |       |  |            |
|                   |                    |         |                    |       |  |            |
|                   |                    |         |                    |       |  |            |
|                   |                    |         |                    |       |  | About      |
|                   |                    |         |                    |       |  |            |

3. В списке Result Tab Options выберите EDFA.

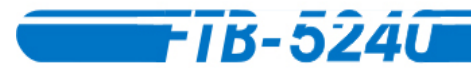

- 4. Выберите до пяти из десяти возможных пунктов, соответствующих необходимым Вам данным.
  - Положение Спектра/Частоты: показывает положение спектра или частоты на соответствующем канале из списка.
  - **Ж** Шум-фактор: показывает шум-фактор EDFA, измерянный в каждом канале.
  - S. Percent: показывает текущую выходную мощность в соответствии с измерянной выходной мощностью (P.OUT/[P.OUT + P.ASE]).
  - **P. In**: показывает входную мощность измерянную непосредственно *перед* входным портом EDFA.
  - P. Out: показывает выходную мощность измерянную непосредственно за выходным портом EDFA.
  - **\* Р ASE**: показывает мощность спонтанного излучения, усиленного EDFA,

**₽ SSE**: показывает мощность спонтанного излучения источника, Усиление: indicates the gain (POUT̃ PIN) for each channel.

- G. Gavg: показывает разность уровня усиления данного канала и среднего значения усиления всех каналов.
- Внимание: Более подробную информацию о формулах, используемых при тестировании в разделе Формулы, используемые в работе с Анализатором Оптического Спектра на странице 174.

При выборе пяти пунктов, остальные окрасятся в серый цвет, и станут недоступны для выбора. Чтобы выбрать другой пункт, необходимо снять выделение с одного из выбранных.

5. Нажмите Exit Setup. Вы возвратитесь в главное окно.

Если один раз кликнуть на закладке EDFA в главном окне, появится закладка **Results** с информацией выбранной в разделе **Test Configuration**.

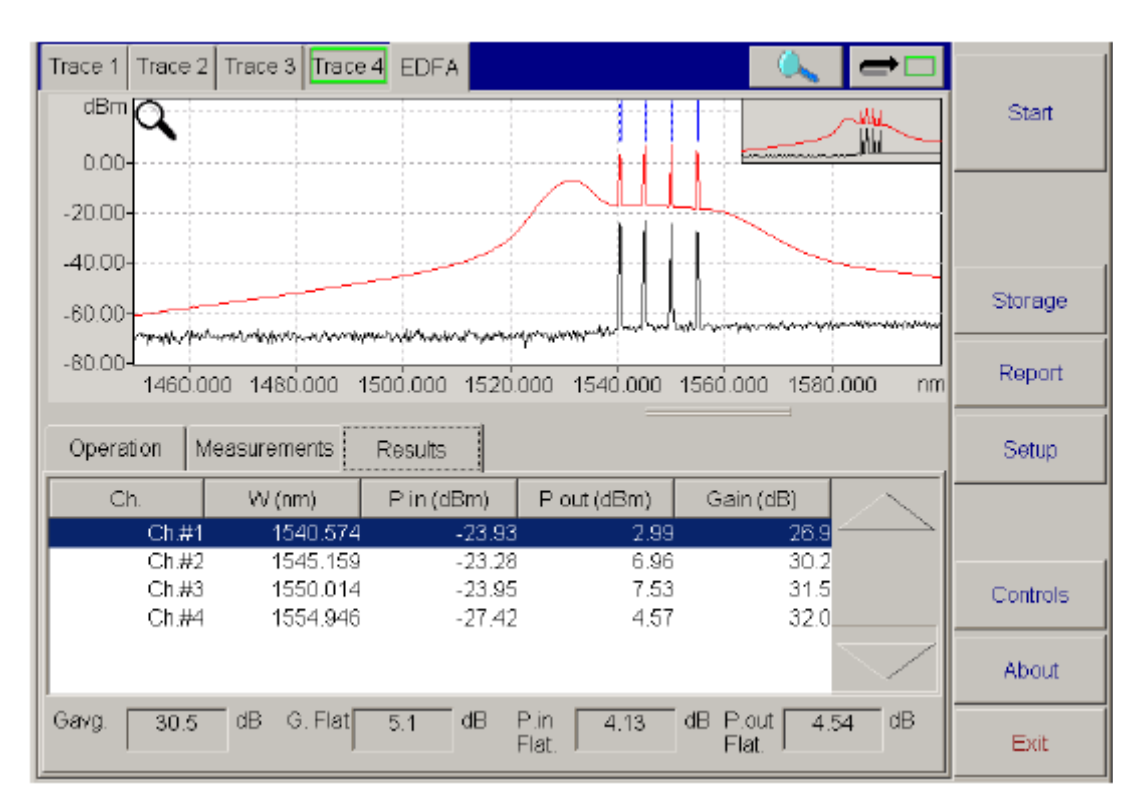

Чтобы перемещаться по списку используйте кнопки стрелок «вверх» и «вниз». Также можно использовать соответствующие кнопки на клавиатуре.

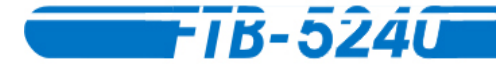

#### Тестирование EDFA

Тестирование оптических усилителей на волокне, легированном эрбием – очень простая процедура.

#### Чтобы протестировать EDFA:

- 1. Укажите список каналов. За более подробной информацией обратитесь к разделу Управление каналами и списками каналов на странице 15.
- 2. На одной из закладок графиков (например, **Trace 1**), произведите простой сбор данных непосредственно *перед* входным портом EDFA. За более подробной информацией обратитесь к разделу *Тестирование систем DWDM в Обычном и Drift режимах* на странице 20. Также можно использовать данные, снятые перед входом EDFA ранее.
- 3. На другой закладке графиков (например, **Trace 2**), произведите сбор данных непосредственно *за* выходным портом EDFA. За более подробной информацией обратитесь к разделу *Тестирование систем DWDM в Обычном и Drift режимах* на странице 20. Также можно использовать данные, снятые за выходом EDFA ранее.

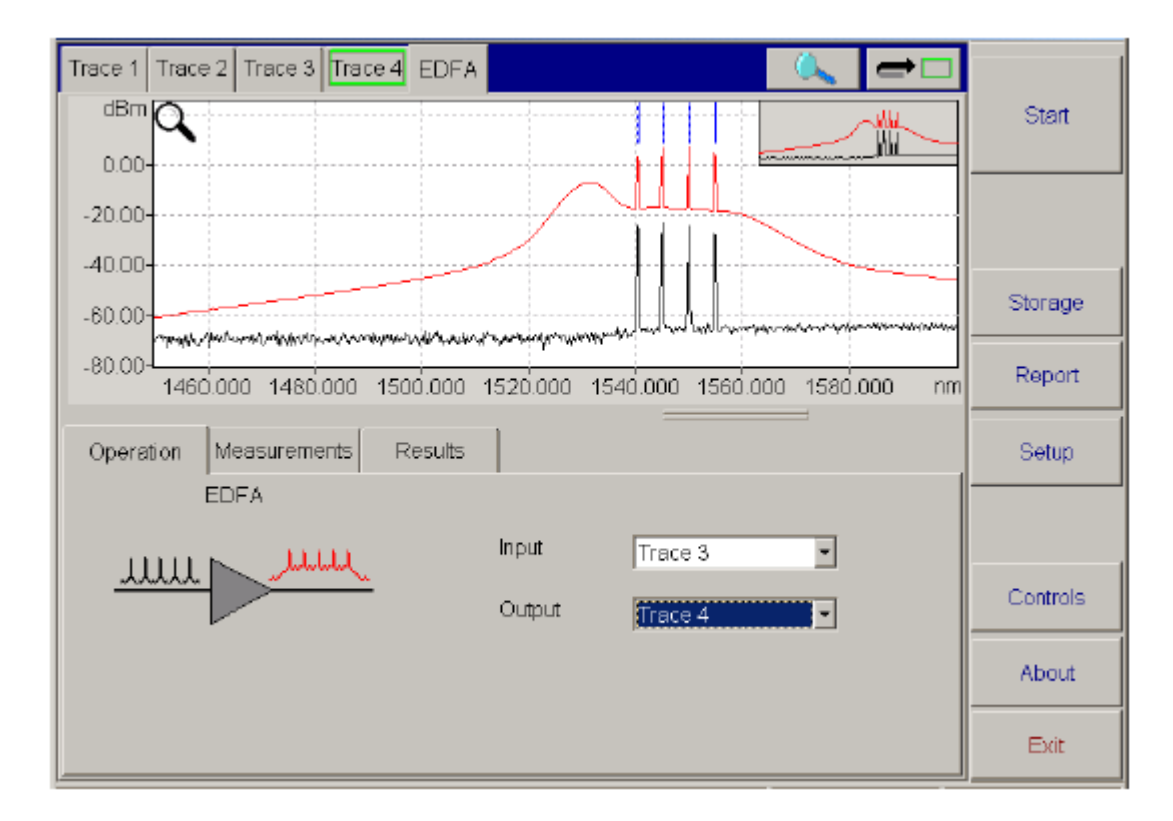

4. Кликните на закладке EDFA для перехода к тестированию компонентов.

- 99
- 5. В окне списка **Input** на закладке **Operation**, выберите закладку с графиком, полученным на входе (в данном случае, Trace 1). Выбранный график появится на экране.
- 6. В окне списка **Output** на закладке **Operation**, выберите закладку с графиком, полученным на выходе (в данном случае, Trace 2).

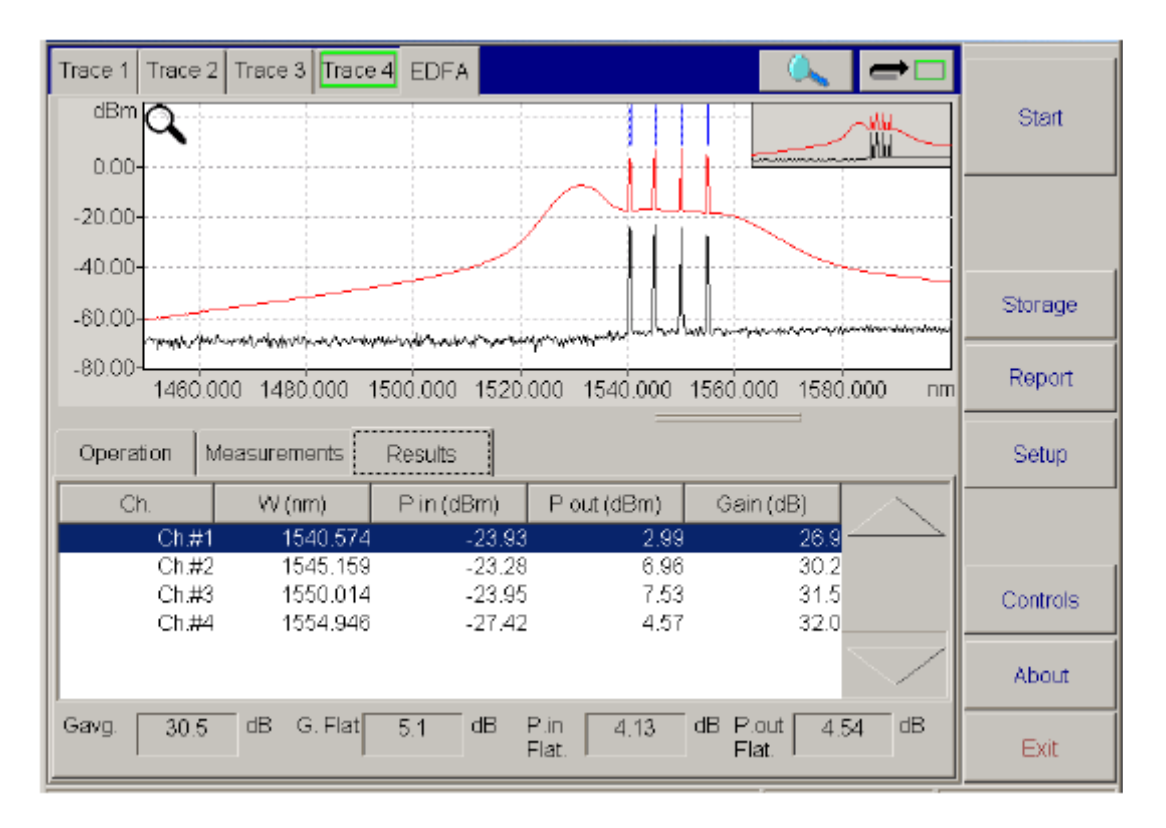

- 7. Кликните на закладке **Results**, чтобы посмотреть результаты тестирования EDFA.
- **Внимание:** В значениях длины волны (спектрального положения), Пиковой мощности и Среднего значения SNR могут быть обнаружены сбои.

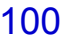

В дополнение к выбранным Вами пунктам, будут показаны четыре общих результата:

FTB-5240

- **\* Средний уровень усиления (Gavg)**: показывает среднее значение усиления всех каналов.
- **\*** Равномерность усиления (G.Flat.): показывает разность максимального и минимального уровней усиления на всех каналах.
- Равномерность входной мощности (P. in. Flat.): показывает разность максимального и минимального уровней мощности на всех входящих каналах.
- Равномерность выходной мощности (P. out. Flat.): показывает разность максимального и минимального уровней мощности на всех выходящих каналах.

Чтобы провести измерения вручную, воспользуйтесь метками, как это описано в разделе Проведение ручных измерений по результатам проверки на странице 4.

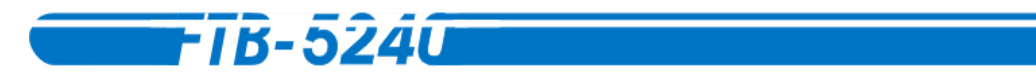

# 9. Тестирование коэффициента Спектрального пропускания

Коэффициент Спектрального пропускания – это часть спектра, проходящая через тестируемый прибор (DUT) без потерь. Эта версия ПО позволяет его легко и быстро протестировать.

Эта функция модуля АОС позволяет охарактеризовать энергопередачу пассивных компонентов WDM как функцию длины волны.

В типичном приложении Вам необходимо выбрать широкий источник, покрывающий интересующую протяженность длины волны с хорошим соотношением Сигнал/Шум. Затем проводите сбор данных этого сигнала на входе и выходе DUT.

Приложение сравнит графики, полученные на входе и выходе, и выдаст результаты пропускания, а также стандартные характеристики DUT (Вносимые потери, ширину полосы пропускания, и т.д.).

#### Выбор приложения

Анализатор Оптического Спектра позволяет выбрать для теста различные приложения.

#### Чтобы выбрать приложение:

- 1. В главном окне нажмите Setup.
- 2. Выберите закладку Test Configuration.

| General Channels Display Test Configuration Print |             |
|---------------------------------------------------|-------------|
| Active Application: Spectral Transmittance        |             |
| Results Tab Options Spectral Transmittance        |             |
| Peak Position     Insertion Loss                  |             |
| Central Wavelength at 3.00 dB                     |             |
| Ripple     Bandwidth 1 at     3.00     dB         | Exit Cature |
|                                                   |             |
|                                                   |             |
|                                                   |             |
|                                                   | About       |
|                                                   |             |

3. В списке Active Application выберите Spectral Transmittance.

После возврата в главное окно нажатием **Exit Setup**, Вы заметите, что закладка около четырёх графиков изменилась в соответствии с выбранным приложением.

| Trace 1 Trace 2 Trace 3 Trace 4 Spectral Transmittance |       |
|--------------------------------------------------------|-------|
|                                                        | Start |
|                                                        |       |

### 104 TB-5240

## Просмотр результатов теста на Коэффициент Спектрального пропускания

После проведения теста можно посмотреть его результаты.

#### Чтобы просмотреть результаты теста:

- 1. В главном окне нажмите Setup.
- 2. Выберите закладку Test Configuration.

| General Channels Display                                                                | Test Configuration | Print |            |
|-----------------------------------------------------------------------------------------|--------------------|-------|------------|
| Active Application: Spe<br>Results Tab Options Spe<br>Peak Position<br>Insertion Loss   | tral Transmittance | •     |            |
| <ul> <li>☑ Central Wavelength at</li> <li>☑ Ripple</li> <li>☑ Bandwidth 1 at</li> </ul> | 3.00 dB<br>3.00 dB |       | Exit Setup |
| ⊯ Bandwidth 2 at                                                                        | 20.00 dB           |       |            |
|                                                                                         |                    |       | About      |

- 3. В списке Result Tab Options выберите Spectral Transmittance.
- **Внимание:** Поскольку в панели **Results** возможно отобразить все характеристики, нет необходимости снимать выделение с каких-либо пунктов. Тем не менее, можно изменять данные в полях Central Wavelength at, Bandwidth 1 at, u Bandwidth 2 at.
  - \* Положение пика: показывает положение пика.
  - **\*** Вносимые потери: показывает вносимые потери.
  - **\*** Центральная длина волны на \*.\*\*: показывает центральную длину волны на том уровне дБ, который Вы установите в закладке Test Configuration.

- 105
- Ripple: подсчитывает неравномерность пика, которая здесь определяется просто как разность максимального пропускания и минимального. На закладке Results можно установить границы длины волны.
- **ж** Ширина полосы пропускания 1 на \*.\*\*: показывает первую ширину полосы пропускания на том уровне дБ, который Вы установите в закладке **Test Configuration**.
- **ж** Ширина полосы пропускания 2 на \*.\*\*: показывает вторую ширину полосы пропускания на том уровне дБ, который Вы установите в закладке **Test Configuration**.
- 4. Нажмите Exit Setup. Вы возвратитесь в главное окно.

Кликнув на **Results** на закладке **Spectral Transmittance**, Вы увидите данные, установленные на закладке **Test Configuration**.

| Trace 1 Trace 2 Trace 3 Trace 4 Spectral Transmittance     |          |
|------------------------------------------------------------|----------|
|                                                            | Start    |
|                                                            |          |
|                                                            |          |
| -20.00                                                     |          |
| -40.00                                                     | Storage  |
| -80.00-<br>1520.000 1530.000 1540.000 1550.000 1560.000 nm | Report   |
| Operation Measurements Results                             | Setup    |
| Peak Position 1550.125 nm                                  |          |
| Insertion Loss 1.96 dB                                     |          |
| Central Wavelength at 3.00 dB 1550.112 nm                  | Controls |
| Bandwidth 1 at 3.00 dB 1.062 nm                            |          |
| Bandwidth 2 at 20.00 dB 10.382 nm                          | About    |
| Erom 1525.000 nm to 1535.000 nm = 10.13 dB                 | Exit     |

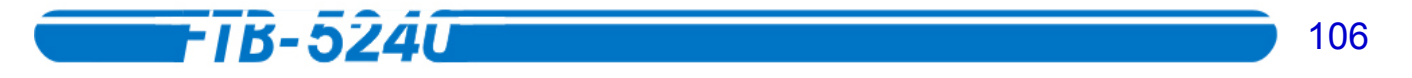

#### Тестирование коэффициента Спектрального пропускания

Тестирование коэффициента Спектрального пропускания – очень простая процедура.

#### Чтобы протестировать коэффициент Спектрального пропускания:

- 1. На одной из закладок графиков (например, **Trace 1**), произведите простой сбор данных со входа DUT. За более подробной информацией обратитесь к разделу *Тестирование систем DWDM в Обычном и Drift режимах* на странице 20. Также можно использовать данные, снятые на входе DUT ранее.
- На другой закладке графиков (например, Trace 2), произведите сбор данных на выходе DUT. За более подробной информацией обратитесь к разделу *Тестирование систем DWDM в Обычном и Drift режимах* на странице 20. Также можно использовать данные, снятые на выходе DUT ранее.
- 3. Кликните на закладке **Spectral Transmittance** для перехода к тестированию компонентов.

| Trace 1 Trace 2 Trace 3 Trace 4 Spectral Transmittance    |          |
|-----------------------------------------------------------|----------|
|                                                           | Start    |
| 0.00                                                      |          |
| -20.00                                                    |          |
| -60.00                                                    | Storage  |
| -80.00<br>1520.000 1530.000 1540.000 1550.000 1560.000 nm | Report   |
| Operation Measurements Results                            | Setup    |
| Spectral Transmittance Display                            |          |
| Output Trace 4 V                                          | Controls |
|                                                           | About    |
| Apply New Selection                                       | Exit     |

- 4. В окне списка **Input** выберите закладку с графиком, полученным на входе (в данном случае, Trace 2).
- 5. В окне списка **Output** выберите закладку с графиком, полученным на выходе (в данном случае, Trace 3).

Внимание: Если Вы хотите, чтобы соответствующие графики появились на экране, отметьте боксы рядом с полями Input и Output. Otherwise, you will only see the result trace.

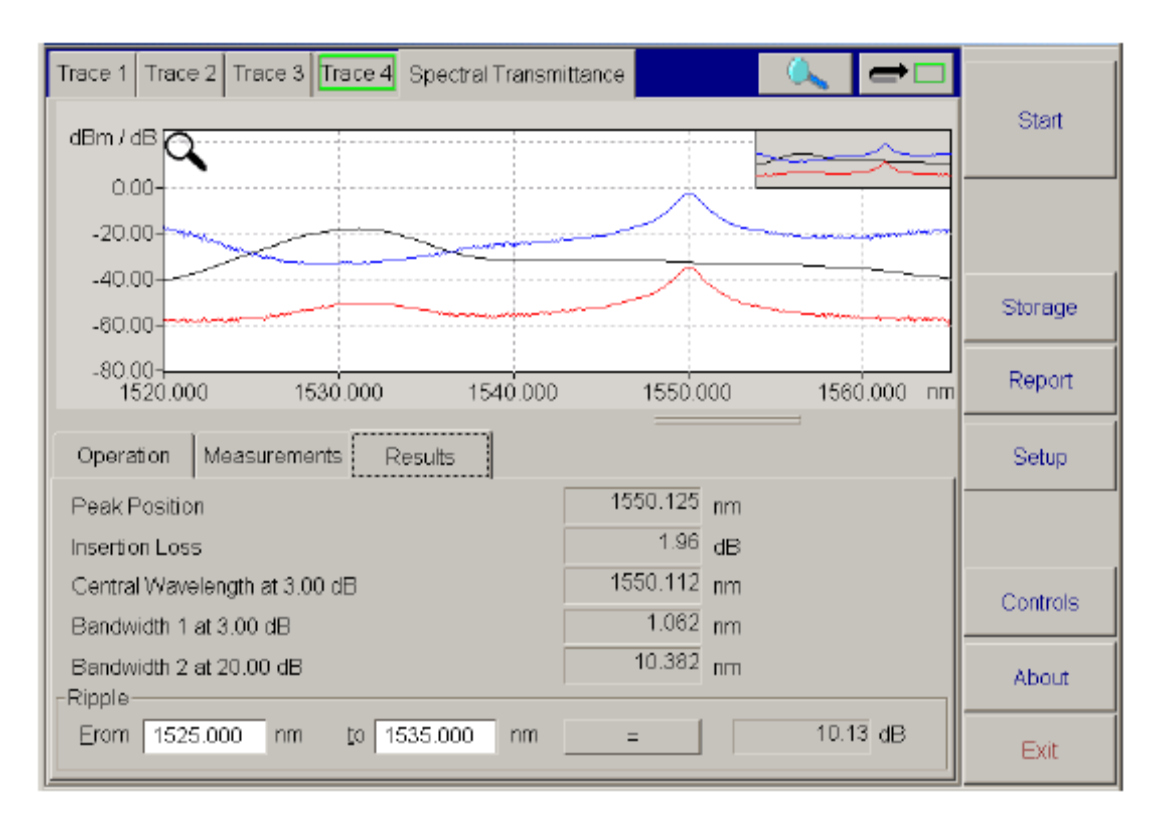

 Перейдите к закладке Results. После подсчёта коэффициента спектрального пропускания, система выдаст результаты. Если Вы хотите использовать другие графики в полях Input или Output, вернитесь на панель Operation, выберите новый график, затем нажмите Apply New Selection.

Чтобы подсчитать неравномерность пика, выберите длины волн, на которых будут проведены измерения. Затем нажмите ————. По завершении анализа результат будет выведен на экран.

Чтобы провести измерения вручную, воспользуйтесь метками, как это описано в разделе Проведение ручных измерений по результатам проверки на странице 4.

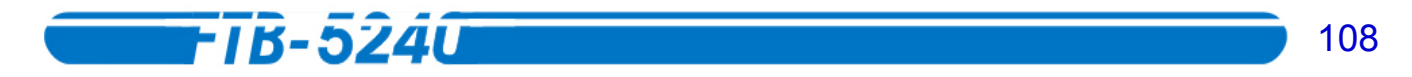

#### 10. Проведение спектрального анализа

АОС имеет специальную программу проведения спектрального анализа.

#### Выбор приложения

Анализатор Оптического Спектра позволяет выбрать для теста различные приложения.

#### Чтобы выбрать приложение:

- 1. В главном окне нажмите Setup.
- 2. Выберите закладку Test Configuration.

| General            | Channels    | Display | Test Configuration | Print |  |            |
|--------------------|-------------|---------|--------------------|-------|--|------------|
| Active Ap          | plication:  | Spec    | ctral Analysis     |       |  |            |
| -Results Ta        | b Options—  | Spec    | tral Analysis      | •     |  |            |
| I Central          | Wavelength  |         |                    |       |  |            |
|                    | ńdth        |         |                    |       |  |            |
| 🛛 <u>P</u> eak P   | ower        |         |                    |       |  |            |
| 🛛 🗹 Peak <u>V</u>  | vavelength  |         |                    |       |  |            |
| ⊠ <u>m</u> ax F    | NHM         |         |                    |       |  | Exit Setup |
| 🖂 In-Band          | Power       |         |                    |       |  |            |
| ⊠ In- <u>B</u> and | Power Ratio | 1       |                    |       |  |            |
| 🗵 <u>T</u> otal P  | ower        |         |                    |       |  |            |
|                    |             |         |                    |       |  | About      |
|                    |             |         |                    |       |  |            |
|                    |             |         |                    |       |  |            |

3. В списке Active Application выберите Spectral Analysis.

После возврата в главное окно нажатием **Exit Setup**, Вы заметите, что закладка около четырёх графиков изменилась в соответствии с выбранным приложением.

| Trace 1 Trace 2 Trace 3 Tra | ce 4 Spectral Analysis | 🔍 🗕 🗆 |       |
|-----------------------------|------------------------|-------|-------|
| dBm Q                       |                        |       | Start |
# Настройка вида и просмотр результатов спектрального анализа

Можно выбирать, какие результаты Вы хотите отобразить на закладке **Results** панели **Spectral Analysis**.

**Внимание:** Можно настроить окно отображаемых результатов до или после проведения теста. Экран соответственно изменится.

Чтобы настроить вид результатов проведения спектрального анализа:

- 1. В главном окне нажмите **Setup**.
- 2. Выберите закладку **Test Configuration**.

| General            | Channels    | Display | Test Configuration | Print |  |            |
|--------------------|-------------|---------|--------------------|-------|--|------------|
| Active Ap          | plication:  | Spe     | ctral Analysis     | •     |  |            |
| -Results Tal       | o Options — | Spe     | ctral Analysis     | •     |  |            |
|                    | Wavelength  |         |                    |       |  |            |
| RMS W              | idth        |         |                    |       |  |            |
|                    | ower        |         |                    |       |  |            |
| 🗵 Peak <u>M</u>    | avelength   |         |                    |       |  |            |
| ⊡ max. FV          | VHM         |         |                    |       |  | Exit Setup |
| ⊡ jn-Band          | Power       |         |                    |       |  |            |
| ⊠ In- <u>B</u> and | Power Ratio | )       |                    |       |  |            |
| 🗵 Total Po         | ower        |         |                    |       |  |            |
|                    |             |         |                    |       |  | About      |
|                    |             |         |                    |       |  |            |

3. В списке Result Tab Options выберите Spectral Analysis.

4. Отметьте пункты, которые Вы хотите увидеть.

**FIB-524**0

- **\* Центральная длина волны**: показывает центр массива волн в диапазоне (в выбранном диапазоне).
- **\* Среднеквадратическая ширина**: показывает момент инерции спектрального распределения.
- \* Пиковая мощность: показывает мощность в самой высшей точке анализа.
- **\* Длина волны спектрального максимума:** показывает длину волны в самой высшей точке анализа.
- Ж Макс. FWHM: показывает позицию ширины на полувысоте графика. Если с левой или правой стороны пика найдено больше одной полувысоты, то будет использована самая дальняя.
- **\*** Внутриполосная мощность: показывает общую мощность выбранного диапазона.
- **\* Отношение внутриполосной мощности**: показывает отношение внутриполосной мощности к общей, выраженной в Ваттах.
- \* Общая мощность: показывает общую мощность в окне сбора данных.
- Внимание: Более подробную информацию о формулах, используемых при тестировании в разделе Формулы, используемые в работе с Анализатором Оптического Спектра на странице 174.

5. Нажмите Exit Setup. Вы возвратитесь в главное окно.

Если один раз кликнуть на закладке **Spectral Analysis** в главном окне, появится закладка **Results** с информацией выбранной в разделе **Test Configuration**.

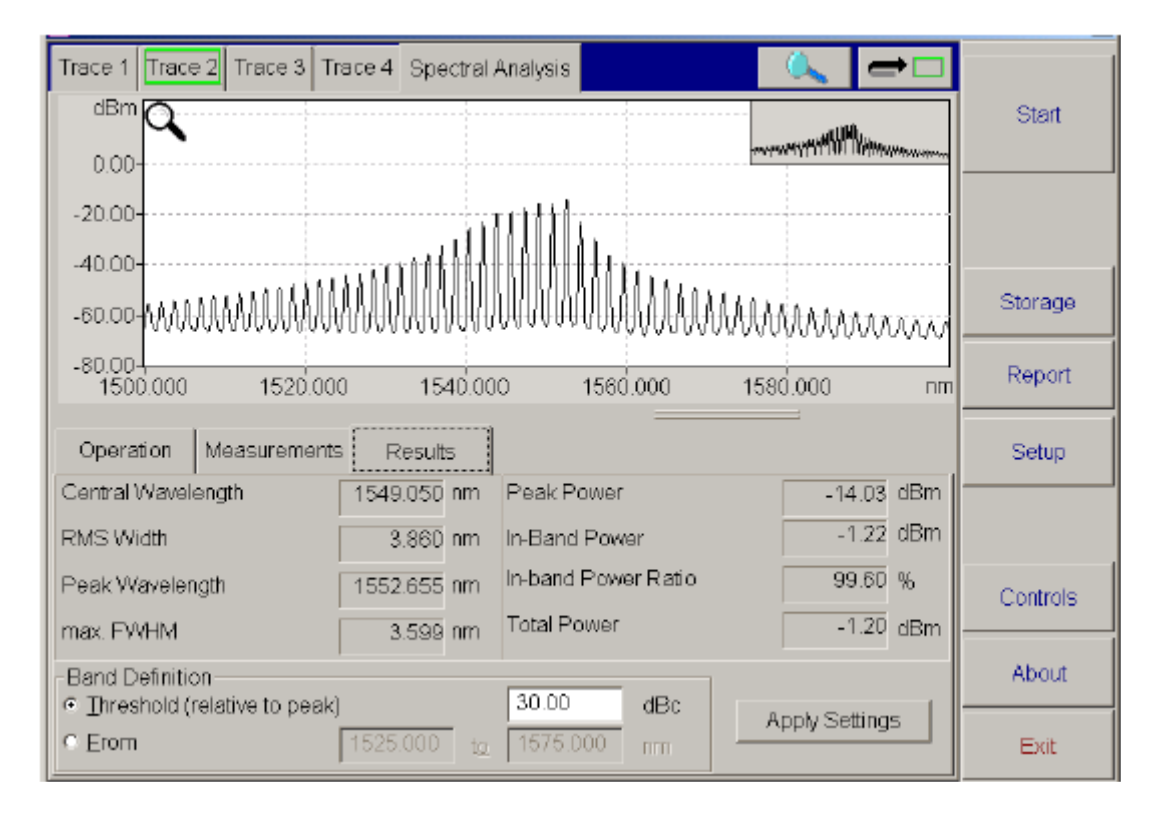

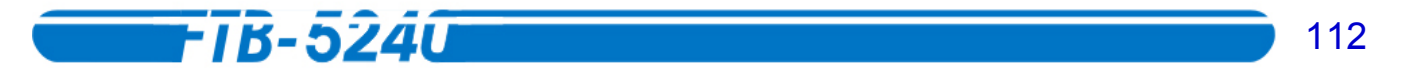

#### Проведение спектрального анализа

Проведение спектрального анализа – это очень простая процедура.

#### Чтобы провести спектральный анализ:

- 1. На одной из закладок графиков (например, **Trace 1**), произведите сбор данных с тестируемого прибора. Также можно воспользоваться графиком, полученным ранее.
- 2. Кликните на закладке **Spectral Analysis** для перехода к тестированию компонентов.

| Trace 1 Trace 2 Trace 3 Trace 4 Spectral Analysis         |          |
|-----------------------------------------------------------|----------|
|                                                           | Start    |
| 0.00-                                                     |          |
| -20.00-                                                   |          |
| -40.00-<br>-60.00-WWWWWWWWWWWWWWWWWWWWWWWWWWW             | Storage  |
| -80.00<br>1500.000 1520.000 1540.000 1560.000 1580.000 nm | Report   |
| Operation Measurements Results                            | Setup    |
| Spectral Analysis                                         |          |
|                                                           |          |
|                                                           | Controls |
|                                                           | About    |
|                                                           | Exit     |

3. В окне списка **Input** на закладке **Operation**, выберите закладку с графиком. Он появится на экране.

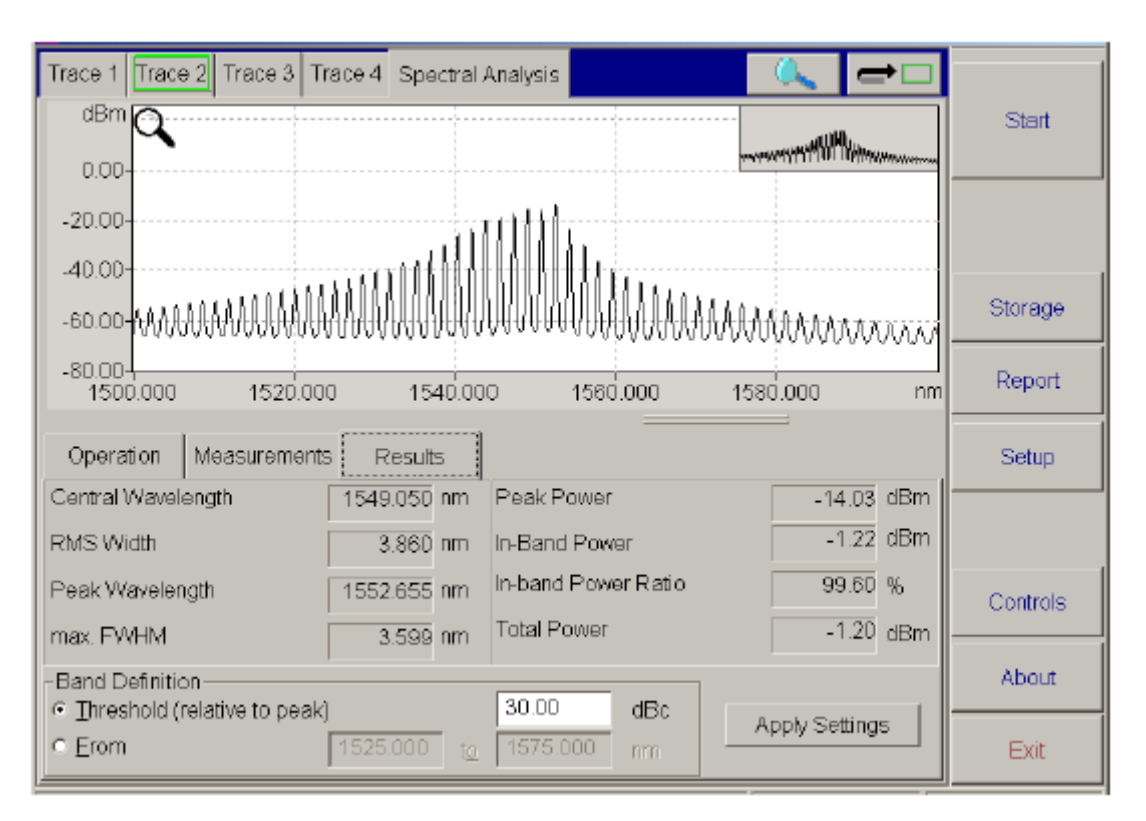

- 4. Кликните на закладке **Results**, чтобы посмотреть результаты спектрального анализа.
- 5. При необходимости, в нижней части окна можно изменить определение диапазона. Можно выбрать порог мощность относительно пика, или установить волновой диапазон, выбрав соответствующее положение кнопкипереключателя. Поля с правой стороны будут доступны соответственно сделанному выбору. Чтобы применить изменения, нажмите Apply Settings.

**Внимание:** Абсолютный и относительный пороги на закладке General окна Setup для спектрального анализа не используются.

Чтобы провести измерения вручную, воспользуйтесь метками, как это описано в разделе Проведение ручных измерений по результатам проверки на странице 4.

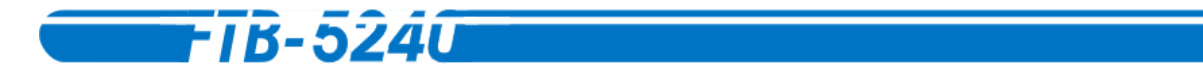

# 11. Тестирование лазеров с резонатором Фабри-Перо

АОС имеет специальную программу тестирования лазеров с резонатором Фабри-Перо.

## Выбор приложения

Анализатор Оптического Спектра позволяет выбрать для теста различные приложения.

#### Чтобы выбрать приложение:

- 1. В главном окне нажмите Setup.
- 2. Выберите закладку Test Configuration.

| General Channels Display                                               | Test Configuration Print |            |
|------------------------------------------------------------------------|--------------------------|------------|
| Active Application:                                                    | ny-Perot                 |            |
| -Results Tab Options                                                   | ry-Perot                 |            |
| Central wavelength                                                     |                          |            |
| RMS Width                                                              |                          |            |
| EWHM on Fit                                                            |                          |            |
| 💌 Fit Width at - 🗴 dB                                                  |                          |            |
| Gaussian Fit Error factor                                              |                          |            |
| Total Power                                                            |                          |            |
| Power from Detected Modes                                              |                          | Exit Setup |
| Eeak Mode Power                                                        |                          |            |
| <ul> <li>Peak Mode <u>vi</u>avelengin</li> <li>Mede Specing</li> </ul> |                          |            |
| Mode spacing                                                           |                          |            |
|                                                                        |                          |            |
|                                                                        |                          |            |
|                                                                        |                          | About      |
|                                                                        |                          |            |
|                                                                        |                          |            |

3. В списке Active Application выберите Fabry-Perot.

После возврата в главное окно нажатием **Exit Setup**, Вы заметите, что закладка около четырёх графиков изменилась в соответствии с выбранным приложением.

| Trace 1 Trace 2 Trace 3 Trace 4 Fabr | y-Perot | <b>-</b> |
|--------------------------------------|---------|----------|
|                                      |         | Start    |
| 0.00+                                |         |          |

114

# Настройка вида и просмотр результатов теста лазера с резонатором Фабри-Перо

Можно выбирать, какие результаты Вы хотите отобразить на закладке **Results** панели **Fabry-Perot**.

**Внимание:** Можно настроить окно отображаемых результатов до или после проведения теста. Экран соответственно изменится.

Чтобы настроить вид результатов тестирования лазеров с резонатором Фабри-Перо:

- 1. В главном окне нажмите Setup.
- 2. Выберите закладку **Test Configuration**.

| General                               | Channels                         | Display | Test Configuration | Print |  |            |
|---------------------------------------|----------------------------------|---------|--------------------|-------|--|------------|
| Active Ap                             | olication:                       | Fabr    | y-Perot            |       |  |            |
| -Results Tal                          | o Options —                      | Fabr    | y-Perot            | •     |  |            |
| ☑ Central                             | wavelength                       |         |                    |       |  |            |
| I I I I I I I I I I I I I I I I I I I | idth<br>on Fit                   |         |                    |       |  |            |
| E Fit Widt                            | hat-ydB<br>⊊Fit⊊erref            |         |                    |       |  |            |
| I ⊡ Gaussia<br>I I Total Pe           | an Fit Error fa<br>xwer          | actor   |                    |       |  |            |
| Power f                               | rom <u>D</u> etecte              | d Modes |                    |       |  | Exit Setup |
| I I I <u>P</u> eak M<br>I I I Peak M  | ode Power<br>ode <u>W</u> avelei | nath    |                    |       |  |            |
| ⊠ <u>M</u> ode S                      | pacing                           |         |                    |       |  |            |
|                                       |                                  |         |                    |       |  |            |
|                                       |                                  |         |                    |       |  | About      |
|                                       |                                  |         |                    |       |  |            |

3. В списке Result Tab Options выберите Fabry-Perot.

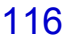

4. Отметьте пункты, которые Вы хотите увидеть.

-1B-524U

- Центральная длина волны: показывает центр массива волн во всех обнаруженных модах.
- **\* Среднеквадратическая ширина**: показывает момент инерции спектрального распределения.
- FWHM on Fit: показывает позицию ширины на полувысоте на кривой Гауссовой совместимости
- **\*** Ширина совместимости на х дБ: показывает ширину кривой совместимости на х дБ. На закладке **Results** можно установить значение х.
- Фактор ошибки Гауссовой совместимости: показывает нормализованное среднеквадратическое значение фактора ошибки в Гауссовой совместимости.
- **\*** Общая мощность: показывает общую мощность в окне сбора данных.
- Ж Мощность обнаруженных мод: показывает общую мощность на отрезке от начальной точки первой моды до конечной точки последней моды.
- **\*** Пиковая мощность моды: показывает мощность пика моды лазера с резонатором Фабри-Перо.
- **\* Длина волны спектрального максимума моды**: показывает длину волны пика моды лазера с резонатором Фабри-Перо.
- Интервал между модами: показывает среднюю разность длины волны или частоты между продольными колебаниями лазера с резонатором Фабри-Перо. Измерения проводятся на всём диапазоне теста и затем интерполируются на центральную волну.
- Внимание: Более подробную информацию о формулах, используемых при тестировании в разделе Формулы, используемые в работе с Анализатором Оптического Спектра на странице 174.
  - 5. Нажмите **Exit Setup**. Вы возвратитесь в главное окно.

Если один раз кликнуть на закладке **Fabry-Perot** в главном окне, появится закладка **Results** с информацией выбранной в разделе **Test Configuration**.

| Trace 1 Trace 2 Trace 3 Tr  | race 4 Fabry-Pe | rot                    | 🔍 럳 🛛                    | ו        |
|-----------------------------|-----------------|------------------------|--------------------------|----------|
| dBm 🔍                       |                 |                        | mattillus                | Start    |
| 0.00-                       |                 |                        | weightind Dielenweiseren | <u></u>  |
| -20.00-                     |                 |                        |                          |          |
| -40.00                      | ~~~~            |                        |                          |          |
| -60.00-WWWW-00.03-          | MAAAAA          | WWWWWWWWWW             | MAAAAAAA                 | Storage  |
| -80.00-<br>1500.000 1520.00 | 0 1540.00       | 0 1560.000 158         | 0.000 r                  | Report   |
| Operation Measurements      | 5 Results       |                        | =                        | Setup    |
| Central Wavelength          | 1549.141 nm     | Power (detected modes) | -1.22 dBr                | n        |
| RMS Width                   | 3.757 nm        | Peak Mode Power        | -14.03 dBr               | n j      |
| FWHM on fit                 | 8.849 nm        | Peak Mode Wavelength   | 1552.647 nm              | Controls |
| Gaussian fit Error factor   | 0.159           | Mode Spacing           | 1.750 nm                 |          |
| Total Power                 | -1.20 dBm       | Fit Width at - 3.00 dB | 8.833 nm                 | About    |
| ⊡hreshold (rel. to peak)    | 30.00 dBc       |                        | Apply Settings           | Exit     |

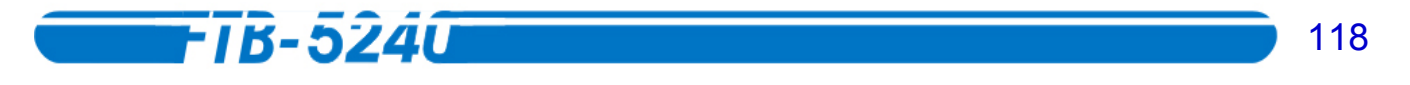

### Тестирование лазеров с резонатором Фабри-Перо

Тестирование лазеров с резонатором Фабри-Перо – очень простая процедура.

#### Чтобы протестировать лазер с резонатором Фабри-Перо:

- 1. На одной из закладок графиков (например, **Trace 1**), произведите сбор данных с тестируемого лазера. Также можно воспользоваться графиком, полученным ранее.
- 2. Кликните на закладке Fabry-Perot для перехода к тестированию компонентов.

| Trace 1 Trace 2 Trace 3 Trace 4 Fabry-Perot               |          |
|-----------------------------------------------------------|----------|
| dBm                                                       | Start    |
| -20.00-                                                   |          |
| -40.00-                                                   | Storage  |
| -80.00<br>1500.000 1520.000 1540.000 1560.000 1580.000 nm | Report   |
| Operation Measurements Results                            | Setup    |
| Fabry-Perot Display                                       |          |
|                                                           | Controls |
|                                                           | About    |
|                                                           | Exit     |

3. В окне списка **Input** на закладке **Operation**, выберите закладку с графиком. Он появится на экране.

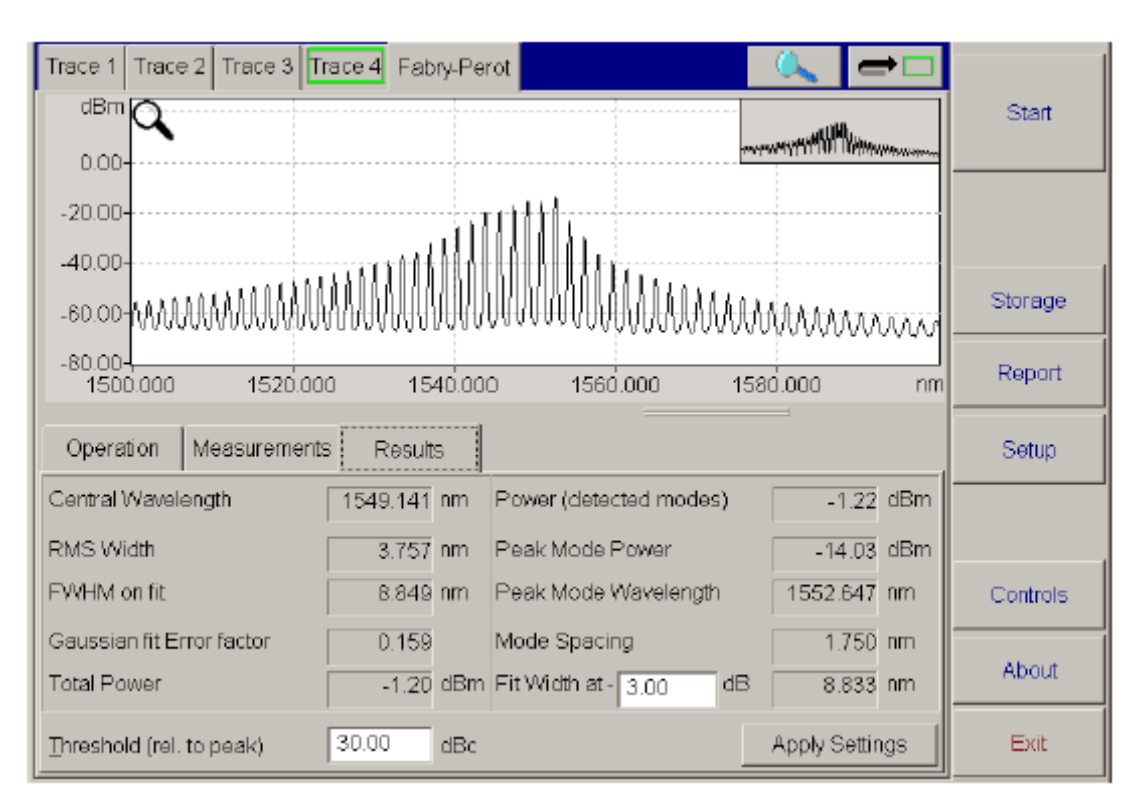

- 4. Кликните на закладке **Results**, чтобы посмотреть результаты тестирования лазера.
- 5. По желанию можно изменить значения порога и ширины полосы пропускания, введя их в соответствующем поле. Чтобы применить изменения, нажмите **Apply Settings**.
- **Внимание:** Значение порога, используемое в этом анализе это значение порога относительно пика. Изменение типа определения порога в окне **Setup** никак не повлияет на тестирование лазеров с резонатором Фабри-Перо.

Чтобы провести измерения вручную, воспользуйтесь метками, как это описано в разделе Проведение ручных измерений по результатам проверки на странице 4.

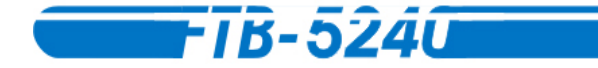

# 12. Сравнение графиков

Функция сравнения графиков позволит Вам быстро обнаружить различия. Сравнивать можно как графики результатов, так и таблицы.

### Выбор приложения для сравнения

Анализатор Оптического Спектра позволяет выбрать для теста различные приложения.

#### Чтобы выбрать необходимое приложение:

- 1. В главном окне нажмите Setup.
- 2. Выберите закладку **Test Configuration**.

| General      | Channels    | Display | Test Configuration | Print |  |            |
|--------------|-------------|---------|--------------------|-------|--|------------|
| Active Ap    | plication:  | Con     | pare               |       |  |            |
| -Results Tal | o Options — | Com     | ipare              | •     |  |            |
|              | ngth Deltas |         |                    |       |  |            |
|              | Deltas      |         |                    |       |  |            |
| 🔽 Integrat   | ad Power Va | alues   |                    |       |  |            |
|              |             |         |                    |       |  | Evit Setun |
|              |             |         |                    |       |  | Der Oorap  |
|              |             |         |                    |       |  |            |
|              |             |         |                    |       |  |            |
|              |             |         |                    |       |  | About      |
|              |             |         |                    |       |  |            |
|              |             |         |                    |       |  |            |

3. В списке Active Application выберите Compare.

После возврата в главное окно нажатием **Exit Setup**, Вы заметите, что последняя справа закладка изменилась в соответствии с выбранным приложением.

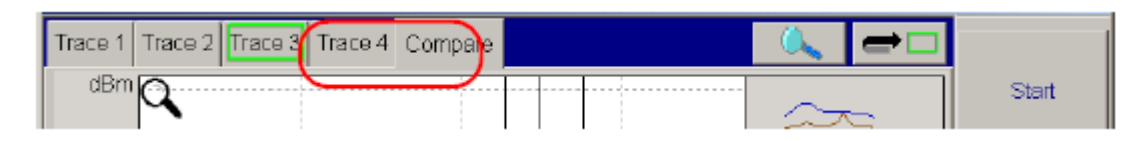

120

### Настройка и просмотр результатов сравнения

Можно выбрать какие результаты будут отображаться на закладке **Measurements** панели **Compare**.

**Внимание:** Можно настроить окно отображаемых результатов до или после проведения теста. Экран соответственно изменится.

Чтобы настроить отображение сравниваемых результатов:

- 1. В главном окне нажмите Setup.
- 2. Выберите закладку Test Configuration.

| General          | Channels    | Display | Test Configuration | Print |  |            |
|------------------|-------------|---------|--------------------|-------|--|------------|
| Active Ap        | plication:  | Con     | ipare              |       |  |            |
| Results Tal      | b Options — | Corr    | ipare              | •     |  |            |
| ☑ <u>W</u> avele | ngth Deltas |         |                    |       |  |            |
| ⊡ <u>P</u> owert | Deltas      |         |                    |       |  |            |
| 💌 (ntegrat       | ed Power Va | alues   |                    |       |  |            |
|                  |             |         |                    |       |  | Exit Setup |
|                  |             |         |                    |       |  |            |
|                  |             |         |                    |       |  |            |
|                  |             |         |                    |       |  | About      |
|                  |             |         |                    |       |  |            |
|                  |             |         |                    |       |  |            |

3. В списке Result Tab Options выберите Compare.

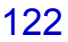

- 4. Отметьте пункты, которые Вы желаете видеть в закладке **Measurements** при проведении сравнения.
  - **\* Дельта-коэффициенты волн**: показывает дельта-коэффициенты волн, в соответствии с текущими позициями меток.
  - **\* Дельта-коэффициенты мощности**: показывает дельта-коэффициенты мощности для различных сочетаний меток.
  - **\*** Значения объединённой мощности: показывает общую мощность для каждого из отображаемых графиков. Рассчитывается на основании двухтрёх меток. Все три комбинации показаны на закладке Measurements.
- 5. Нажмите Exit Setup. Вы возвратитесь в главное окно.

FIB-5240

Если один раз кликнуть на закладке **Compare** в главном окне, появится закладка **Measurement** с информацией выбранной в разделе **Test Configuration**.

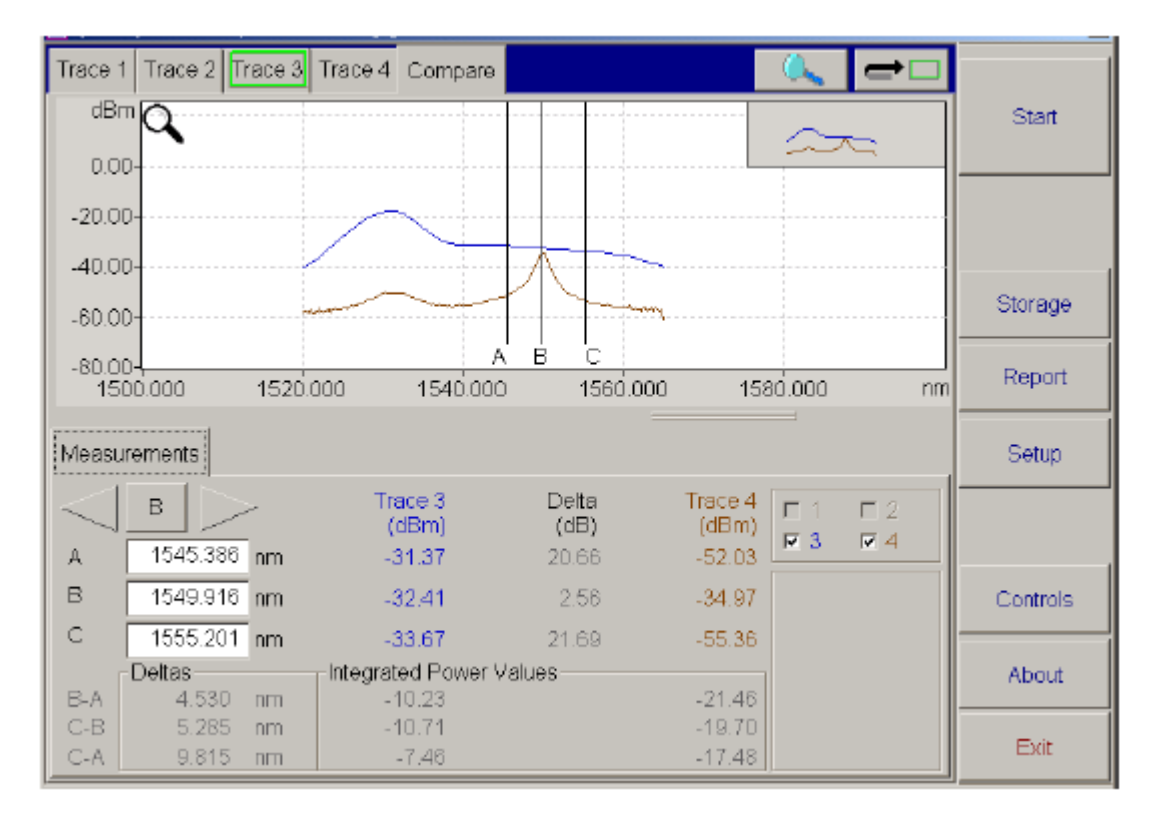

# Сравнение графиков

Одновременно можно сравнивать до четырёх графиков.

#### Чтобы провести сравнение:

- 1. Постройте или загрузите графики, которые Вы хотите сравнить, использую для каждого свою закладку.
- 2. Выберите закладку Compare.

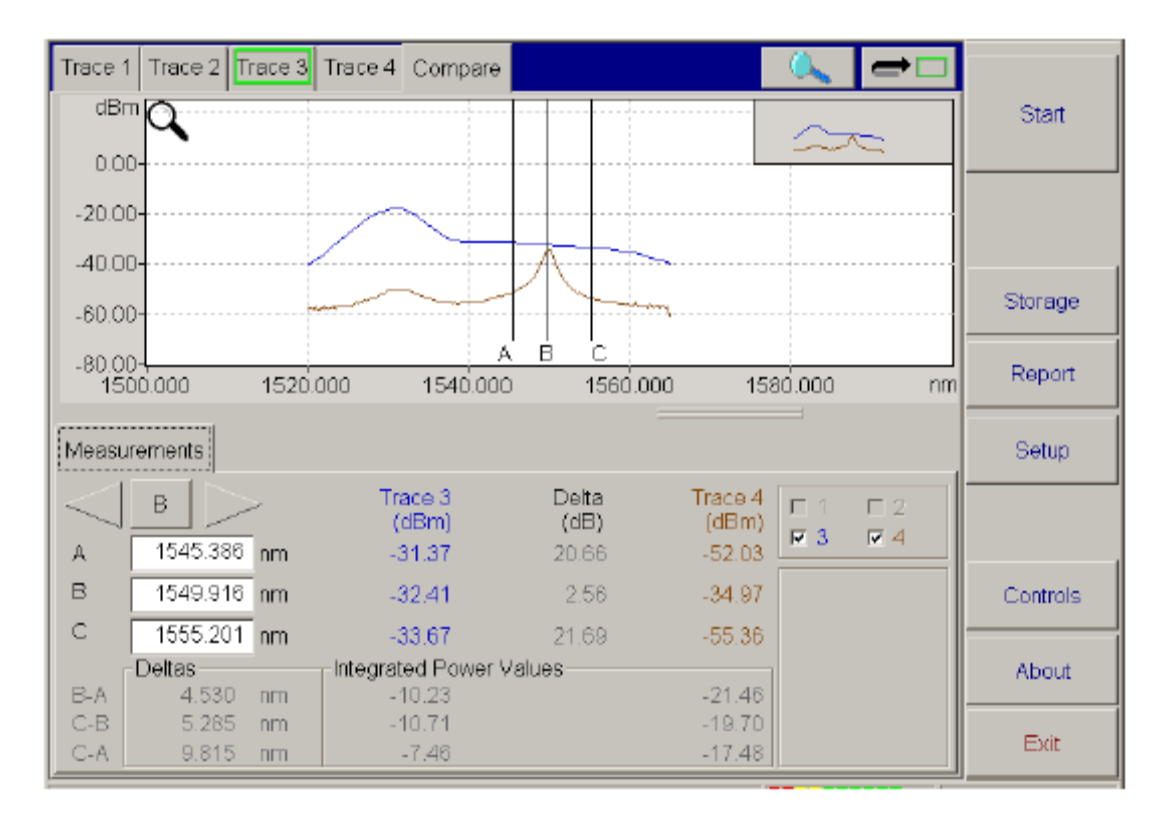

3. Отметив соответствующие боксы, выберите графики для сравнения.

Для облегчения наблюдения, выбранные графики изменят цвет. Соответствующие им колонки в таблице станут того же цвета.

**Внимание:** Как настроить цвет графиков, рассказано в разделе Установка цвета различных элементов на странице 47.

Чтобы провести измерения вручную, воспользуйтесь метками, как это описано в разделе Проведение ручных измерений по результатам проверки на странице 4.

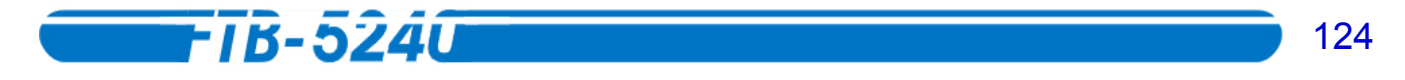

# 13. Управление файлами результатов

Управление файлами результатов осуществляется в одном удобном окне. Чтобы попасть в него, в главном окне нажмите **Storage**.

### Выбор носителя и расположения хранилища информации

Перед тем как сохранять или загружать файл, убедитесь, что в панели File Setup в окне Storage указан правильный носитель.

|                      | Recall File                                | Start        |
|----------------------|--------------------------------------------|--------------|
|                      | Store File                                 |              |
|                      | New File                                   |              |
| /=_≠                 | Delete File                                | Exit Storage |
|                      | Rename File                                | Enrobologo   |
| <b>(</b>             | Store File in ASCII format                 |              |
|                      | Store current application in ASCII format. |              |
|                      |                                            |              |
|                      | File Setup                                 |              |
| Store <u>P</u> ath   | C:\Program Files\EXFO\UserFile\OSA\        |              |
|                      | Hete001.0SW                                | About        |
| File <u>A</u> utonam |                                            |              |

Если указанный носитель не соответствует тому, который необходим, выберите другой.

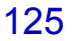

Чтобы выбрать носитель и расположение хранилища информации:

- 1. В главном окне нажмите **Storage**.
- 2. Затем нажмите Store Path.

| Storage Path<br>Path: | C:\Program Files\EXFO\Us\Channels | 5\   | ×     |
|-----------------------|-----------------------------------|------|-------|
| Name                  |                                   |      |       |
|                       | ToolBox                           |      |       |
|                       | UserFile                          |      |       |
|                       | MVM                               |      |       |
|                       | 🛅 OSA                             |      |       |
|                       | Calibration files                 |      |       |
|                       | Channels:                         |      |       |
|                       |                                   |      |       |
|                       | Internet Explorer                 |      |       |
| <u> </u>              | microsoft frontpage               |      | T     |
| Free Disk Spa         | ace: 1.97 Gb O                    | K Ca | ancel |

Выберите в каталоге нужную директорию. using **to move up the system tree if** needed Если надо создать новую папку, кликните на . saтем введите имя папки.

3. Выбрав нужную папку, нажмите **ОК**. Вы возвратитесь в окно **Storage**. Около кнопки **Store Path** появится адрес выбранного места хранения.

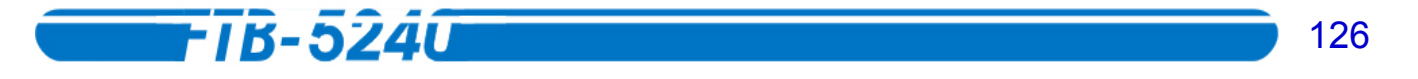

# Сохранение файла результата

Перед сохранением файла, убедитесь, что сохраняемый файл выделен на закладке как активный (зелёная рамка).

### Сохранение файла в окне Storage

Файлы результатов возможно сохранить для последующего использования.

#### Чтобы сохранить файл из окна Storage:

1. В главном окне нажмите Storage.

|                      | Recall File                                | Start        |
|----------------------|--------------------------------------------|--------------|
|                      | Store File                                 | Clair        |
|                      | New File                                   |              |
| <b>□</b>             | Delete File                                | Evit Storage |
|                      | Rename File                                |              |
| 1                    | Store File in ASCII format                 |              |
|                      | Store current application in ASCII format. |              |
|                      |                                            |              |
|                      | File Setup                                 |              |
| Store Eath           | C:\Program Files\EXFO\UserFile\OSA\        |              |
| File <u>A</u> utonam | ing data001.0SW                            | ADOUT        |

2. Затем нажмите Store File.

| Store File<br>Path:       | C:\Program Files\EXFO\UserFile\OSA\                                                                                                    | ×<br>  *   = |
|---------------------------|----------------------------------------------------------------------------------------------------|--------------|
| Name                      | DFB_1570nmC+L.OSW DUT-IN.OSW DUT-OUT.OSW FabryPerot1550nm.OSW Input_1450_1600.osw UED1310nm OSW Output_1450_1600.osw OTDR ITU 100 GHz 100 channels.CHN |              |
| Free Disk Sp<br>Filename: | ace: 1.97 Gb<br>New Trace.OSW                                                                                                    | OK<br>Cancel |

- 3. В текстовом поле окна **Store File** будет предложено имя файла по умолчанию. Если предложенное имя устраивает, нажмите **OK**. Чтобы изменить предложенное имя файла, кликните на нём. Введите желаемое имя.
- 4. В окне Store File нажмите OK, чтобы сохранить файл или Cancel для выхода. Если файл с таким именем уже существует, будет предложено заменить старый файл новым.

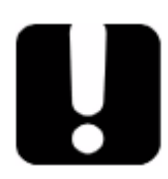

#### ВАЖНО

После замены файла, старый файл удаляется и не будет доступен.

5. Нажмите **Yes**, чтобы заменить существующий файл, или **No**, чтобы выйти, не сохраняя изменения.

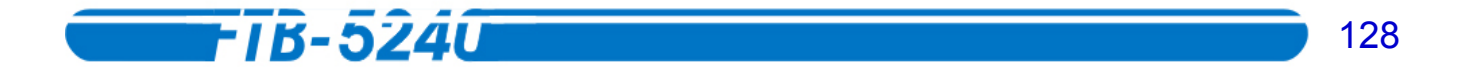

#### Сохранение файла из главного окна

После получения результата можно быстро сохранить его прямо из главного окна тестового приложения, не заходя в окно **Storage**. Это удобно когда Вам не нужно проводить больше никаких операций с результатами, или если Вы хотите сохранить результаты со всех четырёх закладок, не переключаясь в окно **Storage**.

#### Чтобы сохранить файл из главного окна:

1. В главном окне нажмите Quick Save.

| Store File         |                                     | x          |
|--------------------|-------------------------------------|------------|
| Path:              | C:\Program Files\EXFO\UserFile\OSA\ | - <u>-</u> |
| Name               |                                     |            |
|                    | DFB_1570nmC+L.OSW                   |            |
|                    | DUT-IN.OSW                          |            |
|                    | Dur-out.osw                         |            |
|                    | FabryPerot1550nm.OSW                |            |
|                    | hput_1450_1600.osw                  |            |
|                    | LED1310mm OSW                       |            |
|                    | Output_1450_1600.osw                |            |
|                    |                                     |            |
|                    | TU 100 GHz 100 channels.CHN         | •          |
| ,<br>Free Disk Spa | ice: 1.97 Gb                        |            |
| Filename:          | New Trace.OSW                       | ок         |
|                    |                                     | Cancel     |

- 2. При необходимости измените адрес сохранения файла. За более полной информацией обратитесь к разделу *Выбор носителя и расположения хранилища информации* на странице 41.
- 3. Если надо, измените имя файла. За дополнительной информацией обратитесь к разделу Автоназывание файла результата на странице 42.
- Используйте предлагаемое имя или измените его, затем нажмите OK для сохранения файла. Окно Store File исчезнет, и Вы возвратитесь в главное окно приложения. Чтобы вернуться в главное окно без сохранения файла, нажмите Cancel.

#### Автоназывание файла результата

Имя по умолчанию будет предлагаться при каждом сохранении файла (даже в формате ASCII). При установке по умолчанию имени и номера первого сохраняемого файла, все последующие будут сохраняться с тем же именем и увеличивающимся номером. Трёхзначное расширение тоже будет соответственно меняться. Файлы результатов имеют расширение *OSW*, а файлы формата ASCII имеют расширение *TXT*.

#### Чтобы установить параметры автоназывавания:

- 1. В главном окне нажмите **Storage**.
- 2. На панели File Setup нажмите File Autonaming.

| Autonaming              |        |
|-------------------------|--------|
| Enter New Default Name: |        |
| DATA 001 OSW            |        |
| OK Factory Settings     | Cancel |

- 3. В левой части окна **Autonaming**, удалите текущее имя и введите новое, которое будет предлагаться по умолчанию.
- 4. В центральной части удалите текущий номер и впишите новый.
- 5. В правой части удалите текущее расширение и укажите желаемое расширение из трёх символов.
- 6. По завершении нажмите **OK**, или **Cancel**, чтобы выйти, не сохраняя изменения, или **Factory Settings**, чтобы вернуться к заводским установкам имени.

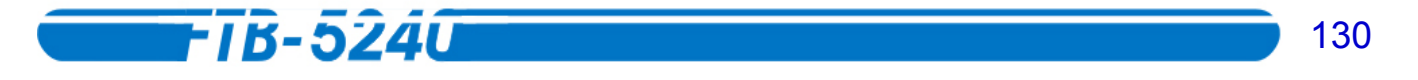

# Загрузка файла результата

Загрузка файла результата сэкономит Ваше время и позволит не проводить сбор данных заново, а продолжить с того места, где Вы остановились.

#### Чтобы загрузить файл результата:

- 1. Выберите закладку, на которую Вы хотите открыть файл.
- 2. В главном окне нажмите **Storage**.

|                    | Recall File                                | Start        |
|--------------------|--------------------------------------------|--------------|
|                    | Store File                                 | Clark        |
|                    | New File                                   |              |
| <b>/</b>           | Delete File                                | Exit Storage |
|                    | Rename File                                | Ent otorogo  |
| ( <u></u>          | Store File in ASCII format                 |              |
|                    | Store current application in ASCII format. |              |
|                    |                                            |              |
|                    | File Setup                                 |              |
| Store <u>P</u> ath | C:\Program Files\EXFO\UserFile\OSA\        | About        |
| File Autonam       | ing data001.0SW                            | About        |

3. Нажмите **Recall File**. Если сбор данных ещё не закончен, появится окно **Recall File**.

| Recall File           |                   | x   |
|-----------------------|-------------------|-----|
| Fault.<br>Select File |                   |     |
| Name                  |                   |     |
|                       | ToolBox           |     |
| · ·                   |                   |     |
|                       | CSA SSA           |     |
|                       | Calibration files |     |
|                       | Channels          |     |
|                       | DFB_1570nmC+L.OSW |     |
|                       |                   |     |
|                       | DUT-OUT.OSW       | ▼   |
| Free Disk Sp          | bace: 1.97 Gb     |     |
|                       | OK Can            | cel |

Если Вы уже закончили сбор данных (но ещё не сохранили файл), появится предупреждающее окно с предложением сохранить текущий результат. Нажмите **Yes** для сохранения файла. После сохранения можно загрузить новый график. Нажмите **No**, чтобы отобразить новый результат без сохранения предыдущего. Для возврата в предыдущее окно нажмите **Cancel**.

- 4. Выберите из списка в окне **Recall File** файл, который необходимо загрузить.
- 5. Нажмите **ОК**, чтобы загрузить файл. График появится в активном окне **Trace** (выделенном зелёной рамкой).

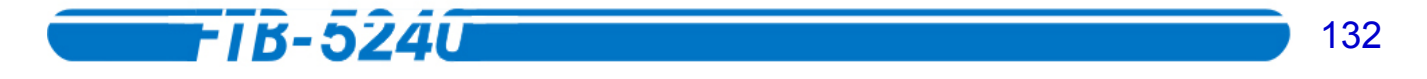

# Удаление файла результата

Вам может понадобиться удалить некоторые файлы результатов для освобождения места на диске или просто за их ненадобностью.

ВАЖНО

Удалённый файл восстановить невозможно.

#### Чтобы удалить файл:

1. В главном окне нажмите Storage.

|                      | Recall File                               | Stort        |
|----------------------|-------------------------------------------|--------------|
|                      | Store File                                |              |
|                      | New File                                  |              |
| <b>─</b> ⇒           | Delete File                               | Exit Storage |
| ∕≈∞                  | Rename File                               | Extractorage |
| <b>(</b>             | Store File in ASCII format                |              |
|                      | Store current application in ASCI format. |              |
|                      |                                           |              |
|                      | File Setup                                |              |
| Store <u>P</u> ath   | C:\Program Files\EXFO\UserFile\OSA\       |              |
| File <u>A</u> utonam | ing data001.OSW                           | About        |

2. Затем нажмите Delete File.

| Delete File      | Program Files\E.  | .).DUT-IN.OSW |        |
|------------------|-------------------|---------------|--------|
| Select File      | -                 |               |        |
| T                | oolBox            |               |        |
|                  | JserFile<br>] MVM |               |        |
|                  | ) OSA             | les           |        |
|                  | Channels          |               |        |
|                  | DFB_1570n         | mC+L.OSW      |        |
| ĺ                |                   | SW            | V      |
| Free Disk Space: | 1.97 Gb           |               |        |
|                  |                   | ОК            | Cancel |

- 3. Выберите из списка в окне Delete File файл, который необходимо удалить.
- 4. Нажмите **ОК** для подтверждения выбора, или **Cancel**, чтобы выйти, не удаляя файл. Появится диалоговое окно подтверждения.
- 5. Подтвердите выбор, нажав на **ОК**. Для выхода из этого окна не удаляя файл, нажмите **Cancel**.

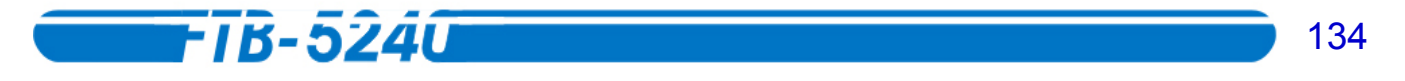

# Переименование файла результата

Переименование файлов сделает управление ими более удобным.

#### Чтобы изменить имя файла:

1. В главном окне нажмите **Storage**.

|                      | Recall File                                | Start        |
|----------------------|--------------------------------------------|--------------|
|                      | Store File                                 |              |
|                      | New File                                   |              |
| <b>─</b> ⇒ <u></u>   | Deleta File                                | Evit Storage |
| <b>∕</b> ⇒⁄          | Rename File                                | Exit Storage |
| <b>(</b>             | Store File in ASCII format                 |              |
|                      | Store current application in ASCII format. |              |
|                      |                                            |              |
|                      | File Setup                                 |              |
| Store <u>P</u> ath   | C.\Program Files\EXFO\UserFile\OSA\        |              |
| File <u>A</u> utonam | ing data001.OSW                            | About        |

2. Затем нажмите Rename File.

| Rename File         |                    | ×        |
|---------------------|--------------------|----------|
| Path: C:\Progr.     | MDFB_1570nmC+L.OSW | <u> </u> |
| Select File         |                    |          |
| Name                |                    |          |
| 📃 🚺 ToolBox         |                    |          |
| 🔄 UserFile          | ,                  |          |
| 📄 MWN               | 1                  |          |
| 📄 👘 🔂               |                    |          |
| 📄 💼 G               | alibration files   |          |
| 📄 📄 ci              | nannels            |          |
|                     | FB_1570nmC+L.OSW   |          |
|                     | JT-IN.OSW          |          |
| D                   | JT-OUT.OSW         | ▼        |
| Free Disk Space: 1. | 97 Gb              |          |
|                     | ОК                 | Cancel   |

- 3. Выберите из списка в окне **Rename File** файл, который необходимо переименовать.
- 4. Нажмите **ОК**. Появится следующее окно **Rename File**.

| Rename File: DFB_1570nmC+L.OSW | ×                 |
|--------------------------------|-------------------|
| Old Filename:                  | DFB_1570nmC+L.OSW |
| New Filename:                  | New filename.osw  |
| OK                             | Cancel            |

5. Введите новое имя файла и нажмите **ОК**. Для выхода из окна без переименования файла, нажмите **Cancel**.

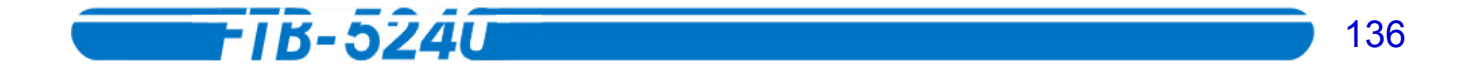

### Экспорт файлов результата в формат ASCII

Экспорт файлов результатов в формат ASCII позволит Вам просматривать данные в любом текстовом редакторе.

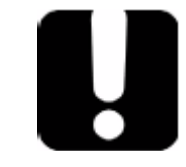

#### ВАЖНО

После экспорта файла в формат ASCII, его уже нельзя загрузить в AOC как график. Таким образом, следует сначала сохранить результат в формате AOC EXFO, а затем экспортировать его в формат ASCII.

#### Чтобы экспортировать файл в формат ASCII:

1. В главном окне нажмите Storage.

|                       | Recall File                                | Start        |
|-----------------------|--------------------------------------------|--------------|
|                       | Store File                                 | Jun          |
|                       | New File                                   |              |
| <b>─</b> ⇒            | Delete File                                | Exit Storage |
| <b>⊡</b> ⇒ <b>⊡</b> ∕ | Rename File                                | Entocologo   |
| <b>(</b>              | Store File in ASCII format                 |              |
|                       | Store current application in ASCII format. |              |
|                       |                                            |              |
|                       | File Setup                                 |              |
| Store <u>P</u> ath    | C.\Program Files\EXFO\UserFile\OSA\        |              |
| File Autonaming       |                                            | About        |

2. Затем нажмите Store File in ASCII.

| Store File in ASCII fo | ormat                               | ×      |
|------------------------|-------------------------------------|--------|
| Path:                  | C:\Program Files\EXFO\UserFile\OSA\ |        |
| Name                   |                                     |        |
|                        | MVM                                 |        |
|                        | CSA CSA                             |        |
|                        | Calibration files                   |        |
|                        | Channels                            |        |
|                        | DFB_1570nmC+L.OSW                   |        |
|                        | DUT-IN.OSW                          |        |
|                        | Dur-our.osw                         |        |
|                        | FabryPerot1550nm.OSW                |        |
|                        | hput_1450_1600.osw                  | ▼      |
| Free Disk Spa          | ace: 1.97 Gb                        |        |
| Filename:              | DFB_1570nmC+L.txt                   | OK     |
|                        |                                     | Cancel |

- 3. Введите понятное название файла (помните, что файлы ASCII имеют расширение .TXT).
- 4. Нажмите **OK** для сохранения файла в формате ASCII, или **Cancel** для возврата в окно **Storage** без сохранения.

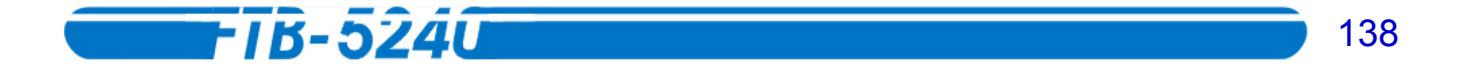

# Экспорт приложения в формат ASCII

Вам может понадобиться экспортировать приложения в формат ASCII.

### Чтобы экспортировать файл в формат ASCII:

1. В главном окне нажмите **Storage**.

|                    | Recall File                                | Start         |
|--------------------|--------------------------------------------|---------------|
|                    | Store File                                 |               |
|                    | New File                                   |               |
| <b>─</b> ⇒ <u></u> | Delete File                                | Evit Storage  |
|                    | Rename File                                | Exit otor ugo |
| <b>(</b>           | Store File in ASCII format                 |               |
|                    | Store current application in ASCII format. |               |
|                    |                                            |               |
|                    | File Setup                                 |               |
| Store Eath         | C.\Program Files\EXFO\UserFile\OSA\        | About         |
| File Autonam       | ing data001.OSW                            | About         |

2. Затем нажмите Store current application in ASCII.

| Store File in ASCII |                                  | ×        |
|---------------------|----------------------------------|----------|
| Path:               | ChProgram Files\EXFO\IQS\Iqs52xx | <u> </u> |
| Name                |                                  |          |
|                     | 🦲 lqs2600B                       |          |
|                     | 🧰 lqs3100                        |          |
|                     | iqs3400B                         |          |
|                     | 🧰 lqs5100B                       |          |
|                     | 🤤 lqs52xx                        | _        |
|                     | DFB_1570nmC+L.OSW                |          |
|                     |                                  |          |
|                     | TU 100 GHz 100 channels.CHN      |          |
|                     | TU 200 GHz 50 channels.CHN       | ▼        |
| Free Disk Space     | tet 2.13 Gb                      |          |
| Filename:           | ITU 100 GHz 100 channels.CHN     | OK       |
|                     |                                  | Cancel   |

- 3. Введите понятное название файла (помните, что файлы ASCII имеют расширение .TXT).
- 4. Нажмите **ОК** для сохранения приложения в формате ASCII, или **Cancel** для возврата в окно **Storage** без сохранения.

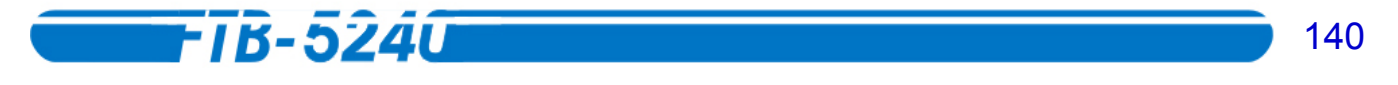

# Просмотр файлов в режиме оффлайн

Программа ToolBox 6 позволяет просматривать ранее полученные результаты, и проводить их анализ вне активного приложения. Это может быть особенно удобно, если Вы работаете с устройством, которое не содержит действующего модуля АОС.

Чтобы просмотреть файлы в режиме оффлайн:

- 1. В ToolBox 6 выберите Work on Results (Offline).
- 2. Поместите закладку туда, где располагается приложение АОС, и выберите её.

| w   | ork on Results (Offline)     |                           | 、<br>、                 |                             |       | EXFO                         |
|-----|------------------------------|---------------------------|------------------------|-----------------------------|-------|------------------------------|
| ſ   | OTDR<br>Chromatic Dispersion | PMD Analyzer<br>Multitest | Multi-Wavelength Meter | Optical Spectra<br>Analyser | um ]] | Current Modules              |
|     | Optical Spectrum Anal        | lyser                     |                        |                             |       | Integrated Applications      |
|     |                              |                           |                        |                             |       | Work on Results<br>(Offline) |
|     |                              |                           |                        |                             |       | - Section 2015<br>Utilities  |
|     |                              |                           |                        |                             |       | System Information           |
|     |                              |                           |                        |                             |       |                              |
|     |                              |                           |                        |                             |       | Peip Exit                    |
| Res | dy                           |                           | ø 🚺                    | 64%                         | Local | 2001-04-27 14:25             |

3. Нажмите кнопку приложения АОС, чтобы открыть программу просмотра.

| Trace 1 Trace 2 Trace 3 Trace 4 DFB                                                                                                    |         |
|----------------------------------------------------------------------------------------------------|---------|
| dBm                                                                                                    |         |
| -20.00-                                                                                                    |         |
| -40.00                                                                                                    | Storage |
| -60.00-                                                                                                    | Storage |
| -80.00<br>1530.000 1535.000 1540.000 1545.000 1550.000 1555.000 1580.000 nm                                                                             | Report  |
| Results Measurements Alarms                                                                                                    | Setup   |
| Peak         Ch.         Pp         Wavelength         < <snr< th="">         SNR&gt;&gt;           (dBm)         (nm)         (dB)         (dB)</snr<> |         |
|                                                                                                    |         |
|                                                                                                    |         |
|                                                                                                    | About   |
| Wavg nm Pavg dBm Ptot dBm Re-analyze                                                                                                    | Exit    |

Эта программа просмотра работает точно так же, как и настоящее приложение АОС, за исключением того, что с её помощью нельзя производить сбор данных или менять настройки.

Как провести тестирование ранее полученных данных, смотрите в соответствующих разделах этого руководства.

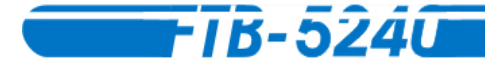

# 14. Работа с отчётами

Анализатор Оптического Спектра позволяет составлять отчёты после проведения сбора данных.

# Просмотр отчётов по графикам на экране

После построения графика можно просмотреть соответствующий отчёт, нажав в главном окне кнопку **Report**.

\* На закладке **Test** будет показана вся информация по Вашему сбору данных.

| Test Fib                      | er Job Commer             | nt                             |                         | Shart       |
|-------------------------------|---------------------------|--------------------------------|-------------------------|-------------|
| Filename:                     | DFB_1570nmC+L.OSW         | Mode:                          | Auto                    | Juan        |
| Range:                        | 1530.000 - 1625.000nm     | Start:                         | 8/14/2001<br>2:54:46 PM |             |
| Det. Threshold:<br>(Relative) | -65.00 dBm<br>(45.00 dBc) | End:                           | 8/14/2001<br>2:55:03 PM |             |
| Power Offset:                 |                           | Duration:                      | 0000:00:17              | Exit Report |
| Wavelength<br>Offset:         | 2.000 nm                  | Sampling:                      |                         |             |
| SNR Distance:                 | Auto                      | No. of Points:                 | 38001                   |             |
| SNR Width:                    | Auto                      | Wavelength<br>Calibration:     | Factory                 |             |
| Ref. Optical<br>Bandwidth:    | Auto                      | Equivalent Noise<br>Bandwidth: | 58pm                    |             |
|                               |                           |                                |                         | About       |
| <u>S</u> ave as Temp          | late Recall Ten           | nplate                         | <u>C</u> lear Notes     |             |

На закладке Fiber можно ввести информацию по тестируемому волокну. Метки А и В устанавливаются в начало и конец волокна. Также в соответствующих полях можно ввести ID кабеля и волокна.

| В нижней ча | сти закла | адки можно | ввести ти | п и производ | ителя кабе | ля. |
|-------------|-----------|------------|-----------|--------------|------------|-----|
|             |           | 5          | 1         |              |            |     |

| Test Fiber       | Job Comment                                                          | Start       |
|------------------|----------------------------------------------------------------------|-------------|
| Location A:      | Cable ID: Fiber ID: Location B:<br>Your Cable ID Your Fiber ID There |             |
| File:            | DFB_1570nmC+L.OSW                                                    | Exit Report |
| Cable Mfr.       | The Cable Company                                                    |             |
| Туре:            | Cable Type                                                           |             |
| Save as Template | Recall Template <u>C</u> lear Notes                                  | About       |

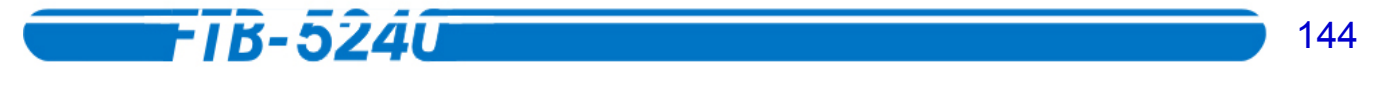

Закладка Job позволяет ввести данные о проводимой работе. Дата, время, тип оборудования и серийный номер устанавливаются автоматически.

| Т   | Fest           | Fiber              | dob            | Comment                |           |                     |   |             |
|-----|----------------|--------------------|----------------|------------------------|-----------|---------------------|---|-------------|
| Jok | n ID:          |                    | Inspect        | _                      |           |                     |   | Start       |
| Tes | st Date:       |                    | 4/15/2002      | Test                   | t Time:   | 2:55:03 PM          | _ |             |
| Co  | mpany.         |                    | Your Company   | ,                      |           | 1                   |   |             |
| Cu  | stomer:        |                    | Your Custome   |                        |           |                     |   |             |
| Re  | ason fo        | r Maint.:          | Routine Inspec | tion                   |           |                     |   | Exit Report |
| Op  | erator A       | ł.:                | John Doe       | Ope                    | erator B: | Jane Doe            |   |             |
| Ha  | rdware         | Model:             | our Hardware I | Aodel                  |           |                     |   |             |
| Se  | rialNur        | nber:              | Your Serial Nu | mber                   |           |                     |   |             |
|     |                |                    |                |                        |           |                     |   | About       |
|     | <u>S</u> ave a | s Templat          | e [            | ≧ecall Templat         | te        | <u>C</u> lear Notes |   |             |
| Se  | rial Num       | nber:<br>s Templat | Your Serial Nu | mber<br>Secall Templat | e         | <u>C</u> lear Notes |   | About       |

- Также окно Report имеет закладку Comment, где вы можете ввести любую другую полезную информацию, касающуюся текущей работы.
- \* Внизу закладки находятся кнопки управления настройками.
- Кнопка Save as Template позволяет сохранить текущее содержание окна Report в качестве шаблона для дальнейшего использования. Таким образом, потом не придётся заново вводить такие данные как имена оператора или клиента каждый раз при проведении теста.
- \* Кнопка **Recall Template** загрузит последний шаблон, сохранённый Вами с помощью кнопки **Save as Template**.
- Внимание: Если Вы ввели данные, но не сохранили их, загруженная информация заменит старую. Система спросит, желаете ли Вы перезаписать текущий файл. Сохранение конфигурации в качестве шаблона перезапишет файл предыдущего шаблона.
  - Кнопка Clear Notes сотрёт все данные в окне Report. Появится окно подтверждения стирания данных. Если Вы желаете сохранить информацию, нажмите Cancel, а затем сохраните данные, нажав Save as Template.
## Печать отчёта по сбору данных

Вам может понадобиться для дальнейшей работы напечатать отчёт.

#### Чтобы напечатать отчёт:

- 1. Кликните **Setup**.
- 2. Выберите закладку Print.

| General                                                                      | Channels                                                    | Display  | Test Configuration                                                                                                    | Print                               |              |   |            |
|------------------------------------------------------------------------------|-------------------------------------------------------------|----------|----------------------------------------------------------------------------------------------------|-------------------------------------|--------------|---|------------|
| Current F<br>Canon B                                                         | rinter<br>ubble-Jet BJ(                                     | C-50     | Printer                                                                                                    |                                     |              | _ |            |
| Print                                                                        | ter Setup                                                   |          |                                                                                                    | с                                   | opies 🗐 🗍 🖯  | 2 |            |
| field to T                                                                   | itta                                                        | Filonomo | — Custom Report—                                                                                                    |                                     |              |   |            |
| Addus T<br>Fiber Info<br>Fiber Info<br>General<br>Channe<br>Graph<br>Measure | vailable Inforr<br>)<br>fo<br>VJob Info<br>I List<br>ements |          | >><br><cc<br>&gt;&gt;&gt;&gt;&gt;<br/><ccc< td=""><td>Pr<br/>Graph<br/>Results<br/>Test Info</td><td>int Sequence</td><td></td><td>Evit Setup</td></ccc<></cc<br> | Pr<br>Graph<br>Results<br>Test Info | int Sequence |   | Evit Setup |
| ₽ Printzoo                                                                   | om and marke                                                | ərs      |                                                                                                    |                                     |              |   | About      |

- Убедитесь, что в графе Current Printer выбран необходимый принтер. Чтобы изменить или настроить принтер нажмите Printer Setup.... Появится стандартное окно Windows Print Setup, в котором можно будет изменить необходимые настройки принтера.
- 4. В поле **Copies у**кажите, какое количество копий отчёта должно быть напечатано.
- Чтобы добавить в заголовок отчёта строку с информацией о подрядчике или местоположении работ, выберите соответствующий пункт в выпадающем списке Add to Title. Если Вы не хотите ничего добавлять в заголовок, выберите Nothing.

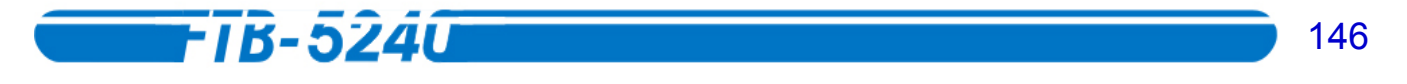

 Выберите, какую информацию Вы хотите включить в отчёт, указав категорию данных в колонке Available Information и нажимая >> для переноса её в колонку Print Sequence.

Чтобы удалить пункт из колонки Print Sequence, выберите его и нажмите <<.

Чтобы выбрать все категории и перенести их в список **Print Sequence**, нажмите >>>>. Чтобы удалить всё из колонки **Print Sequence**, нажмите <<<<.

- Внимание: Добавленные в список пункты появятся везде, где Вы поставили отметку. Если отмечен какой-либо пункт, новый пункт появится в списке над ним.
  - 7. Чтобы добавить к отчёту параметры масштаба и метки, отметьте бокс **Print zoom and markers** в левой нижней части окна.
  - 8. Чтобы выйти из окна Setup, нажмите Exit Setup.

Чтобы напечатать отчёт, в главном окне нажмите **Quick Print**. Система напечатает отчёт в соответствии с настройками закладки **Print**.

**Внимание:** Система не предложит Вам подтвердить правильность установок принтера и печати. Печать начнётся сразу же. Чтобы остановить печать, нажмите **Cancel** во всплывающем окне, до того, как документ окончательно не скопируется в буфер принтера.

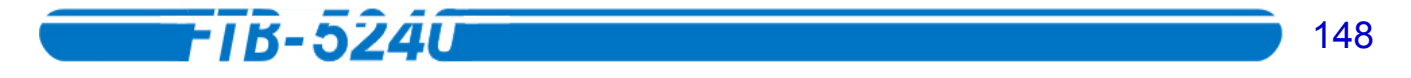

## 15. Установка графических настроек

Вам может понадобиться изменить графические настройки изображения, чтобы сделать внешний вид отображаемой информации более удобным.

#### Установка цвета различных элементов

Каждый из отображаемых элементов, таких как сами графики, фон, или различные метки может быть настроен независимо от других.

#### Чтобы установить различные цвета выбранных графических элементов:

- 1. В главном окне нажмите Setup.
- 2. Выберите закладку **Display**.

| General        | Channels Display | Test Configuration Print         |            |
|----------------|------------------|----------------------------------|------------|
| Units          |                  | Graphs                           |            |
| ⊙ <u>d</u> Bm  | ⊙ n <u>m</u>     | Background                       |            |
| ⊂ <u>W</u> att | ⊂ T <u>⊢</u> tz  | I Show Grid Default              |            |
|                |                  | Channel Markers                  |            |
|                |                  | Graphs to Display in Drift Mode: |            |
|                |                  | Peak Power    Spectral Position  |            |
|                |                  |                                  | Exit Setup |
|                |                  |                                  |            |
|                |                  |                                  |            |
|                |                  |                                  |            |
|                |                  |                                  | About      |
|                |                  |                                  |            |

- 3. На панели **Graphs**, в выпадающем списке выберите элемент, цвет которого Вы хотите изменить. Справа появится цвет, установленный по умолчанию.

- 5. Нажмите **ОК** для подтверждения выбора, или **Cancel**, чтобы вернуться назад без изменения цвета.
- 6. Повторите шаги с 3 по 5 для каждого элемента, цвет которого Вы хотите изменить.

### Отображение или Сокрытие Сетки

Вам может понадобиться скрыть или отобразить сетку, чтобы сделать внешний вид отображаемой информации более удобным.

#### Чтобы изменить статус сетки:

- 1. В главном окне нажмите Setup.
- 2. Выберите закладку **Display**.

| General        | Channels Display | Test Configuration Print         |            |
|----------------|------------------|----------------------------------|------------|
| Units          |                  | Graphs                           |            |
| €_dBm          | © n <u>m</u>     | Background                       |            |
| ⊂ <u>W</u> att | ⊙ T⊟z            | I Show Grid Default              |            |
|                |                  | Channel Markers                  |            |
|                |                  | Graphs to Display in Drift Mode: |            |
|                |                  | Peak Power 💽 Spectral Position 💌 |            |
|                |                  |                                  | Exit Setup |
|                |                  |                                  |            |
|                |                  |                                  |            |
|                |                  |                                  |            |
|                |                  |                                  | About      |
|                |                  |                                  |            |

3. На панели **Graphs**, отметьте бокс **Show Grid**, чтобы отобразить сетку в главном окне. Снимите с бокса отметку, чтобы скрыть сетку.

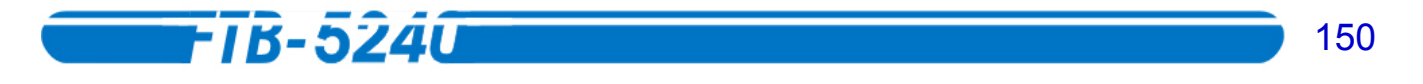

## Отображение и Сокрытие маркеров канала

Вам может понадобиться скрыть или отобразить маркеры канала, чтобы сделать внешний вид отображаемой информации более удобным.

#### Чтобы изменить статус маркера канала:

- 1. В главном окне нажмите Setup.
- 2. Выберите закладку **Display**.

| General        | Channels Display | Test Configuration Print         |            |
|----------------|------------------|----------------------------------|------------|
| Units          |                  | Graphs                           |            |
| ⊙ <u>d</u> Bm  | • n <u>m</u>     | Background                       |            |
| ⊂ <u>W</u> att | ⊂ T <u>H</u> z   | I Show Grid Default              |            |
|                |                  | Channel Markers                  |            |
|                |                  | Graphs to Display in Drift Mode: |            |
|                |                  | Peak Power   Spectral Position   |            |
|                |                  |                                  | Exit Setup |
|                |                  |                                  |            |
|                |                  |                                  |            |
|                |                  |                                  |            |
|                |                  |                                  | About      |
|                |                  |                                  |            |

3. На панели **Graphs**, отметьте бокс **Channel Markers**, чтобы отобразить маркеры в главном окне. Снимите с бокса отметку, чтобы скрыть сетку.

#### Возврат к установкам по умолчанию

Можно легко вернуться к начальным настройкам графики, если возникнет необходимость. Таким образом, не нужно менять обратно настройки каждого элемента.

#### Чтобы вернуться к настройкам по умолчанию:

- 1. В главном окне нажмите Setup.
- 2. Выберите закладку **Display**.

| General        | Channels Display | Test Configuration Print         |            |
|----------------|------------------|----------------------------------|------------|
| -Units         |                  | Graphs                           |            |
| ⊂ <u>d</u> Bm  | ⊙ n <u>m</u>     | Background                       |            |
| ⊂ <u>W</u> att | ⊂ T <u>H</u> z   | I Show Grid Default              |            |
|                |                  | Channel Markers                  |            |
|                |                  | Graphs to Display in Drift Mode: |            |
|                |                  | Peak Power   Spectral Position   |            |
|                |                  |                                  | Exit Setup |
|                |                  |                                  |            |
|                |                  |                                  |            |
|                |                  |                                  |            |
|                |                  |                                  | About      |
|                |                  |                                  |            |
|                |                  |                                  |            |

- 3. На панели Graphs, нажмите Default.
- 4. Подтвердите, хотите ли Вы вернуться к оригинальным цветам. Затем Вы возвратитесь к закладке **Display**.

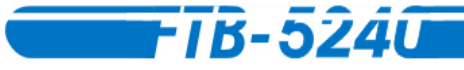

## 16. Обслуживание

Чтобы обеспечить долгую и безотказную службу прибора:

- \* Защищайте прибор от пыли.
- \* Чистите чехол прибора тряпочкой, слегка смоченной в воде.
- Храните прибор в чистом и сухом месте при комнатной температуре.
   Защищайте прибор от попадания прямых солнечных лучей.
- Оберегайте прибор от воздействия высокой влажности и резких колебаний температуры.
- \* Оберегайте прибор от ударов и вибраций.
- ₭ Если какая-либо жидкость пролилась на прибор или проникла внутрь прибора, немедленно выключите прибор и дайте ему время, чтобы просохнуть.

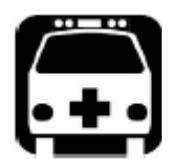

#### ВНИМАНИЕ

Использование отличных от описанных здесь установок, методик работы и обслуживания может послужить причиной возникновения опасности радиационного облучения.

#### Чистка передней панели

Чтобы предотвратить накопление пыли, грязи и других чужеродных веществ, регулярно очищайте переднюю панель Анализатора Оптического Спектра.

#### Чтобы очистить переднюю панель:

- 1. Осторожно смочите переднюю панель тряпочкой, намоченной в мыльной воде.
- 2. Протрите переднюю панель тряпочкой, смоченной в чистой воде.
- 3. Насухо протрите переднюю панель салфеткой.

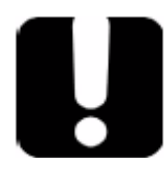

#### ВАЖНО

Чтобы поддерживать разъемы и адаптеры в чистоте, EXFO рекомендует при отсутствии работы закрывать их защитными колпачками. Также, следует чистить концы волокон перед каждым подключением.

#### Чистка разъемов, оснащенных переходниками EUI/EUA

Регулярная очистка разъёмов EUI/EUA поможет поддерживать производительность прибора на оптимальном уровне. Разбирать прибор нет необходимости.

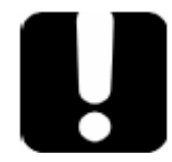

#### ВАЖНО

Если Вы повредите внутренние части разъемов, придется вскрывать корпус модуля и проводить новую калибровку

#### Чтобы очистить разъемы:

1. Снимите адаптер EUI/EUA с прибора, чтобы открыть основание оптического разъема и ферулы.

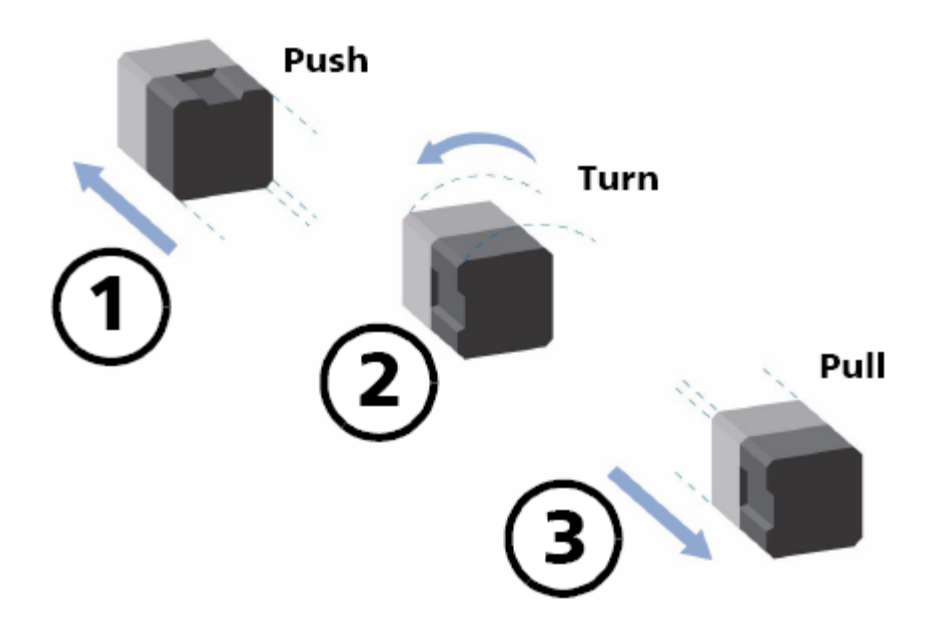

2. Используйте безворсовую салфетку с одной каплей изопропилового спирта.

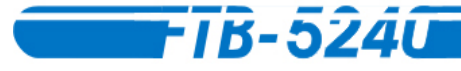

#### ВАЖНО

Поскольку изопропиловый спирт содержит примеси, при использовании большого его количества, или после его испарения (около 10 секунд) могут остаться микроскопические частицы. Избегайте соприкосновения между кончиком бутылки и салфеткой, быстро просушите поверхность, а также пользуйтесь бутылками, которые дозируют спирт по капле.

- 3. Аккуратно протрите разъём и ферулу.
- 4. Сухой салфеткой аккуратно протрите те же самые поверхности, чтобы убедиться, что разъём и ферула идеально сухие.
- 5. После однократного применения салфетки следует выбросить.
- 6. Осмотрите поверхность разъёма с помощью небольшого переносного оптоволоконного микроскопа.

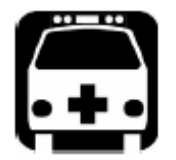

#### ВНИМАНИЕ

Проверки поверхности разъёма ПРИ ВКЛЮЧЁННОМ ПРИБОРЕ может привести к серьёзному повреждению глаз.

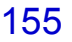

#### Чтобы очистить адаптеры EUI/EUA:

1. Снимите адаптер EUI/EUA с разъёма.

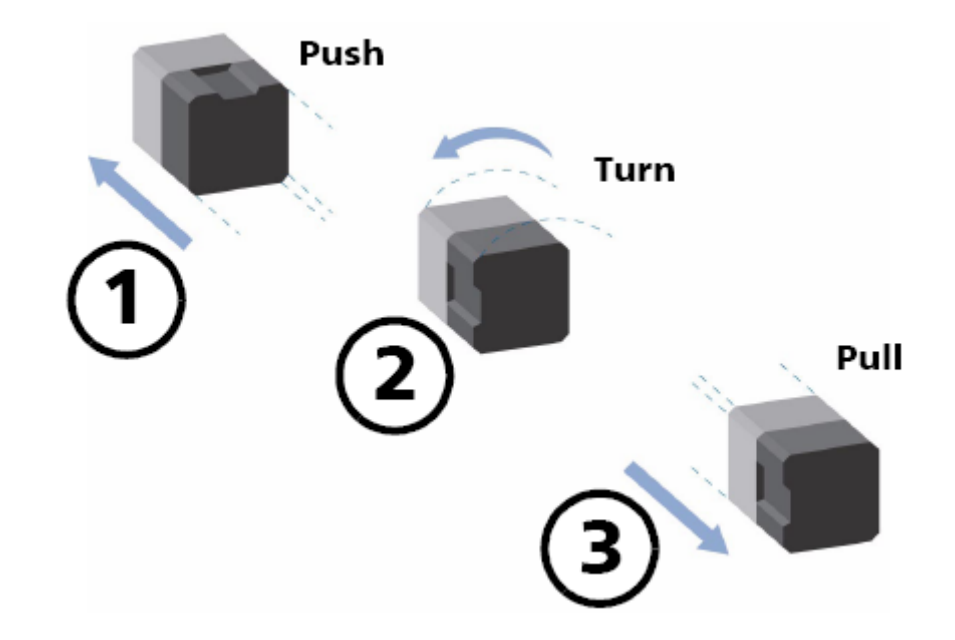

2. Смочите 2,5 мм кончик чистящего инструмента, предоставляемого EXFO *одной* каплей изопропилового спирта.

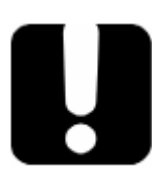

#### ВАЖНО

При использовании большого количества спирта, могут остаться разводы. Избегайте соприкосновения между кончиком бутылки и салфеткой, а также не пользуйтесь бутылками из которых может вылиться сразу большая порция спирта.

3. Медленно вводите чистящий инструмент в адаптер до тех пор, пока он не выйдет с противоположной стороны (это удобно сделать медленным вращением по часовой стрелке).

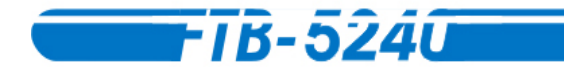

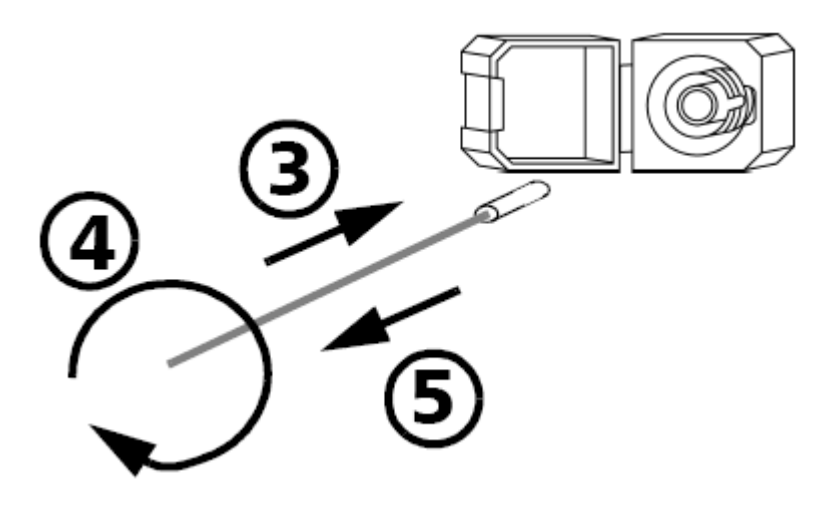

- 4. Аккуратно сделайте один полный оборот внутри..
- 5. Не прекращая вращения, извлеките инструмент.
- 6. Повторите шаги с 3 по 5, но с сухим 2.5 мм инструментом EXFO.

**Внимание:** Не прикасайтесь к мягкому концу чистящего инструмента и проверяйте чистоту хлопкового кончика.

7. После однократного использования выбросите чистящий инструмент.

#### Чистка портов детектора

Регулярная очистка разъёмов поможет поддерживать производительность прибора на оптимальном уровне.

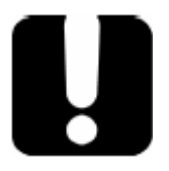

#### ВАЖНО

Чтобы поддерживать разъемы и адаптеры в чистоте, EXFO рекомендует при отсутствии работы закрывать их защитными колпачками. Также, следует чистить концы волокон перед каждым подключением.

#### Чтобы очистить порты детектора:

- 1. Снимите защитный колпачок детектора и адаптер (Волоконно-оптический разъём (FOA)).
- 2. Если детектор запылён, удалите грязь сжатым воздухом.
- 3. Осторожно возьмите чистящий инструмент из набора (поставляется с измерителями оптической мощности EXFO's) не дотрагиваясь до мягкого кончика тампона.
- 4. Смочите кончик чистящего инструмента одной каплей изопропилового спирта.

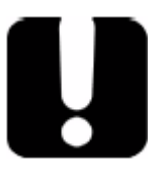

#### ВАЖНО

При использовании большого количества спирта, могут остаться разводы. Избегайте соприкосновения между кончиком бутылки и салфеткой, а также не пользуйтесь бутылками из которых может вылиться сразу большая порция спирта.

5. Слегка прижимая, аккуратно, вращательным движением протрите окно детектора.

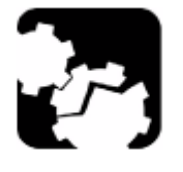

#### осторожно

Во избежание повреждения окна детектора будьте осторожны и не прилагайте во время чистки слишком много усилий.

- 6. Повторите предыдущий шаг, но на этот раз сухим инструментом или обдуйте сухим сжатым воздухом.
- 7. После однократного использования выбросите чистящий инструмент.

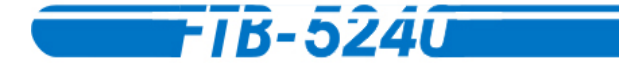

## Перекалибровка прибора

Если на калибровочной метке не проставлена дата выполнения калибровки EXFO, то это значит, что калибровочный сертификат вашего Анализатора Оптического Спектра FTB-5240/5240B был изменён в соответствии со стандартом ISO/IEC 17025.

EXFO рекомендует ежегодно повторять калибровку вашего Анализатора Оптического Спектра FTB-5240/5240B, чтобы удостовериться, что он соответствует своим техническим характеристикам. Однако, как определено стандартом ISO/IEC 17025, эту дату устанавливаете только вы сами.

Вы должны указать дату калибровки прибора в отведённом на это месте на калибровочной метке.

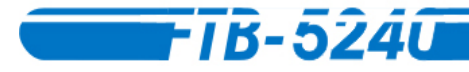

## 17. Устранение проблем

## Просмотр Online-документации

Для удобства пользователей Анализатора Оптического Спектра FTB-5240/5240В имеется руководство пользователя в формате PDF.

#### Для доступа к online руководству:

Зайдите в папку "C:\Program Files\EXFO\Help". Эта папка содержит руководство в формате PDF.

## Поиск информации на веб-сайте компании EXFO

На сайте компании EXFO можно найти ответы на часто задаваемые вопросы (FAQ), относящиеся к вашему Анализатору Оптического Спектра FTB-5240/5240B.

#### Для доступа к FAQ:

- 1. Наберите в Вашем браузере следующий адрес: www.exfo.com.
- 2. Перейдите в раздел Support (Поддержка).
- 3. Перейдите в раздел **FAQ** и следуйте инструкциям на экране. Вам будет задан ряд вопросов, касающихся вашей проблемы.

Также на сайте EXFO можно найти наиболее свежие технические характеристики.

## Транспортировка

При транспортировке прибора соблюдайте температурный диапазон, приведенный в технических характеристиках. Неправильная транспортировка может стать причиной выхода прибора из строя. Чтобы свести риск к минимуму, соблюдайте следующие правила:

- \* На время транспортировки помещайте прибор в оригинальную упаковку.
- \* Избегайте высокой влажности и значительных температурных колебаний.
- \* Защищайте прибор от попадания прямых солнечных лучей.
- \* Избегайте ударов и вибрации.

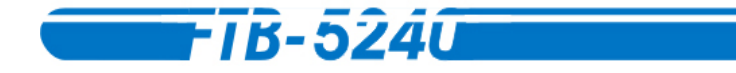

## А. Технические характеристики

ВАЖНО

Следующие технические характеристики могут быть изменены без специального уведомления. Информация, представленная в этом разделе, рассматривается исключительно как справочная. Чтобы получить наиболее свежие технические характеристики продукта, посетите Веб-сайт EXFO *http://www.exfo.com*.

|                                          |             | FTB-5240             | FTB-5240B           |
|------------------------------------------|-------------|----------------------|---------------------|
| Измерение спектра                        |             |                      |                     |
| Диапазон волн (нм)                       |             | от 1250 до 1650      | от 1250 до 1650     |
| Разрешение по полосе                     |             | 0.065                | 0.033               |
| пропускания FWHM <sup>2,3</sup> (нм)     |             |                      |                     |
| Волновая погрешность <sup>3,8</sup> (нм) |             | ± 0.05               | ± 0.03              |
|                                          |             | ± 0.015⁴             | $\pm 0.015^4$       |
| Волновая воспроизводимость <sup>5</sup>  |             | ±0.003               | ± 0.003             |
| (нм)                                     |             |                      |                     |
| Волновая линейность (нм)                 | типичная    | ± 0.01               | ± 0.01              |
|                                          |             |                      |                     |
| Измерение амплитуды                      |             |                      |                     |
| Динамический диапазон <sup>3</sup>       |             | от 18° до -75′       | от 18° до -75′      |
| (дБмВт)                                  |             |                      |                     |
| Погрешность мощности <sup>9</sup> (дБ)   |             | ± 0.4                | ± 0.4               |
| Глубина спектрального                    |             |                      |                     |
| разрешения <sup>³</sup> (dBc)            |             |                      |                     |
| на 12.5 ГГц (± 0.1 нм)                   | типичная    |                      | 40                  |
|                                          | минимальная |                      | 35                  |
| на 25 ГГц (± 0,2 нм)                     | типичная    | 40                   | 50                  |
|                                          | минимальная | 35                   | 48                  |
| на 50 ГГц (± 0,4 нм)                     | типичная    | 50                   | 55                  |
|                                          | минимальная | 45                   | 50                  |
|                                          |             |                      |                     |
| Потери, зависящие от                     | типичная    | ± 0.07               | ± 0.07              |
| поляризации на 1550 нм (дБ)              |             |                      |                     |
|                                          | максимум    | ± 0.15               | ± 0.15              |
| Время сканирования (сек)                 |             | < 1.5 (протяженное   | сть - 35 нм, полное |
|                                          |             | разрешение, многопик | овый анализ)        |
| Потери на отражение (дБ)                 |             | > 35                 | > 35                |

#### Примечания

- 1. Все характеристики указаны для работы при температуры 23 °C ± 2 °C, с разъёмом FC/UPC, если не указан другой, после прогрева.
- 2. Ширина на полувысоте, типичная.
- 3. В диапазонах С- и L-.
- 4. После пользовательской калибровки в той же тестовой сессии на расстоянии 10 нм от каждой точки калибровки.
- 5. Более 1 минуты Реального режима работы.
- 6. Типичный. Линейность может быть снижена до + 15 дБмВт.
- 7. С уменьшенной обработкой.
- 8. Может потребовать пользовательской калибровки.
- 9. На 1550 нм, -10 дБмВт на входе.

| Температура      |             |                              |                      |
|------------------|-------------|------------------------------|----------------------|
|                  | рабочая     | от 0 °C до 40 °C             | (от 32 °F до 104 °F) |
|                  | хранения    | от -20 °C до 50 °C           | (от -20,00 °С до     |
|                  |             |                              | 48,89 °C)            |
| Относительная в  | пажность    | от 0 до 95 % без конденсации |                      |
| Разъёмы          |             |                              |                      |
|                  |             | EI (Универсальный интерфейс  |                      |
|                  |             | EXFO UPC)                    |                      |
|                  |             | ЕА (Универсальный интерфейс  |                      |
|                  |             | EXFO APC)                    |                      |
| Размеры (В х Ш х | Г) (модуль) | 9.6 см х 7.6 см х 26 см      | (33/4 дюйма х 3      |
|                  |             |                              | дюйма х 101/4        |
|                  |             |                              | дюйма)               |
| Вес (модуль)     |             | 2.2 кг                       | (4.8 фунта)          |

Стандартные принадлежности Инструкция пользователя, Сертификат калибровки, диск с программным обеспечением.

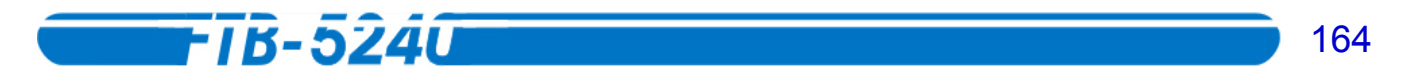

# С. Формулы, используемые в работе с Анализатором Оптического Спектра

Следующие формулы используются в различных тестах, проводимых с помощью модуля АОС.

## Подсчёт шум-фактора EDFA

В соответствии с теорией EDFA, этот подсчёт ведётся с использованием следующей формулы:

EDFA noise figure = 
$$\frac{P_{ASE} - GP_{SSE}}{GhvB} + \frac{1}{G}$$

Где

- \* *P<sub>ASE</sub>* мощность спонтанного излучения, усиленного EDFA,
- \* *P*<sub>SSE</sub> мощность спонтанного излучения источника,
- \* G усиление на волне этого канала,
- ★ h is Plank's constant (6,6256 x 10-34 J \_ s),
- \* у частота канала, и
- \* *В* диапазон шумовой эквивалентной схемы, в соответствии с калибровкой этого канала.

## Подсчёт центральной волны (Лазеры с резонатором Фабри-Перо)

Центральная волна подсчитывается по следующей формуле:

$$a = \frac{\sum_{i}^{p_i \lambda_i}}{\sum_{i}^{p_i}}$$

Где

\* а – центральная волна,

- \*  $\lambda_i$  is the wavelength of mode i, and
- \* р<sub>і</sub> мощность моды і.

## Подсчёт центральной волны (Спектральный анализ)

Центральная волна подсчитывается по следующей формуле:

$$a = \frac{\sum_{i} p_{i} \lambda_{i}}{\sum_{i} p_{i}}$$

Где

\* а – центральная волна,

- \*  $\lambda_i$  is the wavelength of mode i, and
- р<sub>і</sub> мощность моды і.

## Подсчёт ширины спектра (Лазеры с резонатором Фабри-Перо)

Ширина спектра подсчитывается по следующей формуле:

$$b^{2} = \frac{\sum_{i}^{p_{i}(\lambda_{i}-a)^{2}}}{\sum_{i}^{p_{i}}}$$

Где

\* b – ширина спектра,

\*  $\lambda_i$  is the wavelength of mode i,

**-** 1B-5240

- р<sub>і</sub> мощность моды і.
- а центральная волна,

## Подсчёт ширины спектра (Спектральный анализ)

Ширина спектра подсчитывается по следующей формуле:

$$b^{2} = \frac{\sum_{i}^{p_{i}(\lambda_{i}-a)^{2}}}{\sum_{i}^{p_{i}}}$$

Где

- b ширина спектра,
- \*  $\lambda_i$  is the wavelength of mode i,
- р<sub>і</sub> мощность моды і.
- а центральная волна,

## Фактор ошибки при подсчёте Гауссовой совместимости

Фактор ошибки Гауссовой совместимости рассчитывается по следующей формуле:

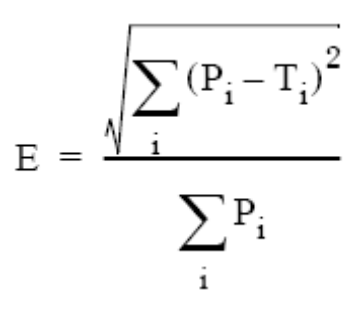

Где

**ж** E – фактор ошибки,

\* p<sub>i</sub> – пиковая мощность моды i, и

\* Т<sub>і</sub> – мощность Гауссовой совместимости моды і.

## Ширина на полувысоте в подсчёте Гауссовой совместимости

Позиция ширины на полувысоте на кривой Гауссовой совместимости рассчитывается по следующей формуле:

$$FWHM = 2.355 \times b$$

Где

**\*** b – ширина спектра.